# 픽스호크 VTOL FPV - V1

Pixhawk VTOL FPV - V1

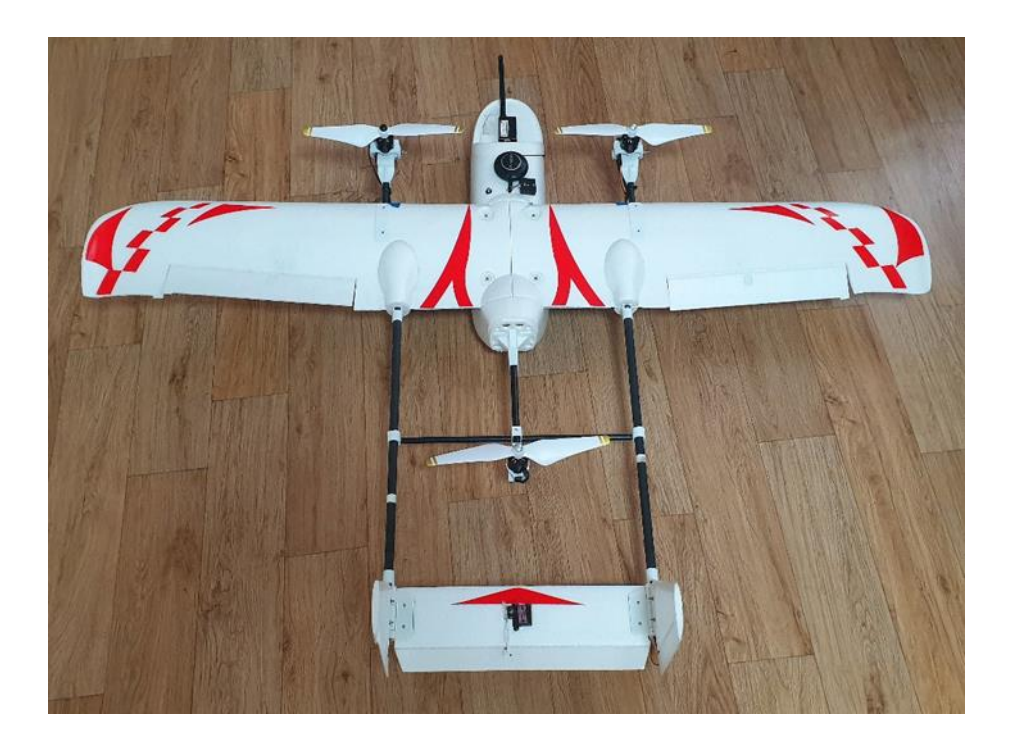

본 이-북은 상업적으로 사용할 수 없으며 저작권은 게임플러스에듀에 있습니다

http://www.gameplusedu.com http://www.gameplusbot.com http://www.dronemaker.co.kr Pixhawk VTOL FPV - V1

## 문서 버전 1.0

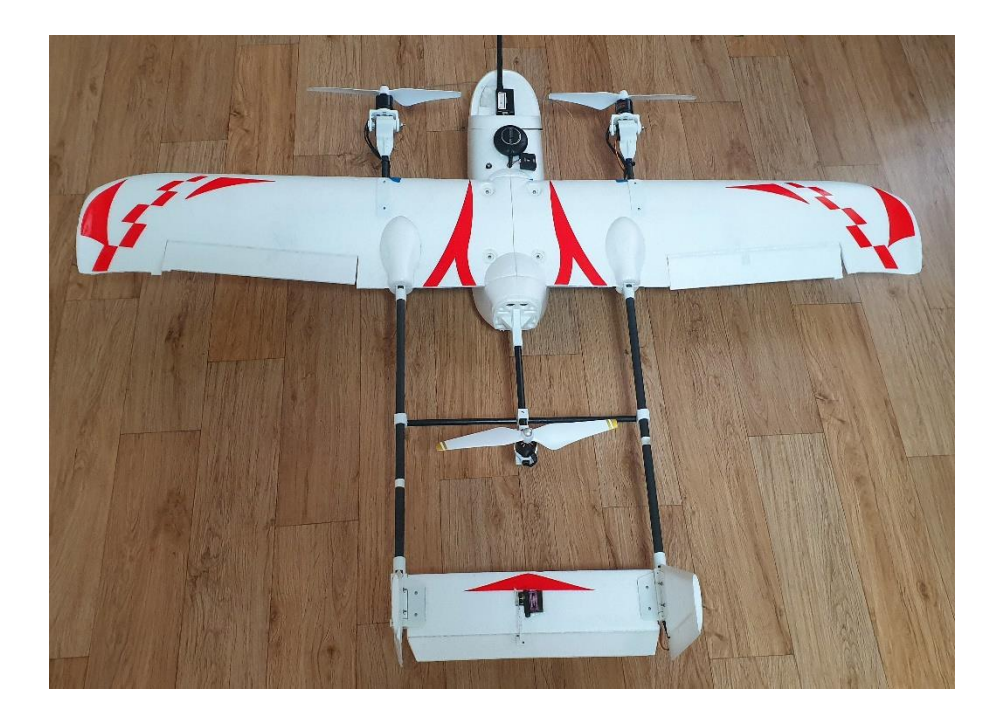

http://www.gameplusedu.com http://www.gameplusbot.com http://www.dronemaker.co.kr

## 목차

| 1 | 픽스호크 VTOL V1                 | . 5 |
|---|------------------------------|-----|
|   | 1.1 개요                       | 5   |
|   | 1.2 구성                       | 6   |
|   | 1.3 주의사항                     | 10  |
|   | 1.4 조립 1                     | 11  |
|   | 1.4.1 전체 도면                  | 11  |
|   | 1.5 주익과 미익 연결 파이브 작업         | 14  |
|   | 1.5.1 미익과 수직꼬리 고정 거치대 조립     | 15  |
|   | 1.5.2 수직 날개 고정하기             | 16  |
|   | 1.6 주익 파이브 거치대 장착            | 16  |
|   | 1.6.1 주익에 파이프 거치대 장착         | 17  |
|   | 1.7 동체에 주익 고정용 마운트 작업        | 19  |
|   | 1.8 서보 장착하기                  | 20  |
|   | 1.9 링키지 작업                   | 20  |
|   | 1.10 동체 안쪽 FC 마운트, 모터 마운트 작업 | 21  |
|   | 1.11 순간 접착제 작업               | 22  |
|   | 1.12 후 모터 마운트 장착             | 24  |
|   | 1.13 틸트 서보, 모터 장착            | 25  |
|   | 1.13.1 틸트 마운트 장착             | 25  |
|   | 1.13.2 틸트 서보, 모터 장착          |     |
|   | 1.13.3 후 모터 마운트 장착           | 29  |
|   | 1.13.4 순간 접착제 사용 위치          |     |
|   | 1.13.5 나사로 고정하는 위치           | 34  |
|   | 1.13.6 서보 중심 위치 잡기           | 35  |

| 1.14 변속기 장착 및 회전 방향                     |
|-----------------------------------------|
| 1.15 변속기 전원 연결                          |
| 1.16 BEC 연결                             |
| 1.17 픽스호크 셋팅                            |
| 1.17.1 미션 플래너 설치                        |
| 1.17.2 텔레메트리 드라이버 설치44                  |
| 1.17.3 펌웨어 설치45                         |
| 1.17.4 가속도 교정49                         |
| 1.18 조립 2                               |
| 1.18.1 FC 장착                            |
| 1.18.2 GPS, 텔레메트리, 부져, 스위치,I2C 어덥터 부착61 |
| 1.18.3 전원선 연결65                         |
| 1.18.4 수신기와 엔코터 장착65                    |
| 1.18.5 OSD.FPV 연결67                     |
| 1.18.6 FC에 서보 연결68                      |
| 1.19 조종기 셋팅                             |
| 1.19.1 Devo 769                         |
| 1.19.2 수신기 연결 및 바인딩71                   |
| 1.20 픽스호크 셋팅 277                        |
| 1.20.1 무선 교정77                          |
| 1.20.2 픽스호크의 에일러론 설정81                  |
| 1.20.3 기본 주행 모드81                       |
| 1.20.4 안전장치83                           |
| 1.20.5 배터리 알림창84                        |
| 1.20.6 Sik Radio85                      |
| 1.20.7 나침반                              |
| 1.20.8 나침반 캘리브레이션87                     |
| 1.20.9 표준매개변수                           |

|      | 1.20.10    | 가상울타리                  | 94  |
|------|------------|------------------------|-----|
|      | 1.20.11    | 튜닝 확장                  | 95  |
|      | 1.20.12    | 카메라 짐벌(드론시 사용 함)       | 96  |
| 1.21 | 기체 설       | !정 업로드(전체 매개변수)        | 97  |
|      | 1.21.1 기末  | 네 설정                   | 98  |
|      | 1.21.2 6.  | 틸트 서보 설정               | 99  |
|      | 1.21.3 모티  | 거 수직, 수평 값 조정하기        | 99  |
|      | 1.21.4 요   | 틸트 각도 조정(앞 모터 서보 최대 각) | 100 |
|      | 1.21.5 전,  | 후방 틸트 속도 조정            | 100 |
|      | 1.21.6 PID | • 수정                   | 101 |

## 1 픽스호크 VTOL V1

### 1.1 개요

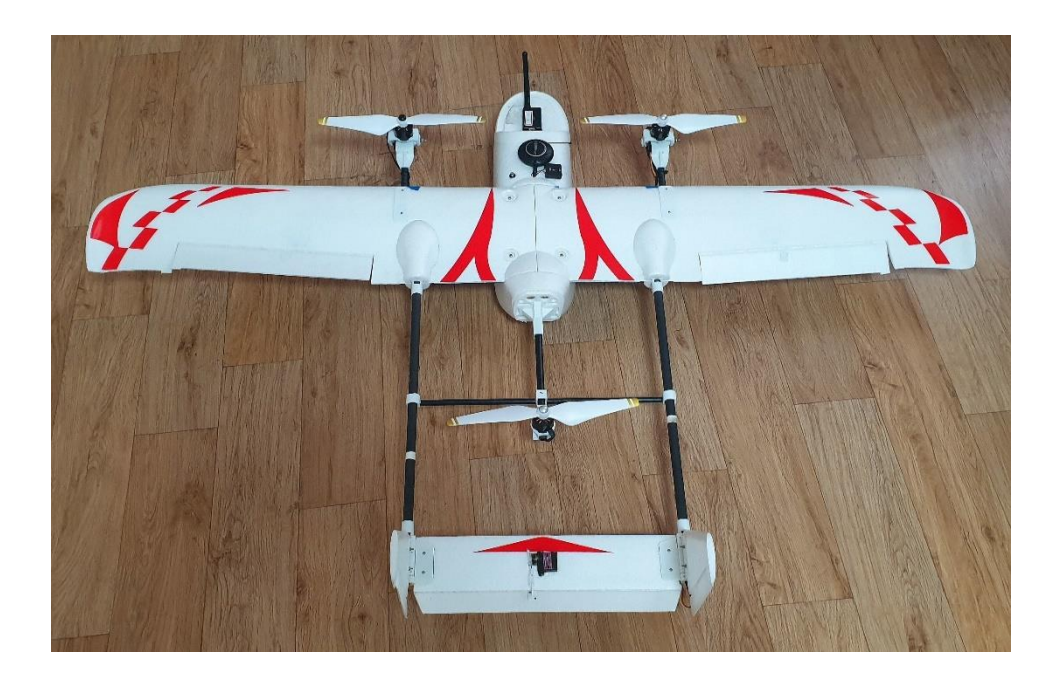

VTOL 기체는 드론의 장점과 고정익의 장점이 결합되어 좁은 공간에서 이착륙이 가능하 며 비행 중 드론, 고정익 모드 전환이 가능하고 고정익 모드 전환시 장거리 비행이 가 능하여 드론과 달리 비행 시간도 효율적인 기체 입니다

- STABILIZE
- FBW A
- Waypoint
- RTL
- QRTL
- QHOVER
- QSTABILIZE
- QLAND

본 도서는 조립과정과 드론을 구동하기 위한 소프트웨어에 대한 설명이 자세하게 되어 있습니다. 혹시 이해되지 않거나 수정할 부분이 있는 경우 기술지원 게시판, 이메일 등 으로 연락주시기 바랍니다.

### 1.2 구성

- 1 x 기체
- 1 x 변속기(40A Speed Controller)
- 15 x 케이블 타이
- 3 x 모터 2213 935Kv
- 1 x 픽스호크 세트
- 1 x XT60 배터리 연결 더블 케이블(Male)
- 1 x 벨크로 테이프
- 3 x 서보 연장선
- 3 x 서보 MG90S (기체용 메탈서보)
- 2 x 서보 EMAX ES3352 (Tilt 용 메탈서보)
- 4 x 베어링 (Tilt 용)
- 1 x 프로펠러 DJI9450 2 세트
- 1 x 배터리 (4S 3300mAh 리포 배터리)
- 1 x 배터리 체커
- 1 x 벨크로 타이
- 1 x 양면테이프
- 1 x 배터리 충전기
- 1 x UBEC 3A5V
- 2 x 10 x 180mm 카본 사각 파이프
- 1 x 10 x250mm 카본 사각 파이프
- 2 x 서보 마운트
- 2 x 모터 마운트
- 2 x 카본 소켓
- 1 x 후 모터 마운트
- 2 x 카본 파이프 마운트
- 1 x 5 x 340mm 카본 파이프
- 2 x 주익 보강 판
- 1 x 카본 사각 마운트
- 1 x M3 x 20mm 볼트 2 개, 너트 6 개
- 1 x 서보 Y 케이블
- 1 x 모터 연장선

7

| 기체               | 2 x 서보 EMAX ES3352 | 3 x MG90S        |
|------------------|--------------------|------------------|
|                  |                    |                  |
| 3 x 변속기(40A)(작업) | 3 x 모터 2213-935KV  | 1 x BEC 3A5V(작업) |
|                  |                    | West of Consume  |

이미지와 실제 부품이 다를 수 있습니다

\* 재고에 따라 동일한 성능의 부품으로 교체될 수 있습니다. (준비물) 드라이버, 커터 칼, 순간 접착제, 기타 등이며 조립시 미리 준비하여 주십시오

- 1 x 모니터(NTSC/PAL (Television) TFT Display 7" Diagonal)
- 1 x 영상 송수신기(Aomway 5.8G 500mW Video Tx, RX04 Rx and 600TV lines CMOS 5V camera set (NTSC 2) w/o DVR)
- 1 x Devo 7 조종기(옵션)
- 1 x 카메라 FPV 용 • 1 x Devo 7 수신기(옵션)
- [선택 사항]

| 1 x 충전기       | 1 x 픽스호크 세트    | 1 x XT60 배터리 연결<br>더블 케이블 M x F, F |
|---------------|----------------|------------------------------------|
|               | pixtrawk 2.4.5 |                                    |
| 1 x 벨크로 테이프   | 2 x 서보 마운트     | 2 x 카본 소켓                          |
|               |                |                                    |
| 1 x 후 모터 마운트  | 2 x 모터 마운트     | 2 x 카본 파이프 마운트                     |
|               |                |                                    |
| 1 x 카본 사각 마운트 | 2 x 주익 보강 판    | 2 x 10 x 180mm 사각<br>카본 파이브        |
|               |                |                                    |

| 1 x 10 x 250mm 사각<br>카본 파이프 | 1 x 5 x 340mm 카본<br>파이프                                   | 4 x 베어링                       |
|-----------------------------|-----------------------------------------------------------|-------------------------------|
|                             |                                                           |                               |
| 12 x 케이블 타이                 | 1 x 배터리 체커                                                | 1 x 벨크로 타이                    |
|                             | (FRADE)                                                   |                               |
| 1 x 양면테이프                   | 1 x 배터리 4S 3300mAh                                        | 3 x 모터 연장잭                    |
|                             | THE REAL PROPERTY AND AND AND AND AND AND AND AND AND AND |                               |
| 1 x 프로펠러 DJI 9450<br>2 세트   | 1 x 서보 Y 케이블                                              | M3 x 20mm 볼트 2 개<br>M3 너트 6 개 |
| 1 x 서보연장선                   |                                                           |                               |

|--|--|--|

[선택]

| 1 x 영상<br>송수신기(Aomway 5.8G<br>500mW Video Tx, RX04<br>Rx and 600TV lines<br>CMOS 5V camera set<br>(NTSC 2) w/o DVR)                                                                                                    | 1 x 모니터(NTSC/PAL<br>(Television) TFT Display -<br>7" Diagonal) | 1 x Devo 7 조종기(옵션) |
|----------------------------------------------------------------------------------------------------|----------------------------------------------------------------|--------------------|
| Adding and a second second sec |                                                                |                    |
| 1 x Devo 7 수신기(옵션)                                                                                                    |                                                                |                    |
|                                                                                                    |                                                                |                    |

# 1.3 주의사항

- 반드시 조립 설명서와 제품에 들어있는 조립 도면을 참고하여 제작하여 주십시오
- 조립 세팅이 끝나고 테스트 비행 전까지 프로펠러는 장착하지 마십시오
- 배터리는 출고 시 미충전 상태이오니 반드시 충전 후 사용하여 주십시오
- 배터리는 날카로운 물건 등으로 충격을 가하지 마십시오
- 배터리 충전 중 자리를 비우지 마시고 충전 상태를 주기적으로 확인하여 주십시오
- 배터리 충전 시 각 셀의 V를 확인하시고 차이가 날 경우 밸런스 충전을 하여 배터리 효율(안정화)를 높여 사용하십시오

### 1.4 조립 1

\*\* 주의 \*\*

순간 접착제는 반드시 조립 위치가 확실할 경우에만 사용하여 주십시오

본 기체는 순간 접착제를 바르지 않고 미리 조립을 하신 후에 순간 접착제로 마무리 하 실수 있습니다.

본 설명서에는 접착제를 바르지 않고 먼저 기체의 모양, 조립 방법등을 끝까지 진행하 고 접착제가 들어가는 주요 부분은 설명서에서 접착할 위치를 알 수 있도록 설명하였습 니다

일부 주요 부분은 휴대가 간편하도록 탈부착 형식이니 접착제는 반드시 본 설명서에서 순간 접착제를 발라주십시오 라는 문구가 없는 경우 절대로 접착제를 사용하여서는 않 됩니다.

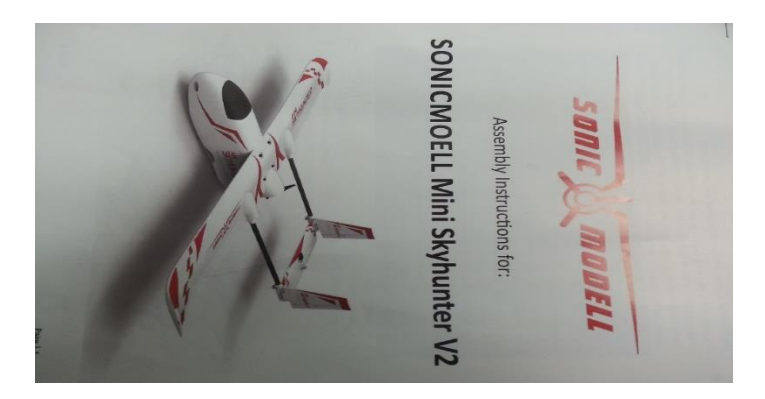

기체 박스의 사용 설명서를 참고하여 조립하여 주십시오 조립시 문의 사항은 기술지원으로 문의하시면 성실히 답변 드리겠 습니다

### 1.4.1 전체 도면

전체 도면을 대략 확인하시고 각 부분의 주요 부품을 확인하여 주십시오 본 설명서는 기체에 포함되어 있는 조립 방법을 알기 쉽도록 순서대로 올려드림니다.

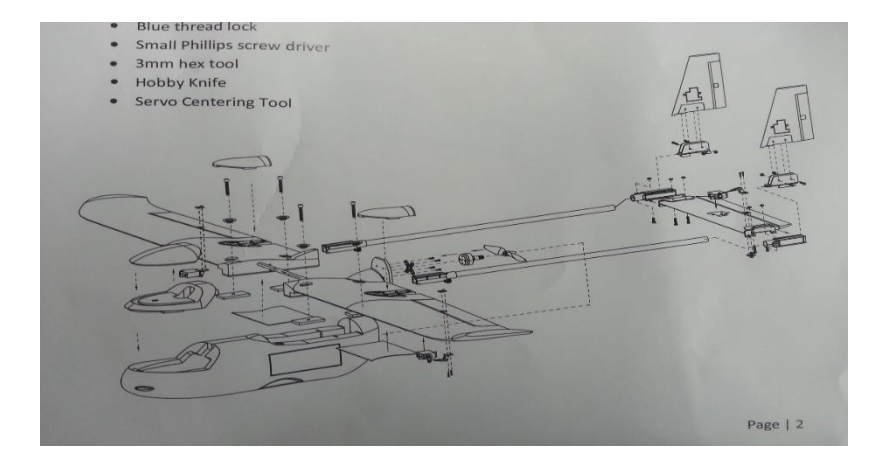

기체를 박스에서 꺼내시면 아래 그림과 같은 부품들이 있습니다. 박스의 내용 물들은 공장 출하시 들어있는 부품들 입니다. 추가 부품이 없으니 주의하여 조립하여 주십시오

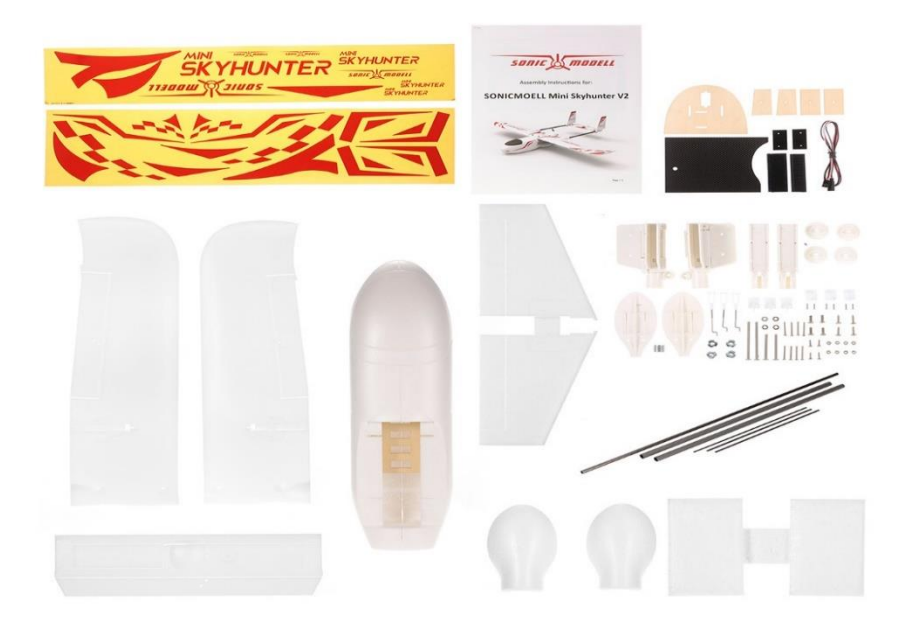

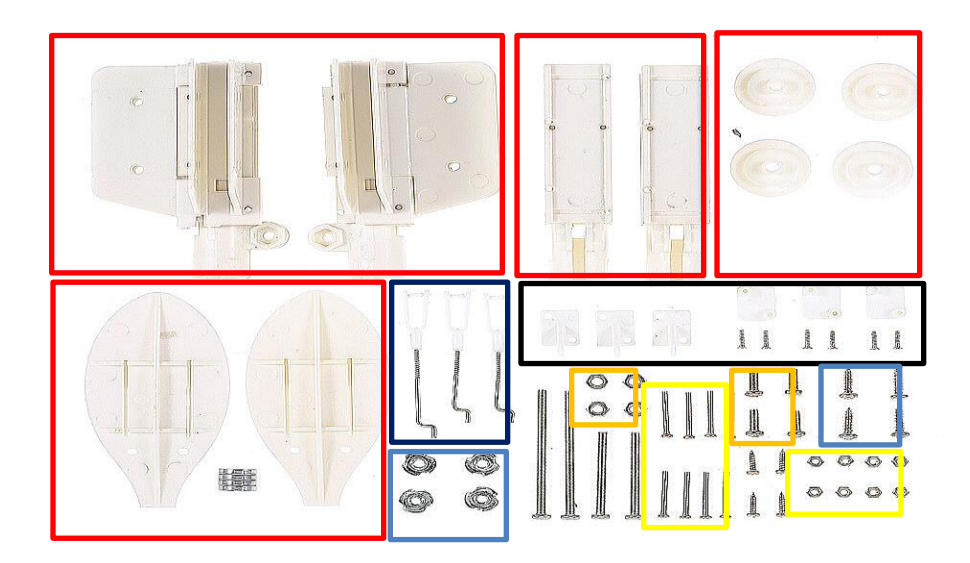

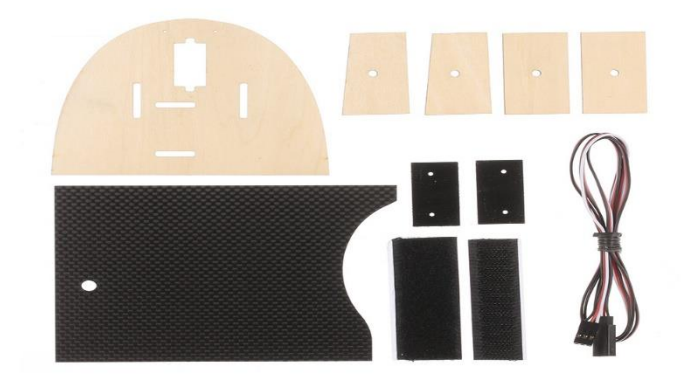

### 1.5 주익과 미익 연결 파이브 작업

본 사진의 원 안쪽의 부품은 미익과 수직 고리를 조립하는 부분 입니다 절대로 접착제를 사용하여서는 않됩니다 그림과 같이 두개를 조립하여 주십시오(한 개는 배선이 없습니다) 그리고 그림에서 서보 연장 케이블을 파이프 안쪽으로 연결하였습니다 이 배선은 엘리베이터를 작동 시키는 배선 입니다 기체 박스에 있습니다

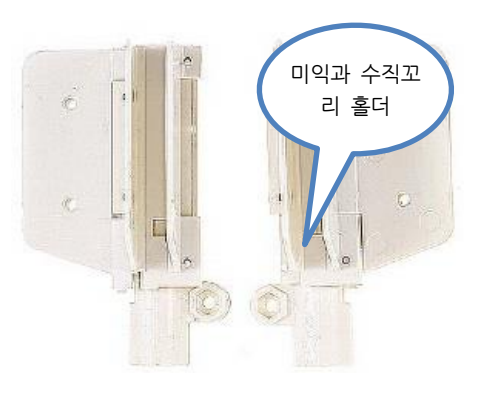

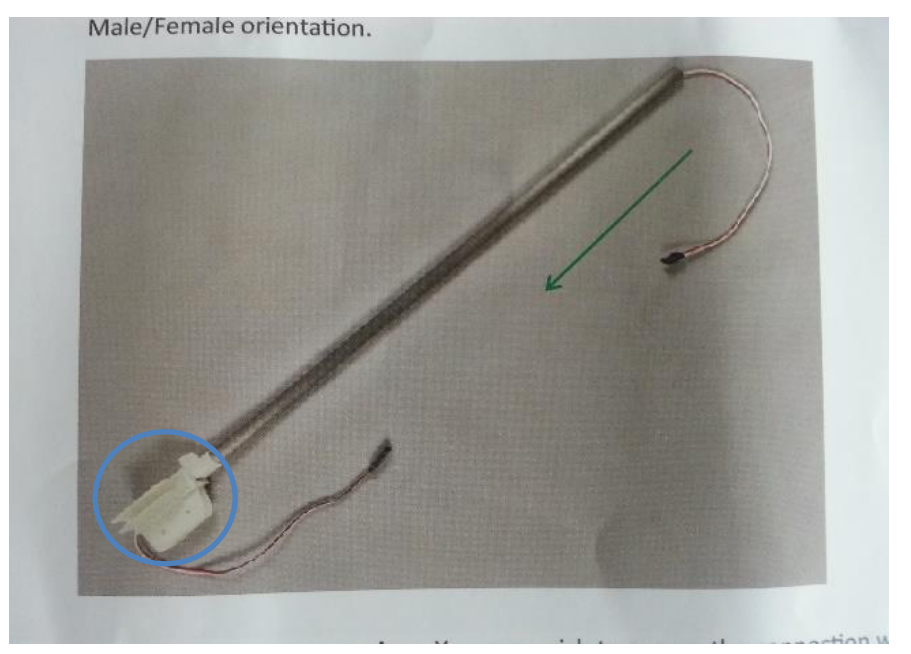

미익, 수직 홀더(방향 있음 전체 사진 참고)

### 1.5.1 미익과 수직꼬리 고정 거치대 조립

아래 사진을 참고하여 조립하여 주십시오

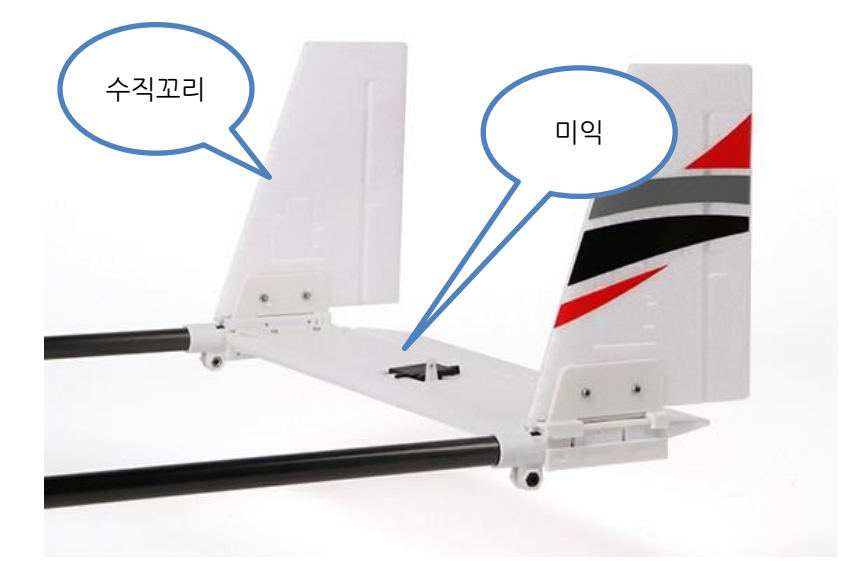

아래 사진 적색 부분에 얇은 판이 들어 갑니다 이 판은 미익의 위쪽 좌, 우에 1개씩 들 어가며 접착제를 사용하여 붙이셔야 하고 완전히 마른 후 미익 홀더와 결합하여 주십시 오

미익의 볼트 구멍과 판의 볼트 구멍을 일치시켜 주십시오

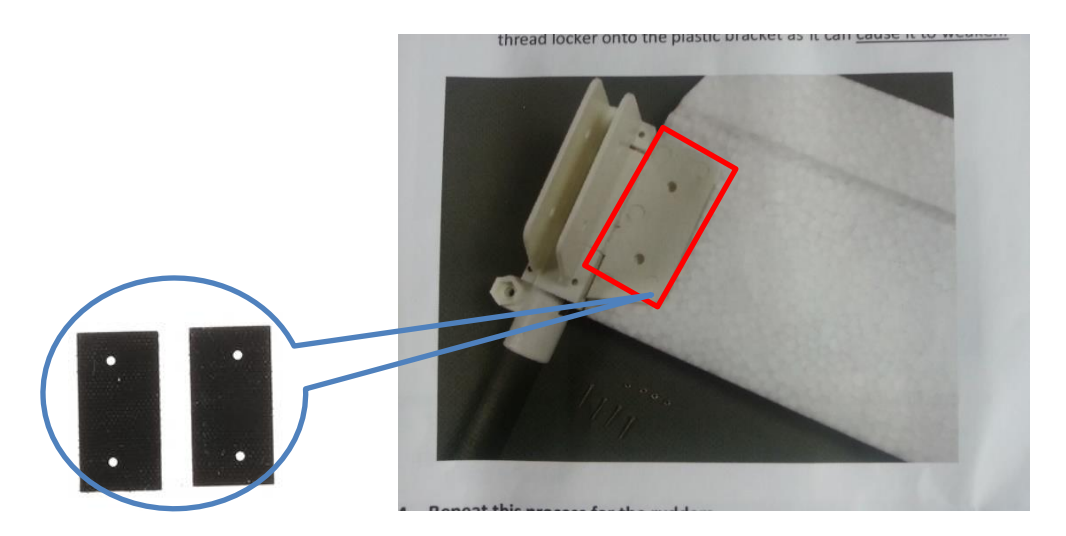

홀더와 미익 사이 적색 라인에 들어가는 판

#### 1.5.2 수직 날개 고정하기

수직 날개는 기체를 직선 방향으로 비행하는 것을 도와주는 역할을 합니다 이 날개가 휘어지면 기체는 직선으로 비행하기 힘들어 집니다

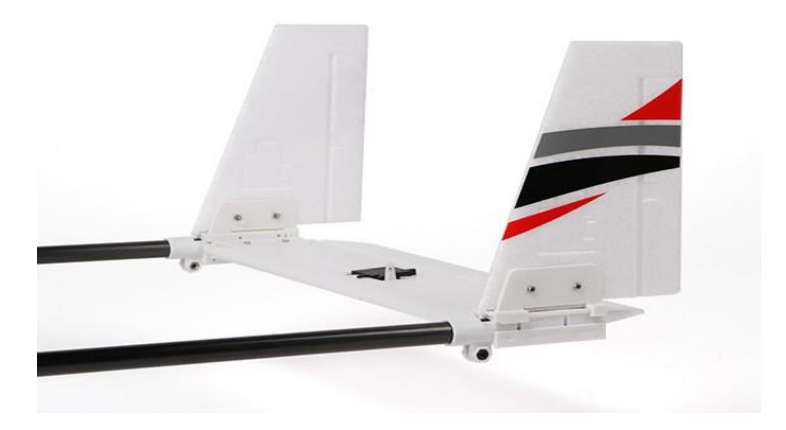

### 1.6 주익 파이브 거치대 장착

아래 사진은 주익에 파이프 거치대를 장착하고 커버를 덮은 사진입니다. 절대로 접착제를 사용하지 마시고 거치대를 장착하시고 파이프만 연결하여 주십시오 그리고 한쪽은 배선이 들어가므로 주의하셔야 합니다

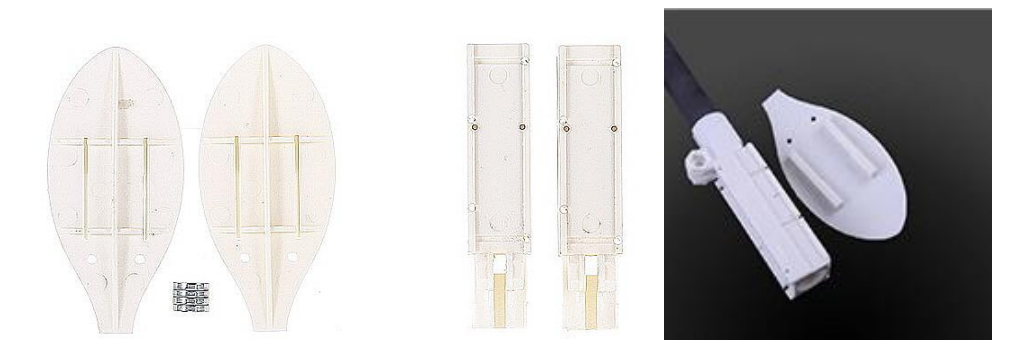

#### 사진 1

사진 2

위 작업이 정상으로 진행되었 다면 기체 조립후 마무리 단계에서 사진 1 과 2 의 중요 부분에 접착제을 이용하여 주익에 조립하게 됩니다

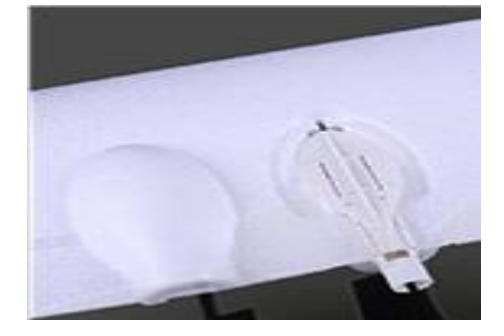

주익에 파이프 거치대를 장착한 사진입니다. (접착제 사용 금지) 주의할 사항은 엘리베이터를 작동시키는 배선 작업입니다 사진 1 의 원 안의 배선은 FC(픽스호크)에 연결해야 합니다 반드시 10Cm 정도의 여유가 있어야 합니다

### 1.6.1 주익에 파이프 거치대 장착

의하십시오

밀어 끼우시면 됩니다 그리고 사진 2 에 미익과 주익이 연결되는 파이프가 들어 갑니다 이 파이프는 휴대가 간편하도록 분리할 수 있도록 되어 있으니 접착제가 붙지 않도록주

주익의 좌, 우에 1개씩 들어 갑니다 사진 1과 2가 결합하여 주익에 고정되며 방법은 사진 1에 홈이 있어 홈에 사진 2를

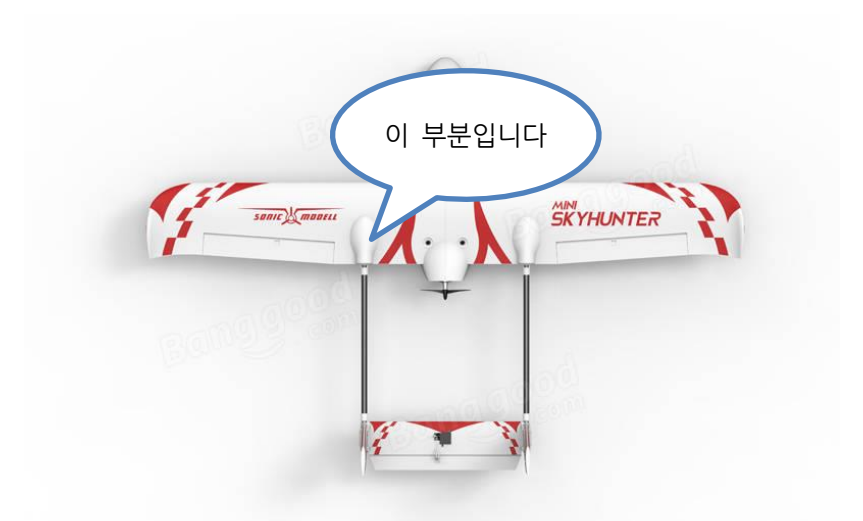

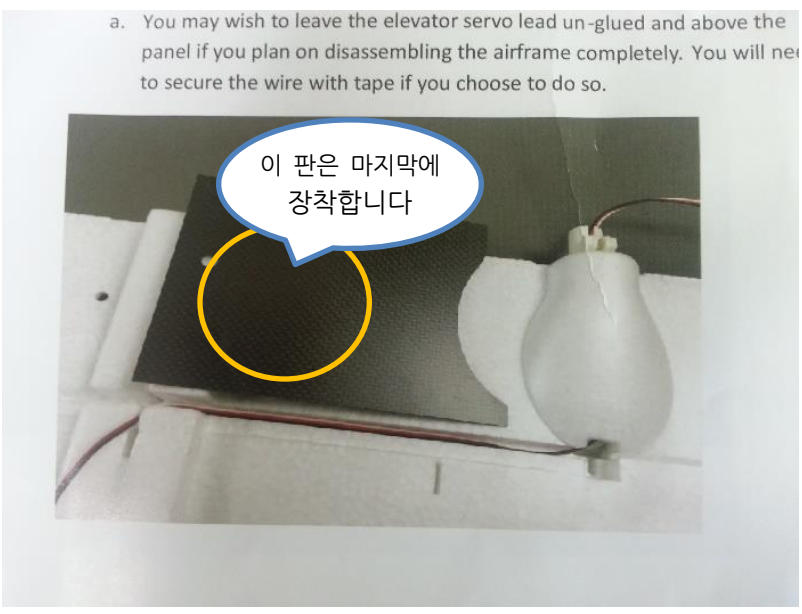

사진 1

사진 2는 주익 쪽에서 미익까지 파이프를 연결하고 파이프 안쪽으로 배선을 통과시켜 엘리베리터 선과 연결해야 합니다

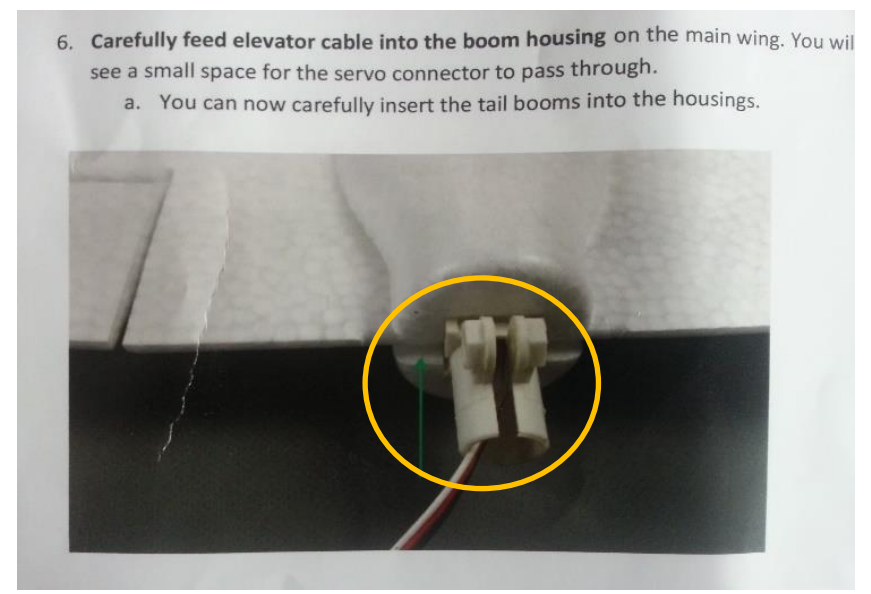

사진 2

### 1.7 동체에 주익 고정용 마운트 작업

주익을 동체에 고정하기 위해서 부품에 포함하고 있는 합판에 쐐기형 너트를 장착해야 합니다(총 4 개입니다)

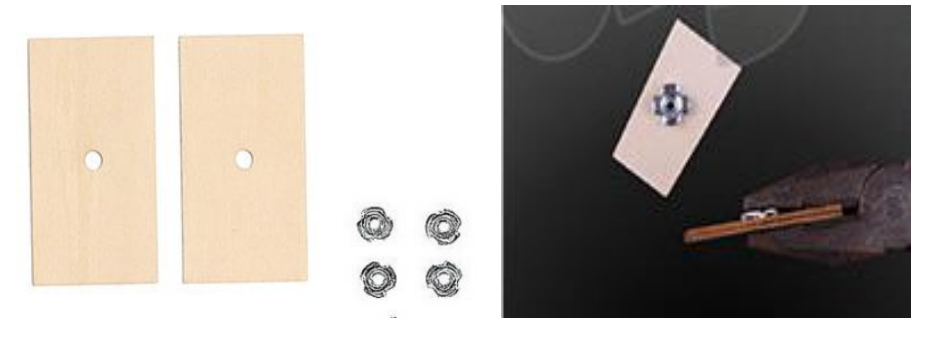

사진 1

아래 사진 2 는 주익 고정용 마운트를 동체에 장착한 사진입니다 절대로 동체를 결합해는 않됩니다 너트가 기체의 바닦쪽을 향하도록 하고 접착제를 이용하여 고정시켜야 하며 너트의 나 사산(피치부분)에는 접착제, 기타 이물질이 믓지 않도록 주의하여 작업합니다 사진을 보시고 조립하여 주십시오

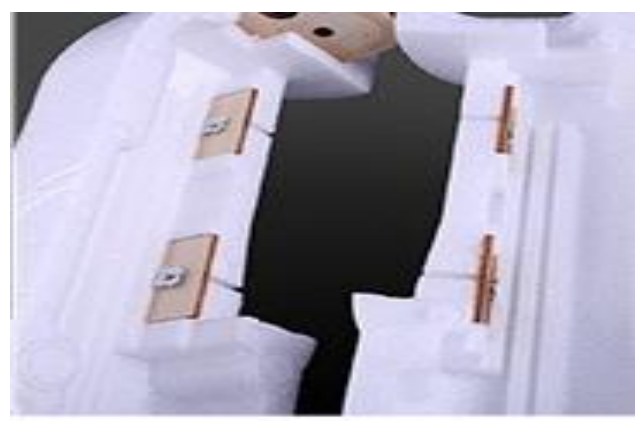

사진 2

### 1.8 서보 장착하기

본 기체는 서보를 총 3개를 사용합니다 러더를 장착할 경우 4개를 사용하셔야 합니다 주익의 서보는 아래 사진을 보시면 서보를 장착하고 주익의 홈 부분에 배선을 매립하여 주익 중앙 부까지 배선이 나와 있어야 합니다 미익의 경우 파이프에 나와있는 서보 연장선과 결합되어야 합니다 배선이 짧을 경우 연장선을 이용하여 장착하여 주십시오

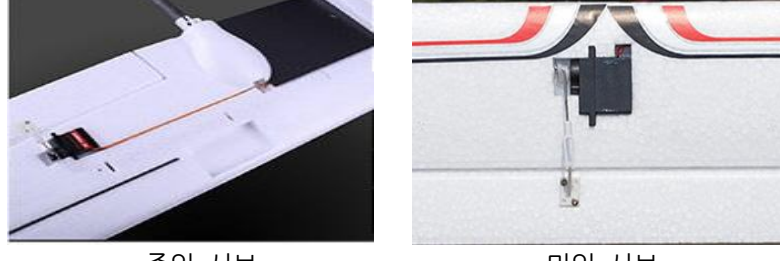

주익 서보

미익 서보

### 1.9 링키지 작업

링키지는 각 서보와 방향타를 연동시켜 기체를 제어하는데 큰 역할을 합니다 링키지가 잘못되어 방향타가 움직이지 못하면 기체는 추락하게 될 것입니다 주의를 기울여 작업하여 주십시오 서보는 고정하지 나십시오

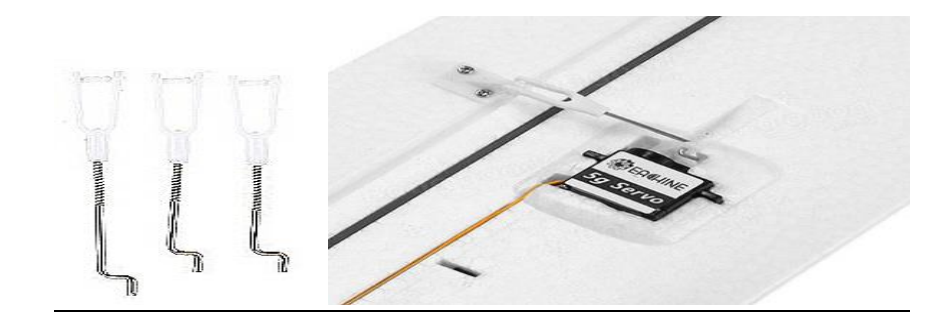

짧은 것 2개는 주익 용이고 긴 것 1개는 미익 용입니다 위 사진은 미익의 서보 장착과 링키지 작업 사진입니다 위 자진과 같이 주익의 링키지 작업을 해주시되 서보는 고정하시면 않됩니다

\*\*\*위와 같이 조립이 완료되었다면 접착제를 이용하여 조립하도록 하겠습니다\*\*\*

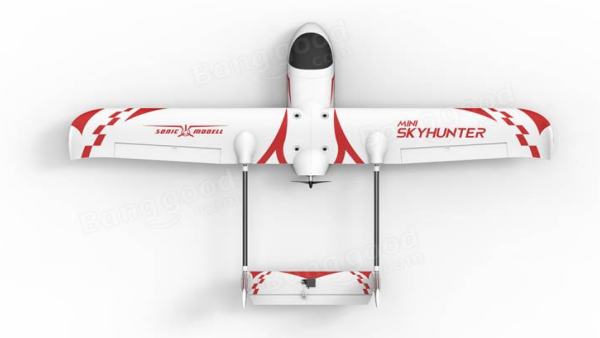

스티커를 제외하시면 아래와 같은 기체 모양이 되었을 것입니다 만약 아래와 같은 모양이 아니면 다시 조립설명서를 참고하여 검사해 주세요

주의 사항은 절대로 접착제를 사용해서는 않됩니다

하겠습니다

지금까지 조립을 정상석으로 하셨다면 이제는 모든 부위를 퍼즐 맞추듯 조립해 보도록

잠시 고정하여 두십이오

위와 같은 모양을 확인하셨다면 동체 위쪽 부분과 아래쪽 부분에 테이프등을 사용하여

VTOL 모터 마운트 FC 마운트

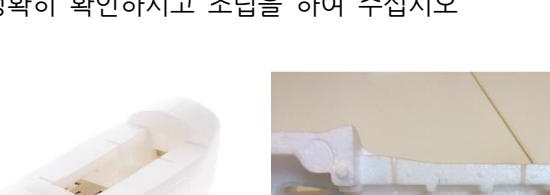

동체 안쪽에 합판이 2개 들어 가야 합니다 한 개는 FC 마운트이며 나머지 한 개는 배터리 마운트입니다 먼저 들어가는 자리를 정확히 확인하시고 조립을 하여 주십시오

### 1.10 동체 안쪽 FC 마운트, 모터 마운트 작업

### 1.11 순간 접착제 작업

다음 부분에서 접착제를 사용하는 부분을 표시하도록 하겠습니다 주의하여 작업해 주세요 한쪽은 배선이 있습니다 배선에 접착제가 붙지 않도록 주의하여 주십시오 한번 붙이시면 해체가 불가 합니다(파이프는 분리합니다) (파이프 홀더와 덮개)

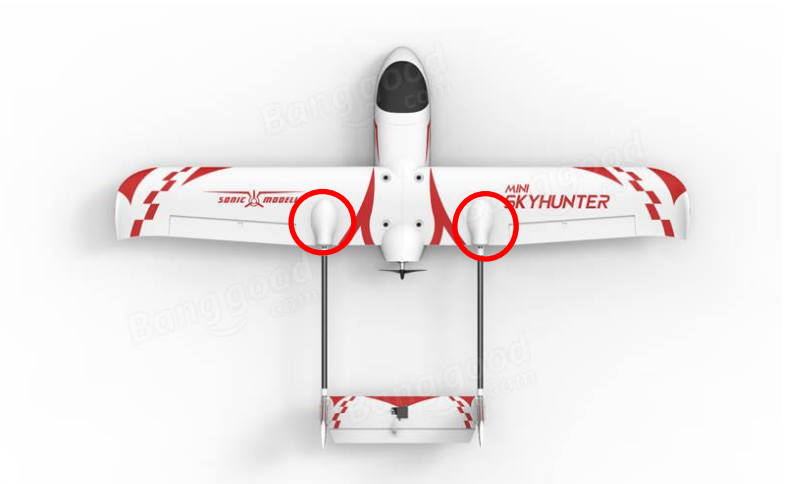

위부분에서 파이프는 불리하시고 홀더와 홀더 덮개만 접착제를 이용하여 접합합니다

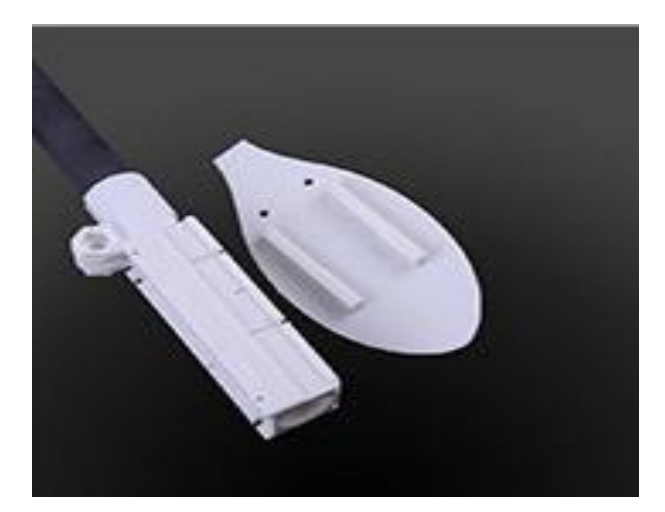

주익에 접착할 부분입니다

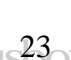

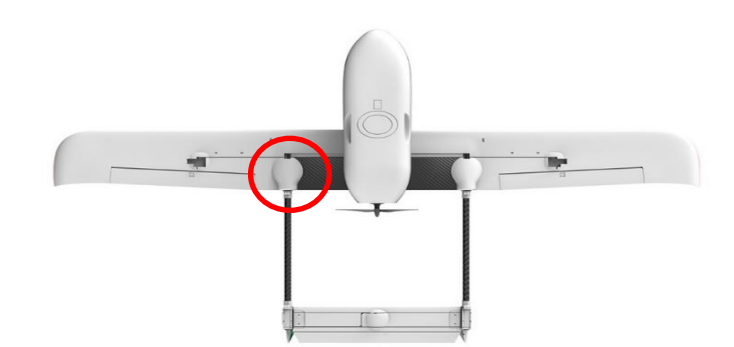

마지막 주익 보강판 작업입니다 이부분은 배선이 지나가는 부분에 고정을 해야 하므로 배선 정리 후 들어가는 자리를 확인하시고 접착제는 가장자리 안쪽으로 접착제를 바르고 대각선으로도 바른 후 장착하 여 주십시오

플라스틱 제품으로 위 제품입니다

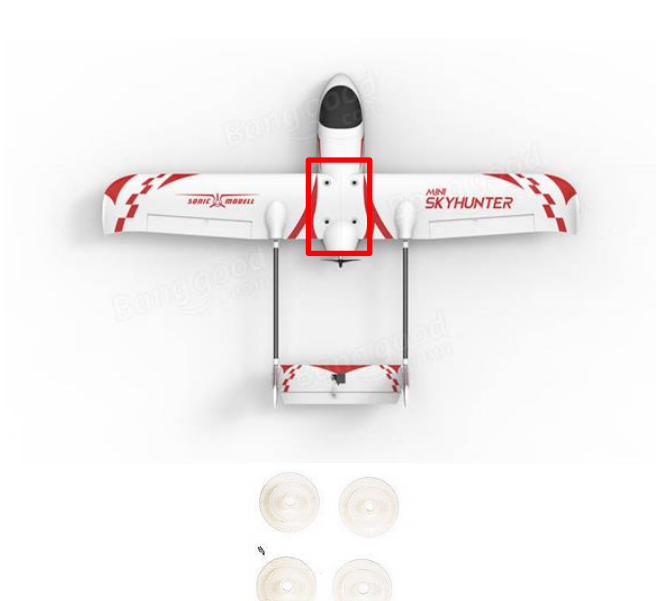

다음은 주익과 동체를 고정시켜주는 나사 가이드만 주익에 접착해 주세요

## 1.12 후 모터 마운트 장착

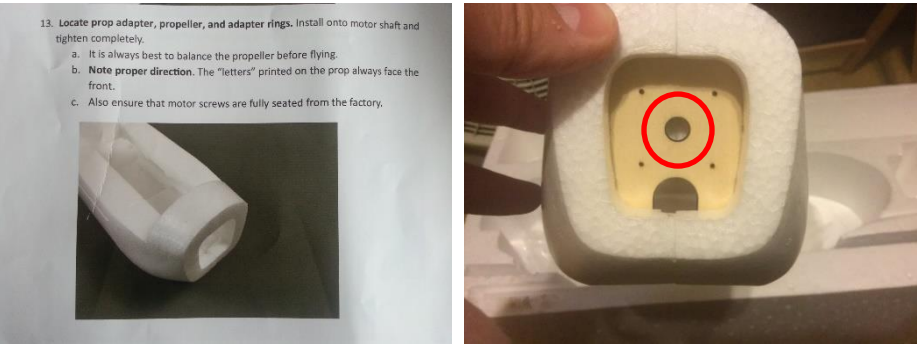

위 그림에 표기한 부분을 조금만 확장합니다(10mm 정도)

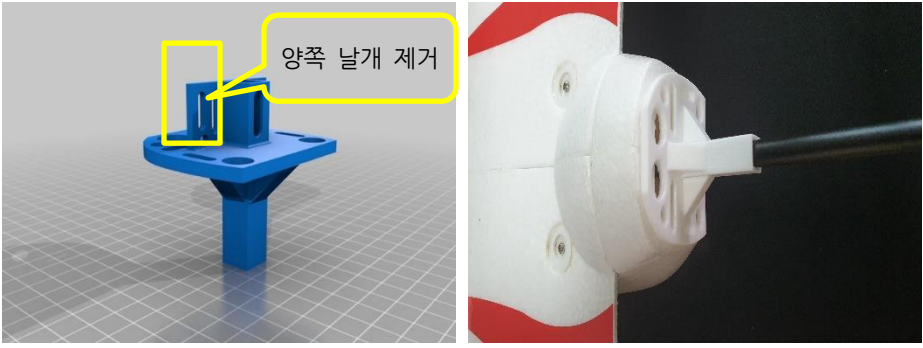

날개 부분을 제거 합니다

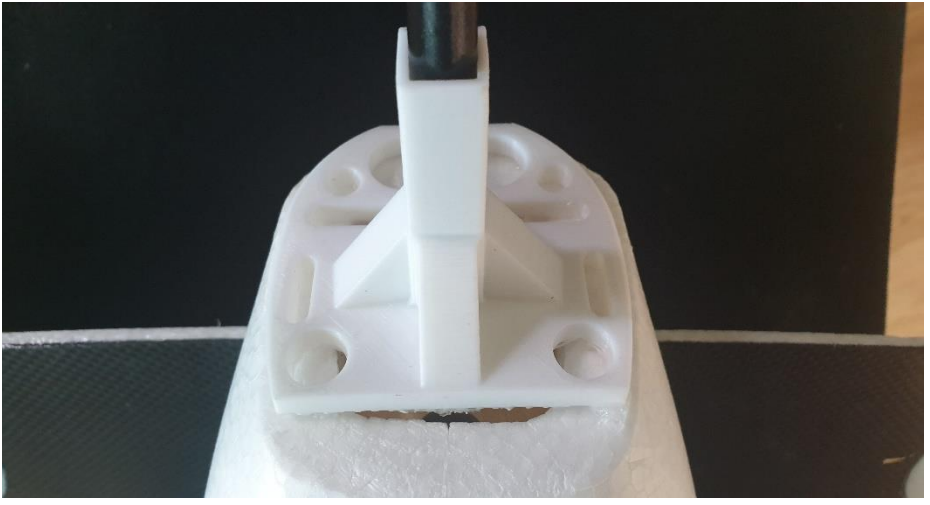

위 그림처럼 연결해 보십시오(순접 금지)

### 1.13 틸트 서보, 모터 장착

주의: 본드 작업은 하지마십시오(마지막 테스트 비행 전에 합니다)

#### 1.13.1 틸트 마운트 장착

틸트 마운트는 주익의 카본봉이 관통하므로 주의하여 작업해야 합니다 그림 1 과 그림 2 를 보시고 커터 칼과 자를 사용하여 마운트가 들어갈 위치를 확인하고 홈을 파주십시오

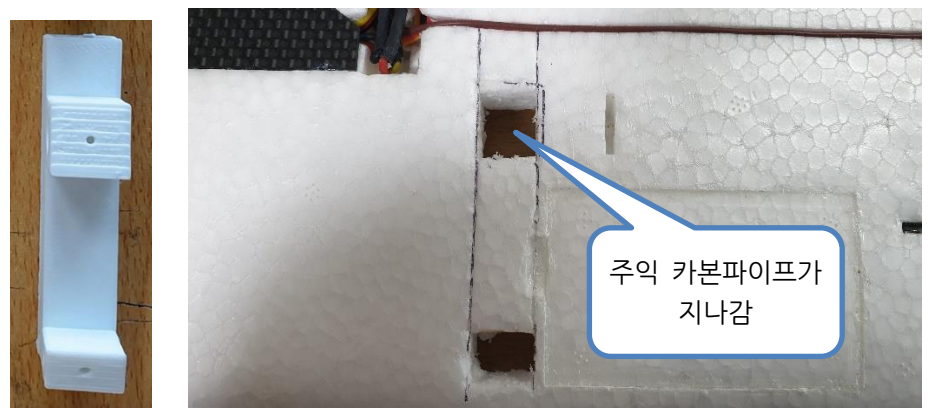

그림 1

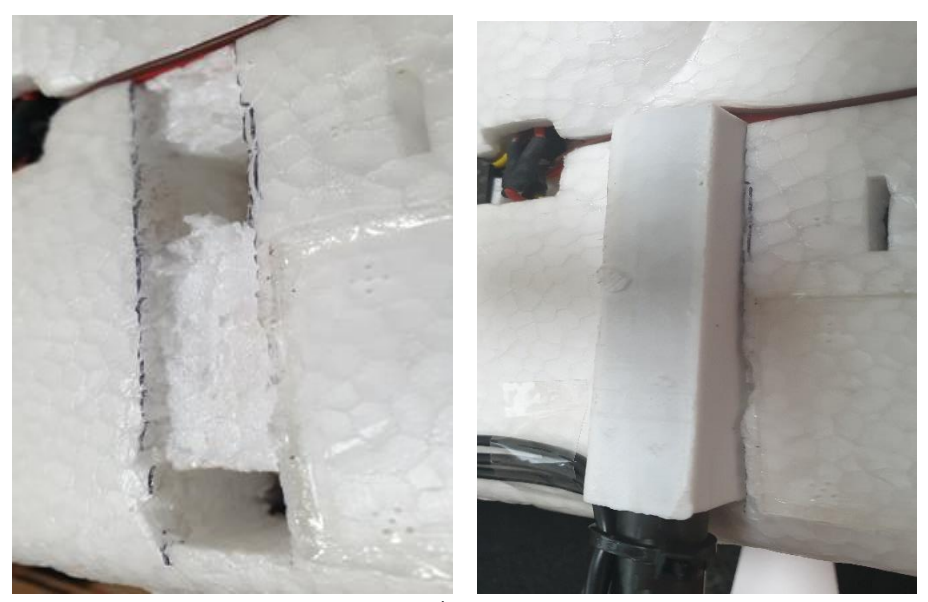

그림 2

### 1.13.2 틸트 서보, 모터 장착

서보를 장착하기 전 베어링을 먼저 작업해야 합니다 베어링 장착시 방향에 주의하여 작 업해 주십시오

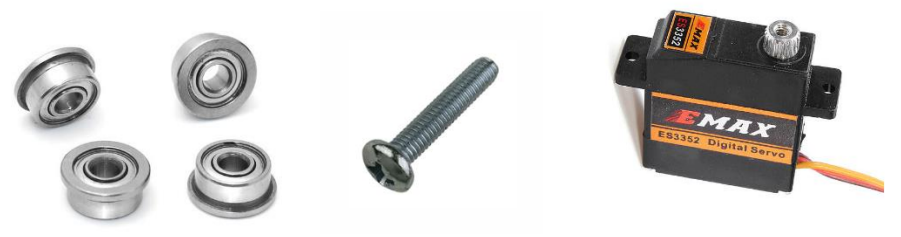

베어링과 서보, 스크류 볼트를 준비해 주십시오

1.13.2.1 베어링 장착

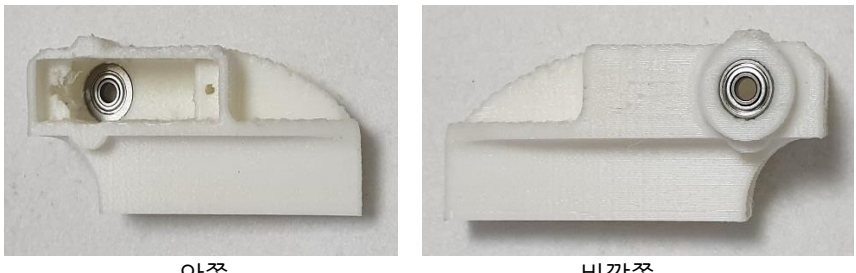

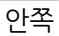

바깥쪽

위 그림과 같이 베어링을 작업해 주십시오

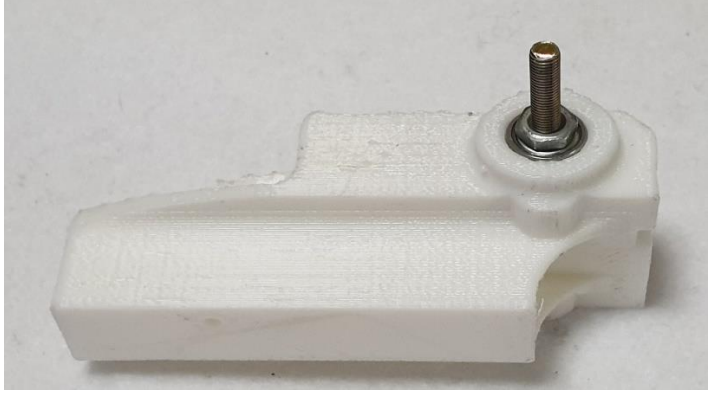

볼트를 안쪽에서 바깥쪽으로 밀어 넣고 너트로 고정합니다

#### 1.13.2.2 서보 장착

서보가 들어갈 부분을 깨끗이 정리하지 않고 밀어 넣을 경우 서보를 다시 분리하기 힘 드니 반드시 서보 들어가는 부분을 깨끗이 정리하시기 바랍니다

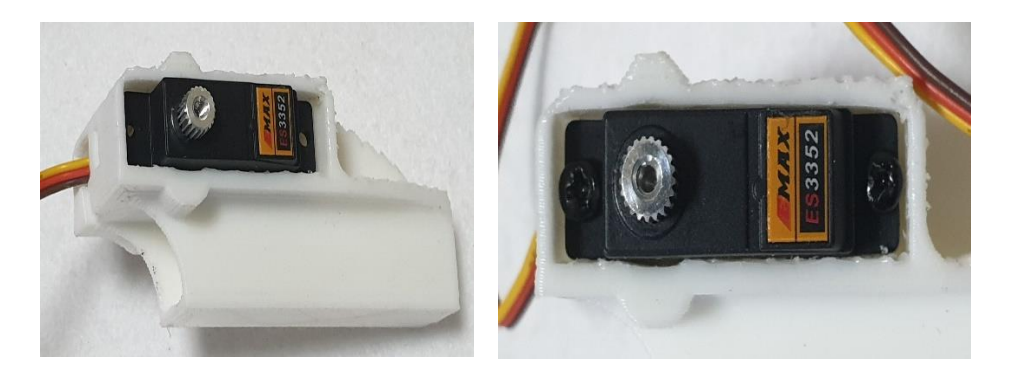

서보가 들어갈 부분을 깨끗이 정리하고 서보에 옆면에 부착된 스티커를 제거 후 위 그 림과 같이 서보를 장착하여 주십시오

#### 1.13.2.3 서보혼 장착

서보 혼을 장착할 경우 서보의 중립 지역을 수신를 사용하여 미리 설정하고 강착하는 방법과 미션 플래너를 실행 후 모든 설정이 끝나고 장착하는 방법 두가지가 있으니 선 택하여 장착하여 주십시요(설정 후 장착 권장)

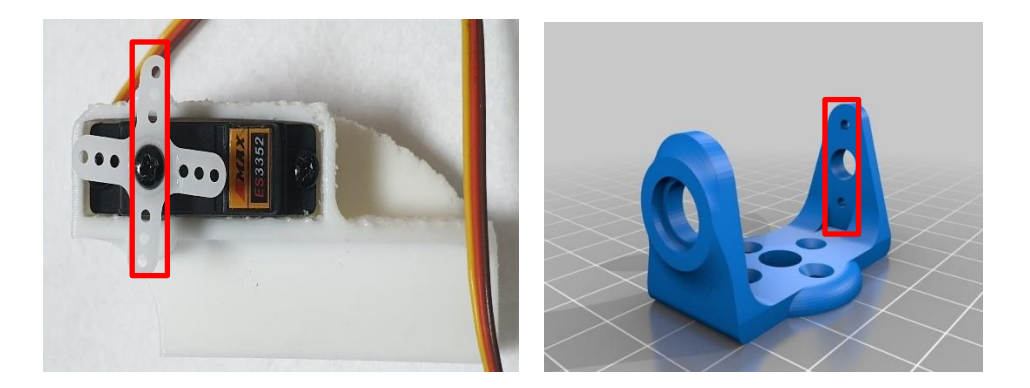

서보 중립상태에서 위 그림과 같이 서보 혼을 장착하여 주십시오 모터 마운트와 서보혼은 표시한 부분과 나사를 이용하여 고정해 주십시오

### 1.13.2.4 모터 마운트 장착

다음 그림을 보시고 틸트 서보와 모터마운트를 조립하여 주십시오 프로펠러를 고정하는 너트의 색을 확인하시고 조립하셔야 합니다

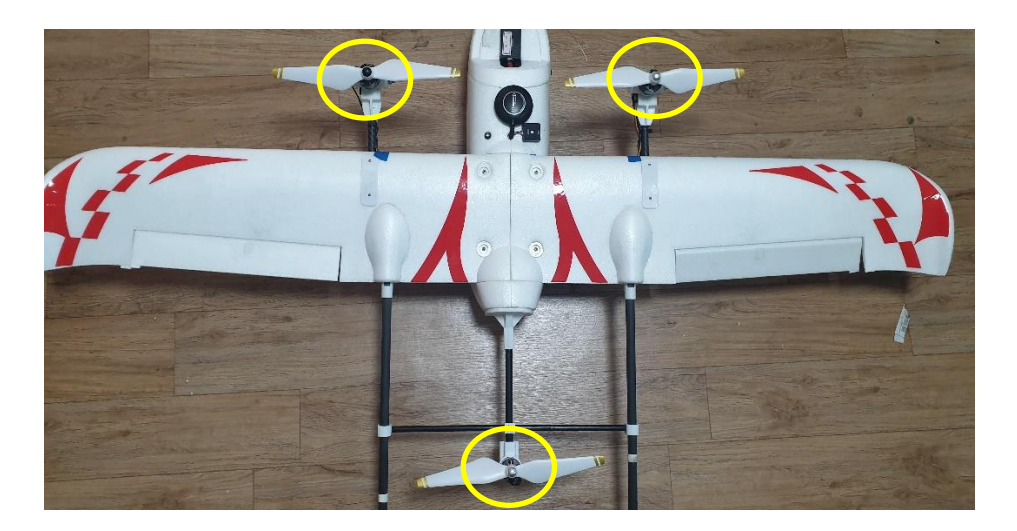

위 그림을 보시고 모터가 들어가는 위치를 확인 후 모터 마운트와 틸트 서보를 연결하 십시오

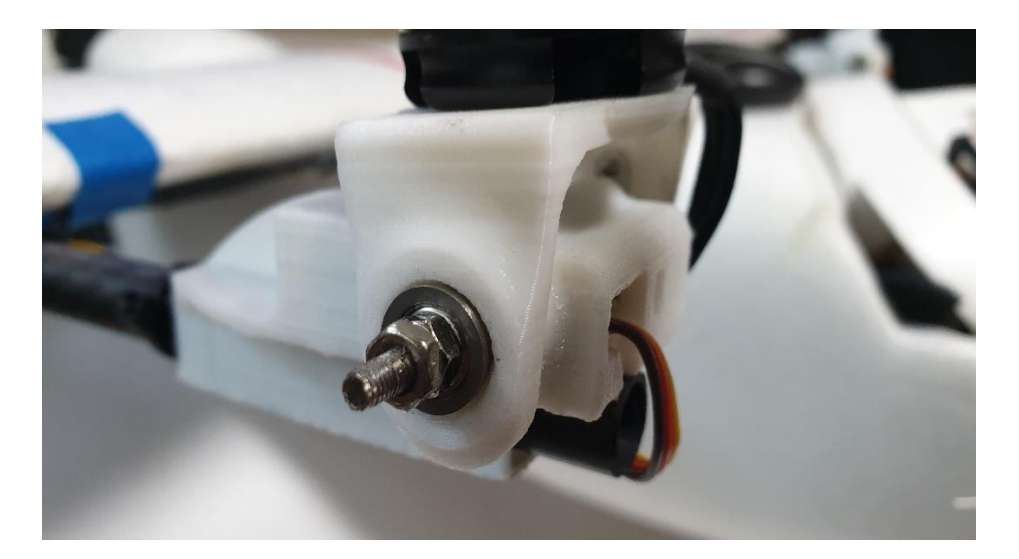

그림 1 위 그림 1 과 같이 서보 볼트 쪽 베어링을 장착 후 너트로 고정하여 주십시오

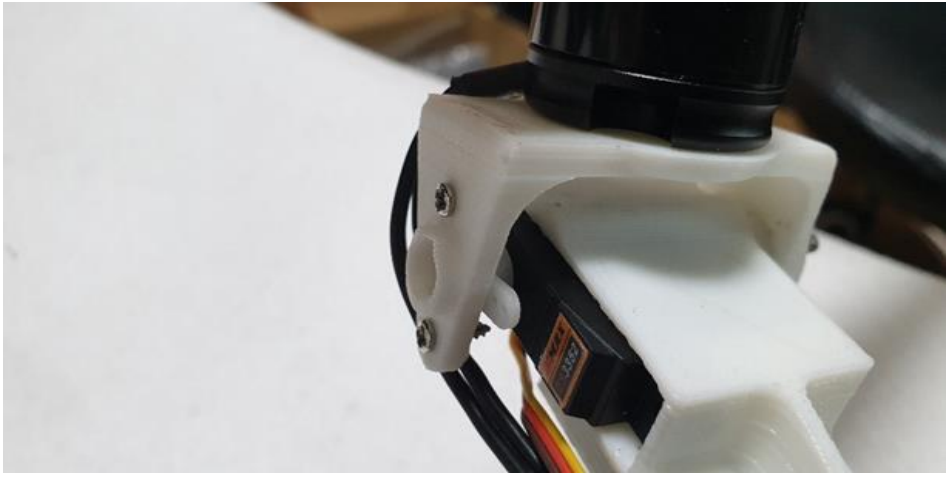

그림 2

그림 2 와 같이 모터 마운트를 좌, 우로 살짝 움직여 나사 위치를 맞추시고 고정하여 주 십시오

### 1.13.3 후 모터 마운트 장착

후 모터 마운트는 틸트가 아니며 반드시 수직으로 있어야 합니다 모터 위치는 주익에서 뒤로 22Cm 지점입니다

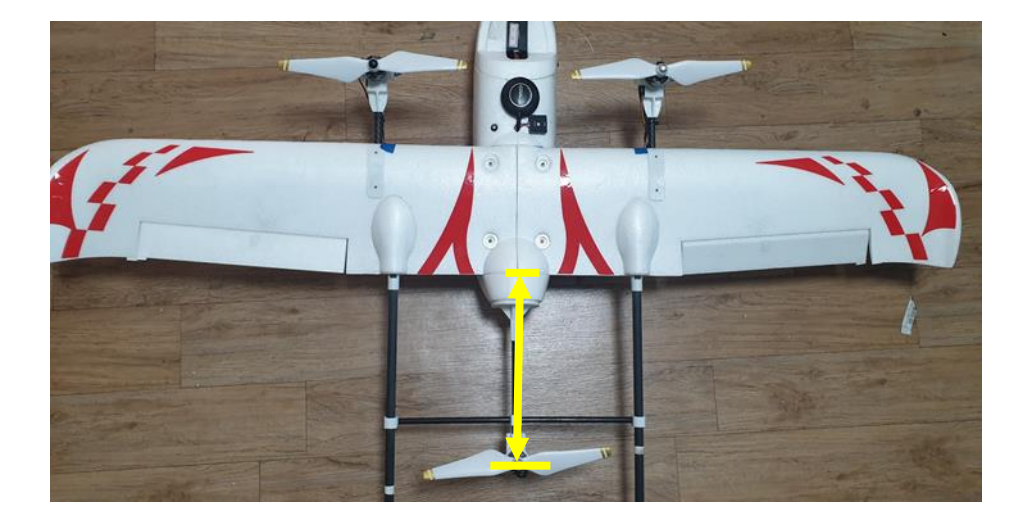

### 1.13.3.1 후 모터 마운트 조립

후 모터 마운트와 모터를 조립 후 배선은 카본 파이프 속으로 통과 후 앞쪽 변속기와 연결합니다

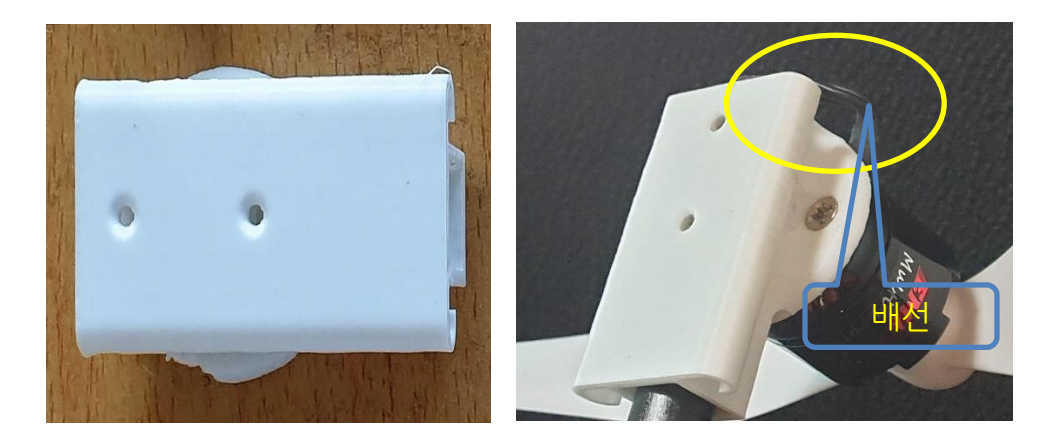

모터 고정용 볼트는 총 4개입니다

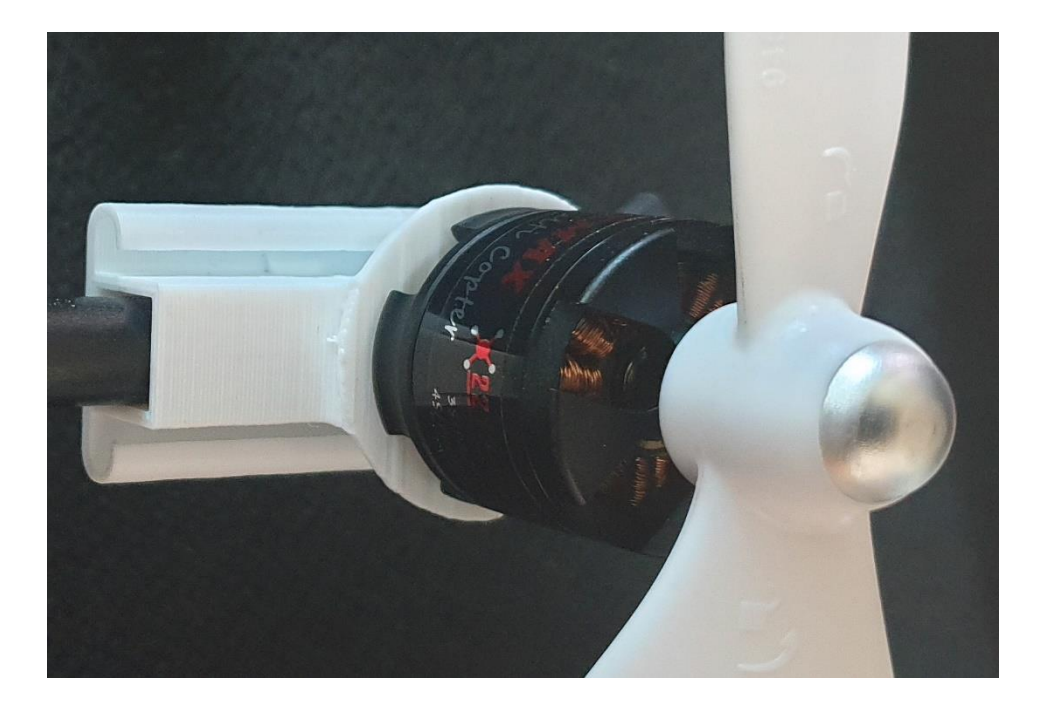

2개의 볼트 구멍은 사각형 안쪽에 있으니 파이프 연결 전에 작업하여 주십시요

### 1.13.3.2 후 카본 파이프 홀더

후 카본 파이프 홀더를 사용하여 후방 모터와 미익 파이프를 서로 연결하여 고정시켜 주어야 합니다

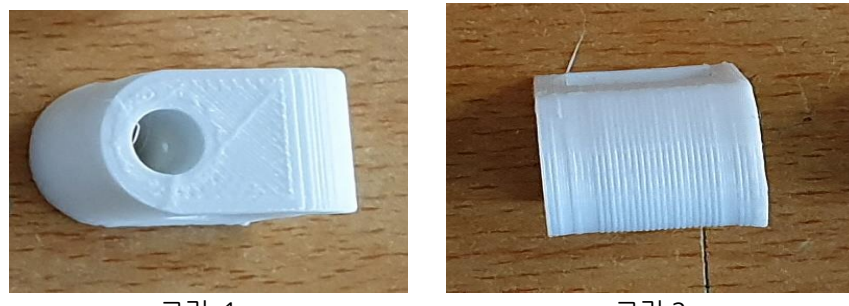

그림 1

그림 2

그림 1 의 부품은 2 개이며 원형 구멍이 있습니다 그림 2 의 부품은 1 개이며 작은 원형과 사각형 그멍이 있습니다

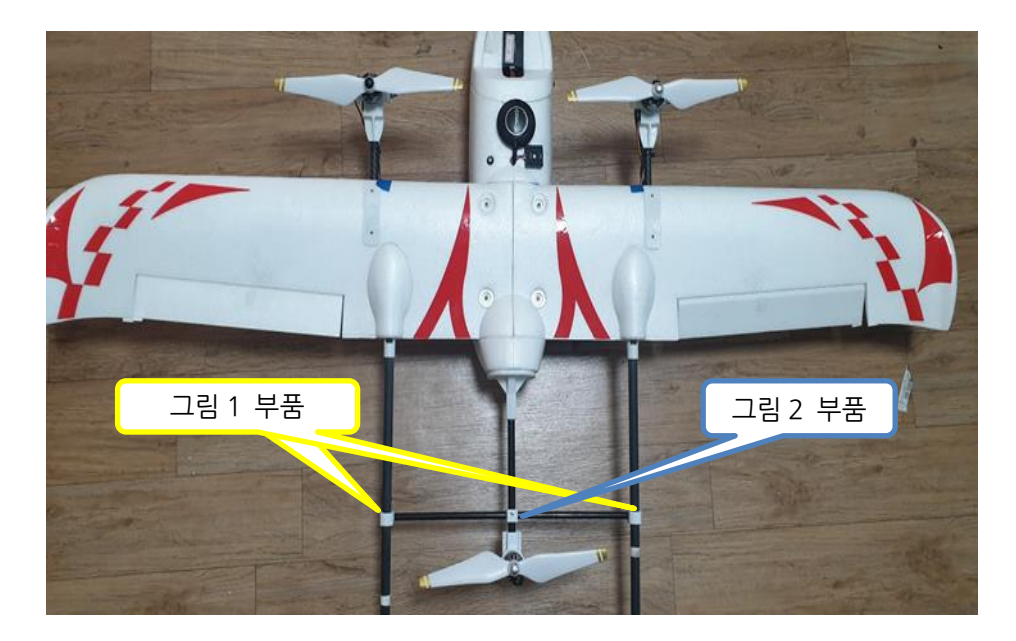

### 1.13.3.3 주익 틸트 로터 고정 판

얇은 쪽이 앞쪽이며 틸트 마운트의 나사 구멍을 확인 하시고 조립하여 주십시오

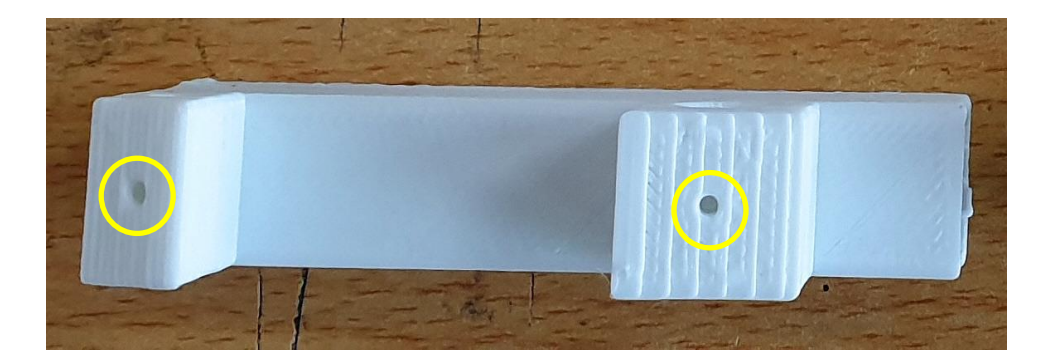

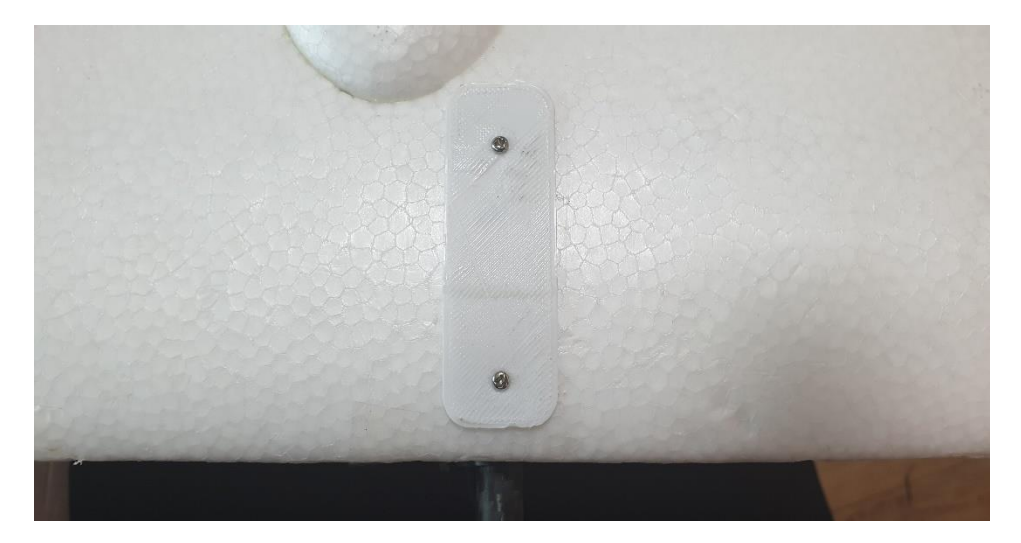

위 작업까지 마무리하셨으면 조립은 완료된 상태입니다 지금까지 작업에 이상이 없는지 확인하여 주십시오

### 1.13.4 순간 접착제 사용 위치

주의: 순간 접착제를 사용할 경우 주익을 분리할 수 없으니 주익을 분리 보관을 원하실 경우는 주익에 들어가는 카본 파이프 쪽에 순간 접착제가 들어가지 안ㄹ도록 주의하여 작업해 주십시오

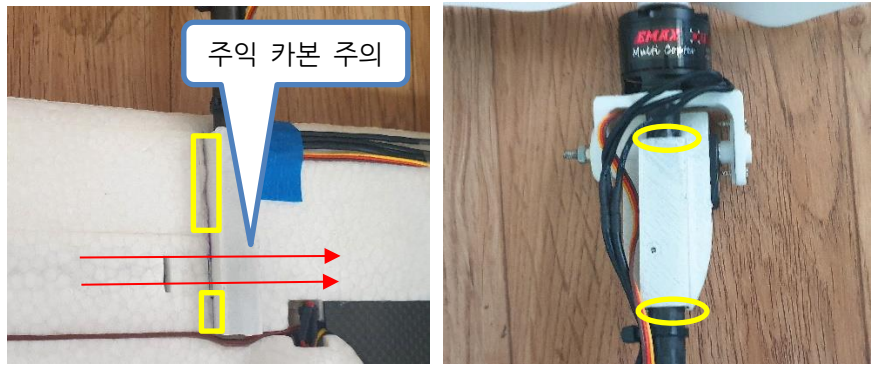

주익 틸트 마운트

서보마운트

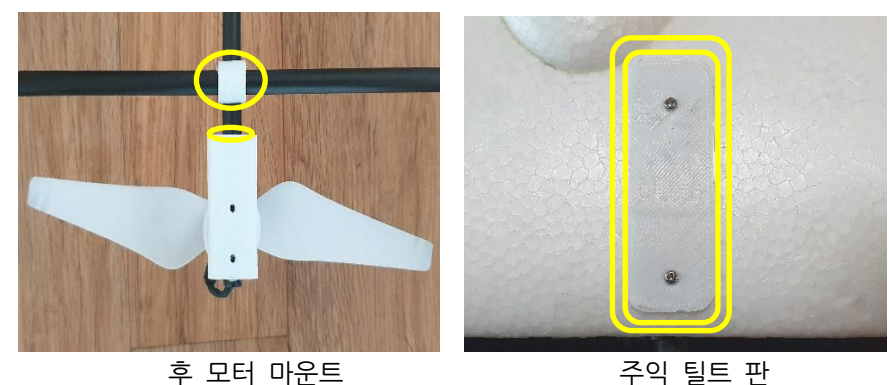

주익 틸트 판

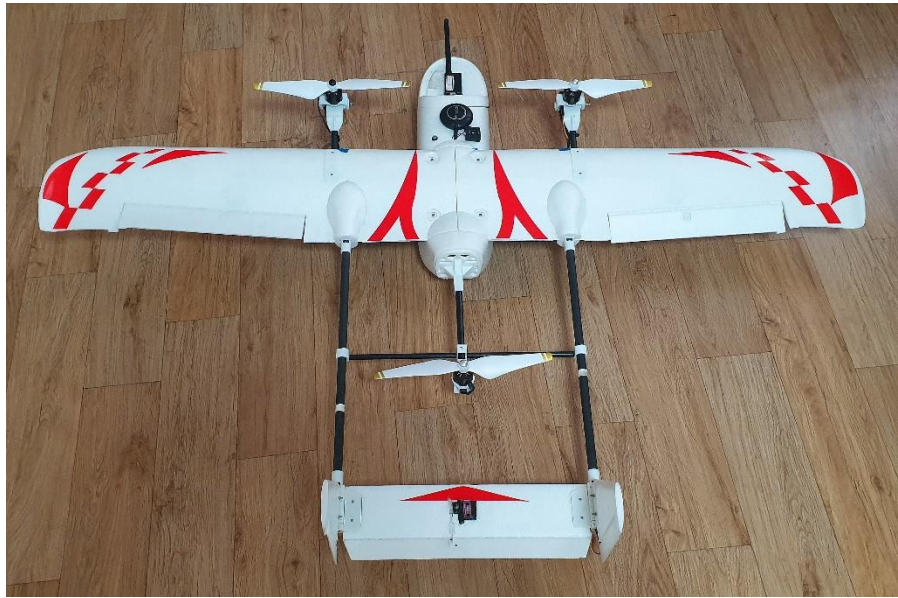

전체 그림입니다

1.13.5.1 뒤 미익 부분

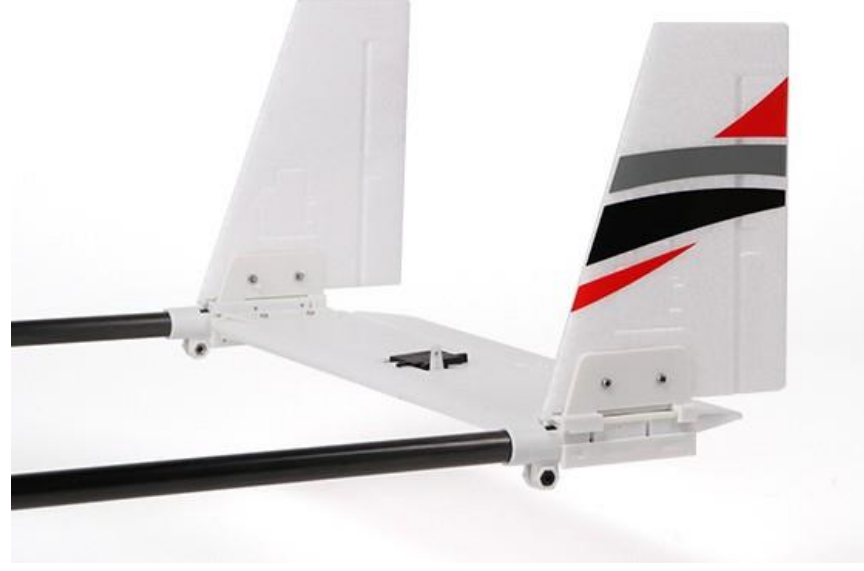

미익과 수직 꼬리입니다 고정나사 위치 확인하세요

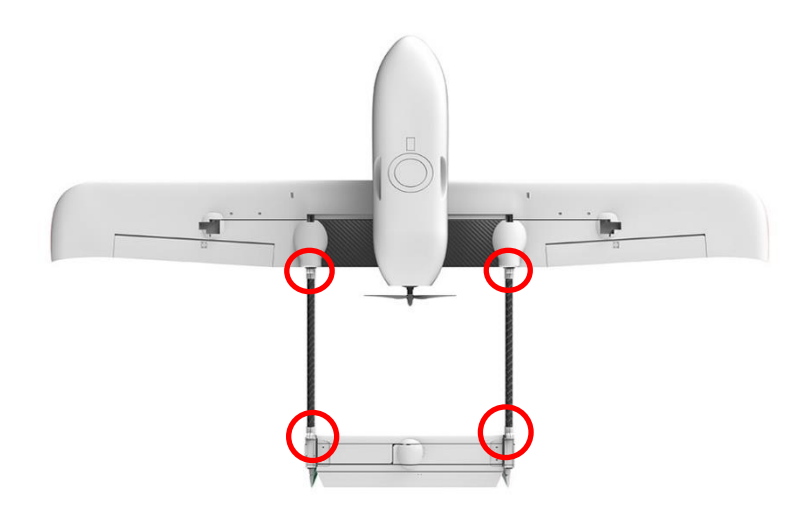

배면쪽 모습이며 파이프 고정 나사 위치입니다

### 1.13.6 서보 중심 위치 잡기

서보의 중심 잡기는 미션프래너에서 펌웨어를 업로드하고 모든 설정이 완료된 후 서보 중심 잡기를 하셔야 합니다

### 1.13.6.1 중심 잡는 순서

1. 프로펠러를 제거하십시오

 미션 플래너에서 펌웨어를 업로드하고 모든 설정이 끝나면 비행 모드를 매뉴얼 모드 로 설정하십시오

- 3. 배터리를 연결하여 주십시오
- 4. 조종기를 켜주세요
- 5. 세이프티 스위치를 켜주세요
- 6. 비행기의 서보는 중립을 가리키며 틸트로터 2개는 전방으로 이동합니다
- 7. 비행기의 서보에 혼을 아래 그림과 같이 연결해 주십시오
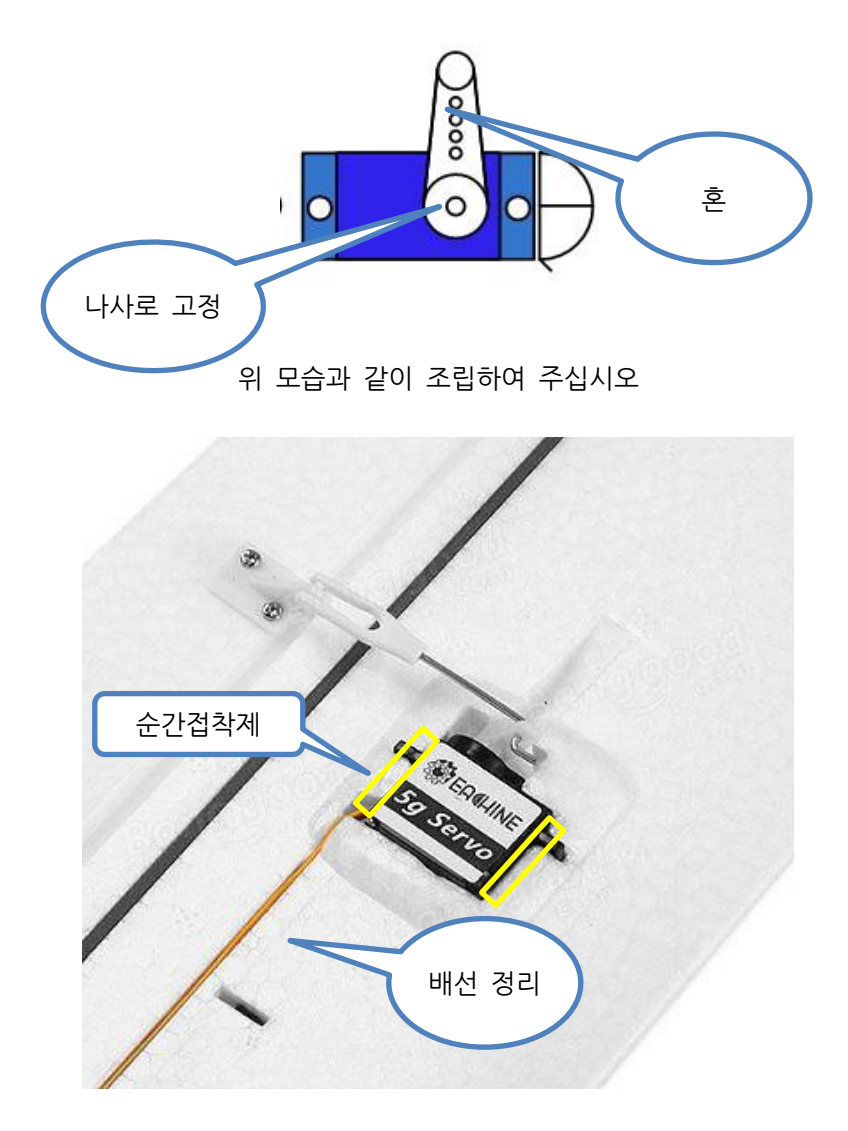

위 그림과 같이 혼이 장착되어야 함

- 9. 조종기의 엘리베이터 를 위,아래로 끝까지 움직일 경우 중립을 기준으로 앞,뒤로 45 도 움직 입니다(에일러론 좌,우시 45도 동일함)
- 10. 정상이면 위 그림에 표시한 부분에 서보가 이탈되지 않도록 순간 접착제를 이용하 여 고정하십시오

## 1.14 변속기 장착 및 회전 방향

변속기는 모터의 회전 속도를 제어하는 부분입니다 변속기와 모터를 장착하고 모터의 회전 방향을 확인할 경우 반드시 프로펠러는 제거하 시고 작업하여 주십시오 배터리를 연결 합니다 >> 시동을 걸어 주십시오 >> 모터의 회전 방향을 확인 합니다 (모터가 돌지 않을 경우 스로틀을 조금 올림니다) >> 모터의 회전 방향이 틀리는 경우 모터와 변속기를 연결한 3 선중 아무선이나 2 개를 바꿔 주시면 모터 회전 방향이 변경 됩니다

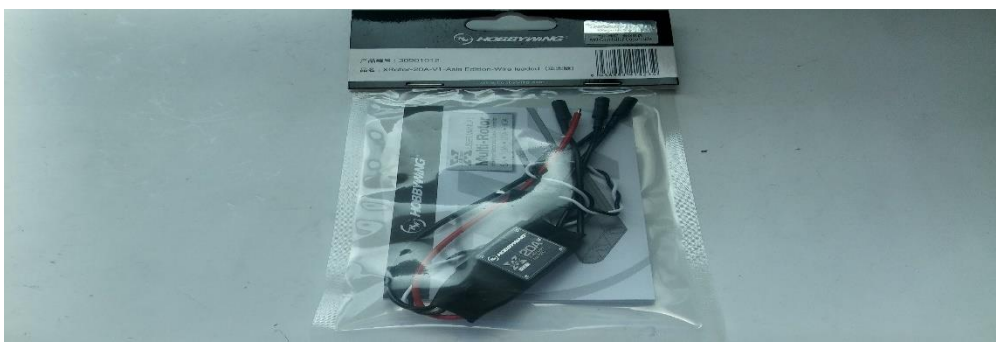

변속기를 준비합니다.

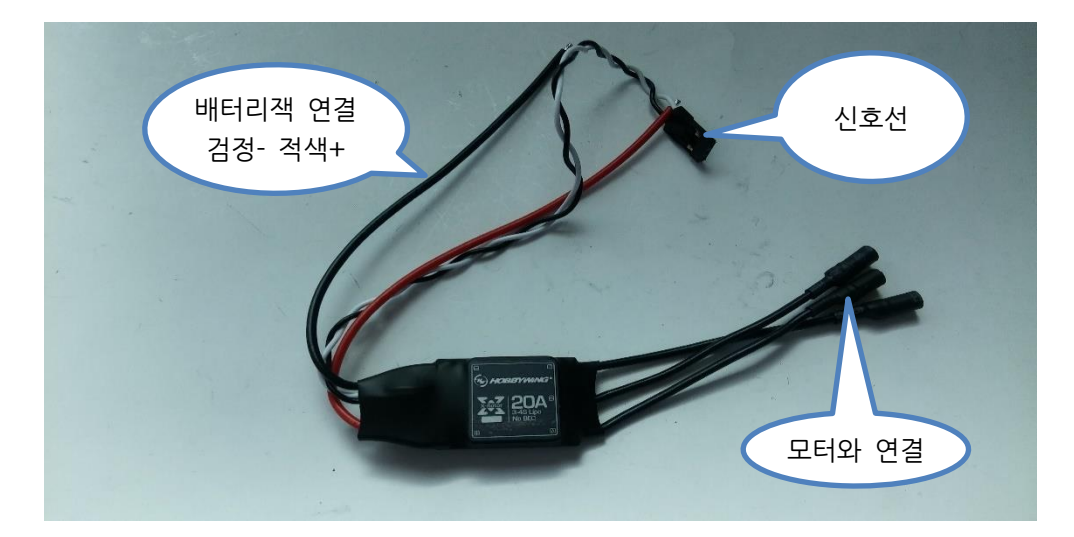

변속기

모터의 골드 커넥터와 변속기의 선을 연결하십시오 회전 방향은 뒤에서 보았을 경우 모터가 시계 방향으로 회전합니다 방향이 틀리는 경우 3 선중 아무선이나 2 선을 바꿔 주시면 됩니다

## 1.15 변속기 전원 연결

변속기의 전원은 검정색— 와, 빨간색+로 되어 있습니다 전원선이 잘못 연결되면 변속기 불량의 원이되며 심할경우 화제가 발생할 수 있으니 주 의하여 장착하시기 바람니다

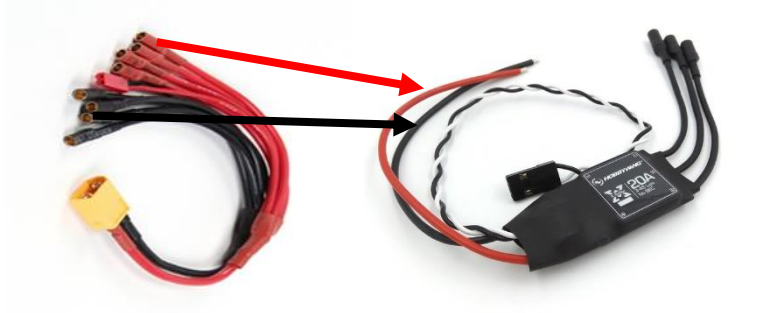

위 그림과 같이 변속기의 빨간색과 전원 분배선의 빨간색끼리 연결하시고 변속기의 검정색은 전원 분배선의 검정색과 연결해 주십시오 위와 같은 방법으로 변속기 3개를 연결합니다

## 1.16 BEC 연결

UBEC는 서보에 5V 트를 연결하기 위하여 사용됩니다 다음 그림을 보시고 UBEC를 전원 분배선과 연결해 주십시요

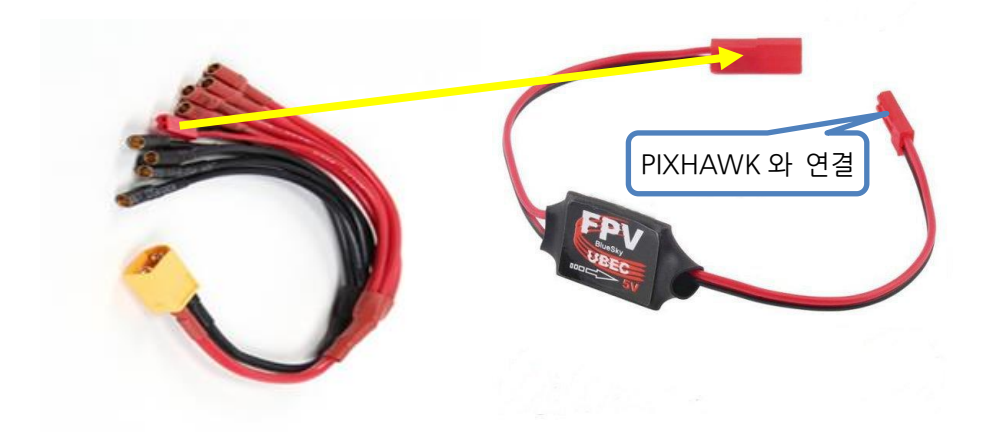

# 1.17 픽스호크 셋팅

## 1.17.1 미션 플래너 설치

제공된 MissionPlanner-1.3.44.exe 파일을 실행하여 미션 플래너를 설치합니다.

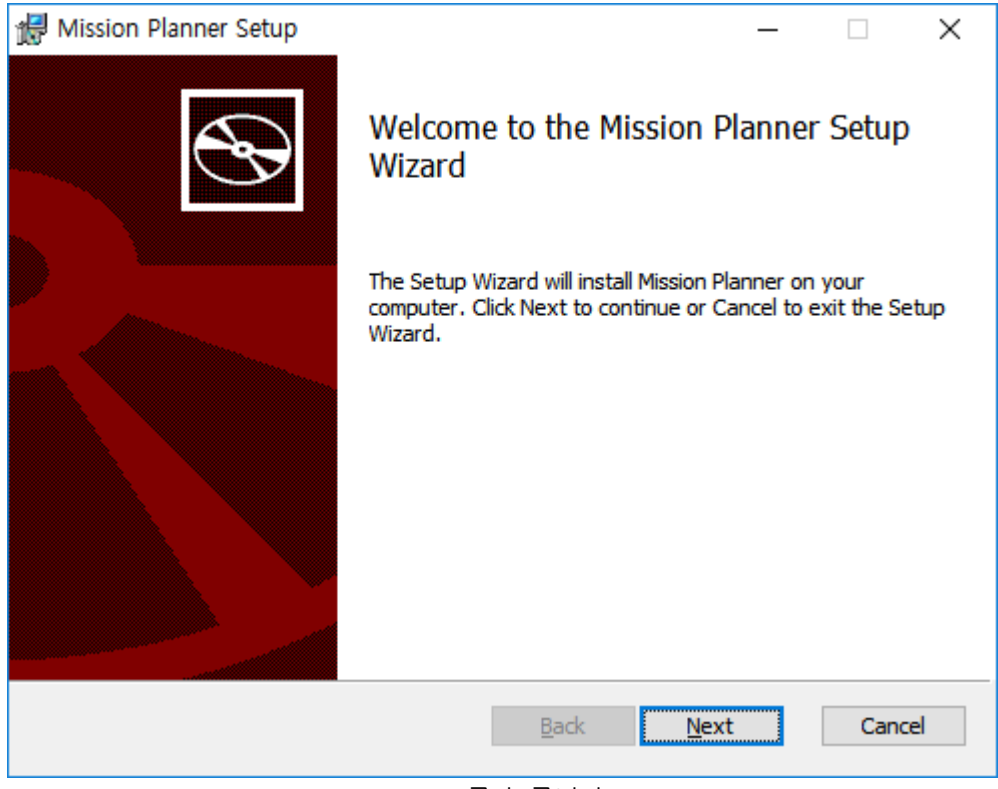

Next 를 누릅니다

| Hission Planner Setup -                                                                                                    | ×        |
|----------------------------------------------------------------------------------------------------|----------|
| End-User License Agreement                                                                                                    |          |
| Please read the following license agreement carefully                                                                                                    | <b>A</b> |
|                                                                                                    |          |
| GNU GENERAL PUBLIC LICENSE                                                                                                    | ^        |
| Version 3, 29 June 2007                                                                                                    |          |
| Copyright (C) 2007 Free Software Foundation, Inc.<br><http: fsf.org=""></http:><br>Everyone is permitted to copy and distribute<br>verbatim copies<br>of this license document, but changing it is not<br>allowed. |          |
| Preamble                                                                                                    | ×        |
| ☑ I accept the terms in the License Agreement                                                                                                    |          |
| Print Back Next (                                                                                                    | Cancel   |

동의한 후 Next를 누릅니다

| Hission Planner Setup -                                                                                     |     | ×    |
|----------------------------------------------------------------------------------------------------|-----|------|
| <b>Destination Folder</b><br>Click Next to install to the default folder or click Change to choose another. |     | Ð    |
| Install Mission Planner to:                                                                                 |     |      |
| C:₩Program Files (x86)₩Mission Planner₩                                                                     |     |      |
| Change                                                                                                    |     |      |
|                                                                                                    |     |      |
|                                                                                                    |     |      |
| <u>B</u> ack <u>N</u> ext                                                                                   | Car | ncel |

Next 를 누릅니다

| 🕼 Mission Planner Setup                                                                                                    | —         |     | $\times$ |
|----------------------------------------------------------------------------------------------------|-----------|-----|----------|
| Ready to install Mission Planner                                                                                                  |           |     | Ð        |
| Click Install to begin the installation. Click Back to review or change a installation settings. Click Cancel to exit the wizard. | iny of yo | bur |          |
|                                                                                                    |           |     |          |
|                                                                                                    |           |     |          |
| <u>B</u> ack <u>Install</u>                                                                                                    |           | Can | icel     |

Install 을 누릅니다

| 17 | Mission Planner Setup                                        | —            |        |
|----|--------------------------------------------------------------|--------------|--------|
|    | Installing Mission Planner                                   |              |        |
|    | Please wait while the Setup Wizard installs Mission Planner. |              |        |
|    | Status: Removing system registry values                      |              |        |
|    |                                                              |              |        |
|    |                                                              |              |        |
|    |                                                              |              |        |
|    |                                                              |              |        |
|    | <u>B</u> ack N                                               | <u>l</u> ext | Cancel |

설치중

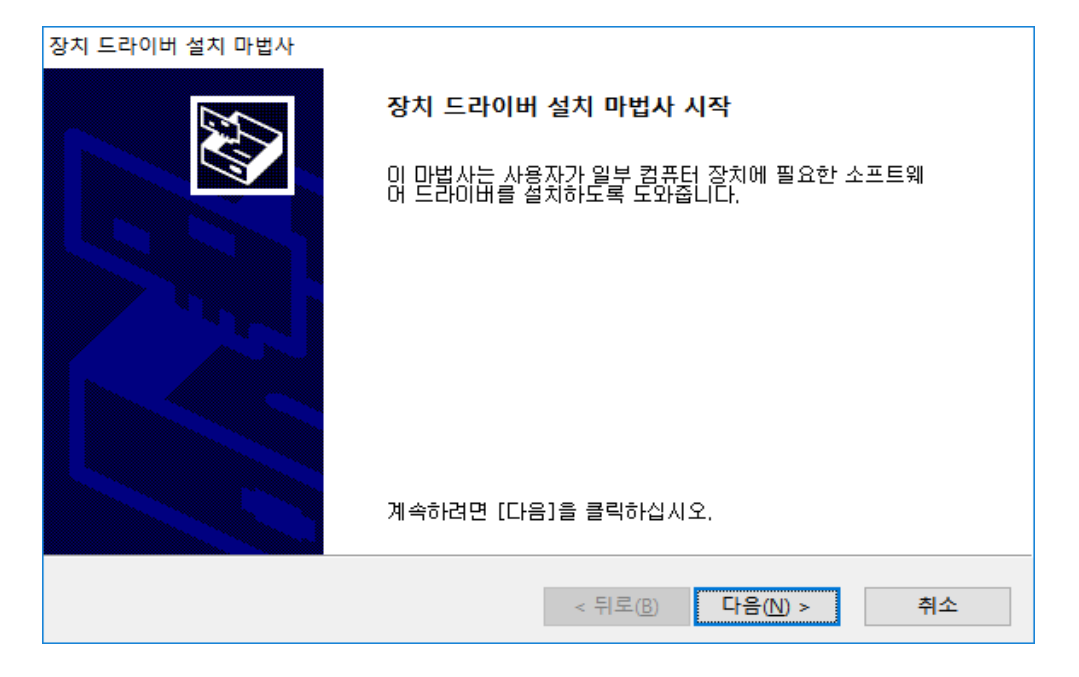

다음을 누릅니다

| 장치 드라이버 설치 마법사                 |                                             |
|--------------------------------|---------------------------------------------|
| 지금 드라이버를 설치하는 중                |                                             |
| /<br>드라미버를 설치하는 동안 잠시 기<br>니다. | 기다려 주십시오. 설치하는 데 시간이 걸릴 수 있습                |
|                                | < 뒤로( <u>B</u> ) 다음( <u>N</u> ) > <b>취소</b> |

드라이버 설치중

| 장치 드라이버 설치 마법사 |                                                  |                                             |
|----------------|--------------------------------------------------|---------------------------------------------|
|                | 장치 드라이버 설치 마법                                    | l사 완료                                       |
|                | 컴퓨터에 드라이버를 설치했                                   | 습니다.                                        |
|                | 이제 장치를 컴퓨터에 연결할<br>공되었으면 장치를 사용하기                | 날수 있습니다. 장치와 함께 설명서가 제<br>전에 설명서를 먼저 읽어보십시오 |
|                |                                                  |                                             |
|                | 드라이버 이름                                          | 상태 ^                                        |
|                | ✓ Laser Navigation (u,<br>✓ Laser Navigation (u, | 사용할 수 있음<br>사용할 수 있음<br>>                   |
|                |                                                  |                                             |
|                | < 뒤로()                                           | 마침     취소                                   |

### 마침을 누릅니다

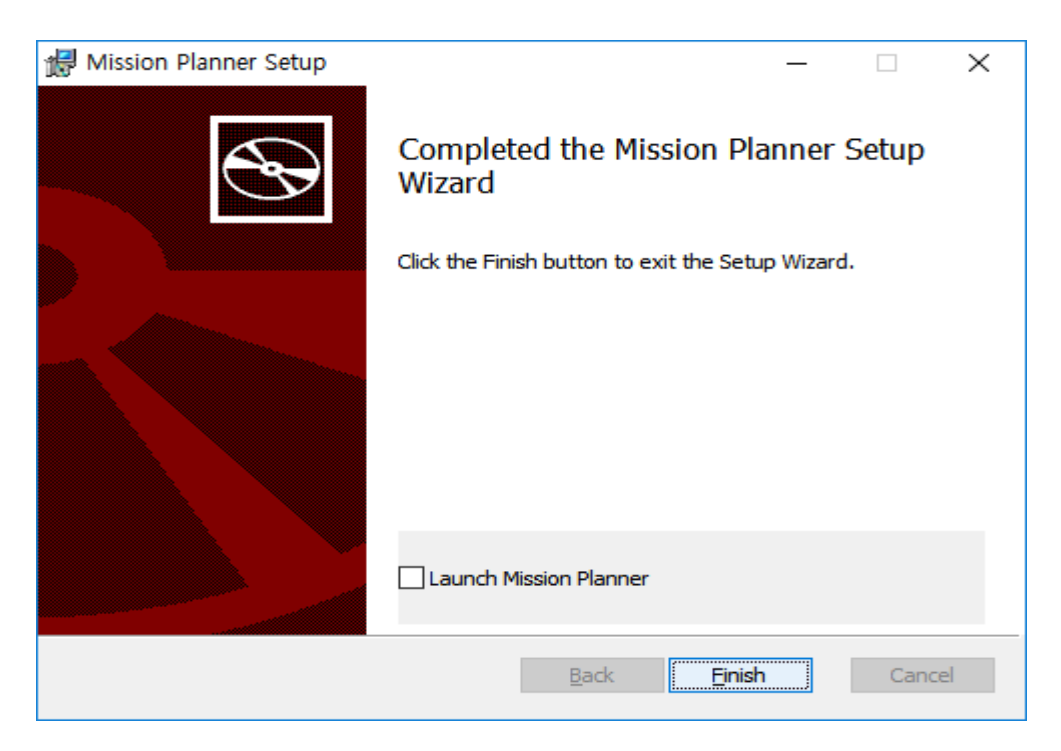

Finish 를 누릅니다

## 1.17.2 텔레메트리 드라이버 설치

제공된 CP210x\_Windows\_Drivers.zip 의 압축을 해제한 후, 32 비트 윈도우의 경우 CP210xVCPInstaller\_x86.exe 파일을 64 비트 윈도우의 경우 CP210xVCPInstaller\_x64.exe 파일을 실행합니다.

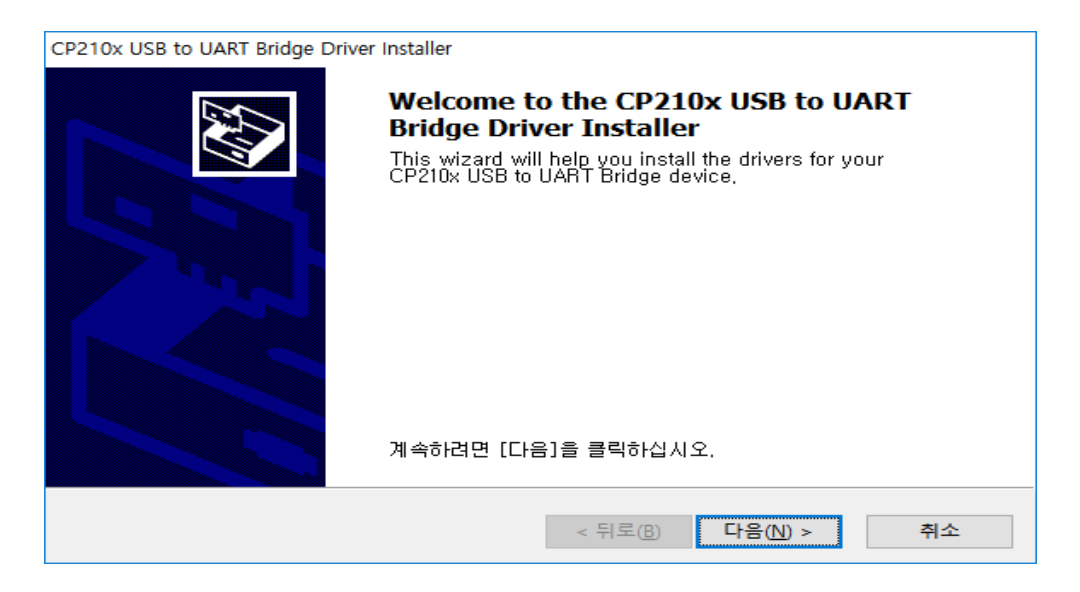

다음을 누릅니다

| CP210x USB to U | ART Bridge Driver Installer                                                                                                    |    |
|-----------------|----------------------------------------------------------------------------------------------------|----|
| 사용권 계약          |                                                                                                    |    |
| ×               | 사용권 계약에 동의해야만 설치를 계속할 수 있습니다. 사용권 계약을 자세<br>히 읽어주십시오, 나머지 계약 내용을 보려면 스크롤 막대 또는 〈Page<br>Down〉키를 누르십시오,<br>LICENSE AGREEMENT<br>SILICON LABS VCP DRIVER<br>IMPORTANT: READ CAREFULLY BEFORE AGREEING TO TERMS<br>THIS PRODUCT CONTAINS THE SILICON LABS VCP DRIVER AND<br>INSTALLER PROGRAMS AND OTHER THIRD PARTY<br>SOFT WARE, TOGETHER THESE PRODUCTS ARE REFERRED TO AS<br>THE "LICENSED SOFT WARE". USE OF THE LICENSED SOFT WARE IS<br>SUBJECT TO THE TERMS OF THIS LICENSE AGREEMENT.<br>(●) 등의한(A) CHE DI를으로 저장(S) 인쇄(P) | ~  |
|                 | < 뒤로(B) 다음(N) >                                                                                                    | 취소 |

동의함을 선택한 후 다음을 누릅니다

| CP210x USB to UART Bridge Driver Installer |                                                                                                  |  |
|--------------------------------------------|--------------------------------------------------------------------------------------------------|--|
|                                            | Completing the Installation of the CP210x<br>USB to UART Bridge Driver                           |  |
|                                            | 컴퓨터에 드라이버를 설치했습니다.<br>이제 장치를 컴퓨터에 연결할 수 있습니다. 장치와 함께 설명서가 제<br>공되었으면 장치를 사용하기 전에 설명서를 먼저 읽어보십시오. |  |
|                                            | 드라이버 이름 상태<br>✔ Silicon Laboratories 사용할 수 있음                                                    |  |
|                                            | < 뒤로(B) <b>마침 취소</b>                                                                             |  |

마침을 누릅니다.

## 1.17.3 펌웨어 설치

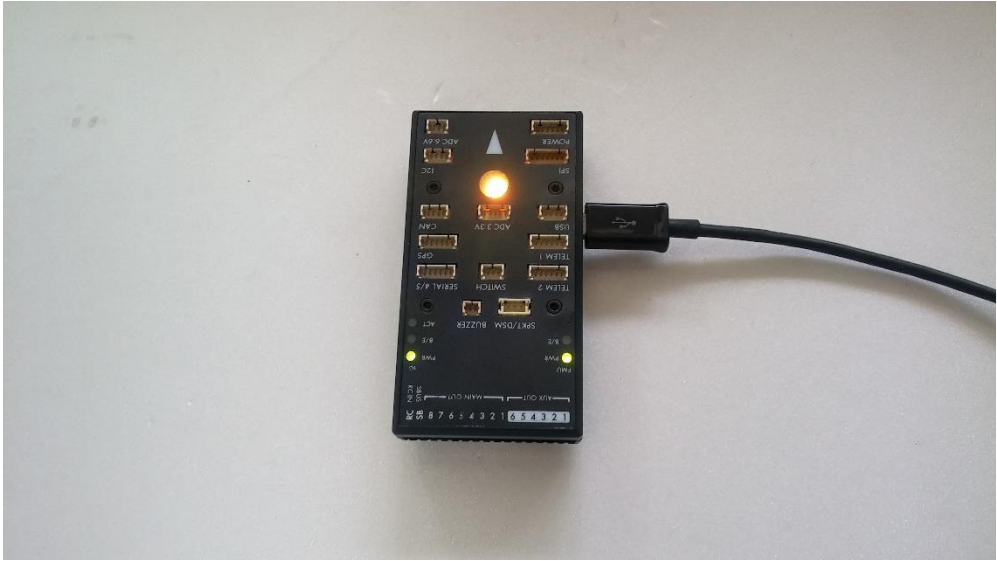

위와 같이 컴퓨터와 픽스호크 FC를 연결합니다.

미션 플래너를 실행합니다.

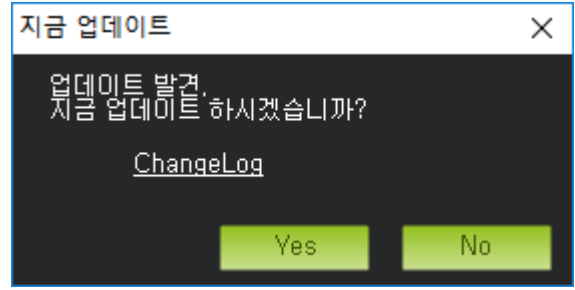

No를 눌러 업데이트를 진행하지 않습니다

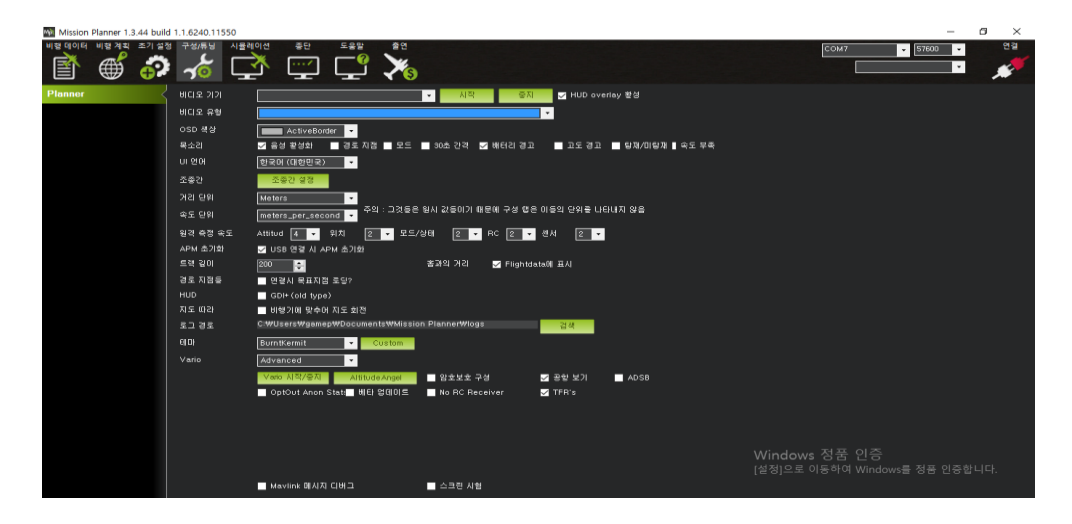

구성/튜닝 메뉴로 이동하여 UI 언어를 한국어로 설정합니다

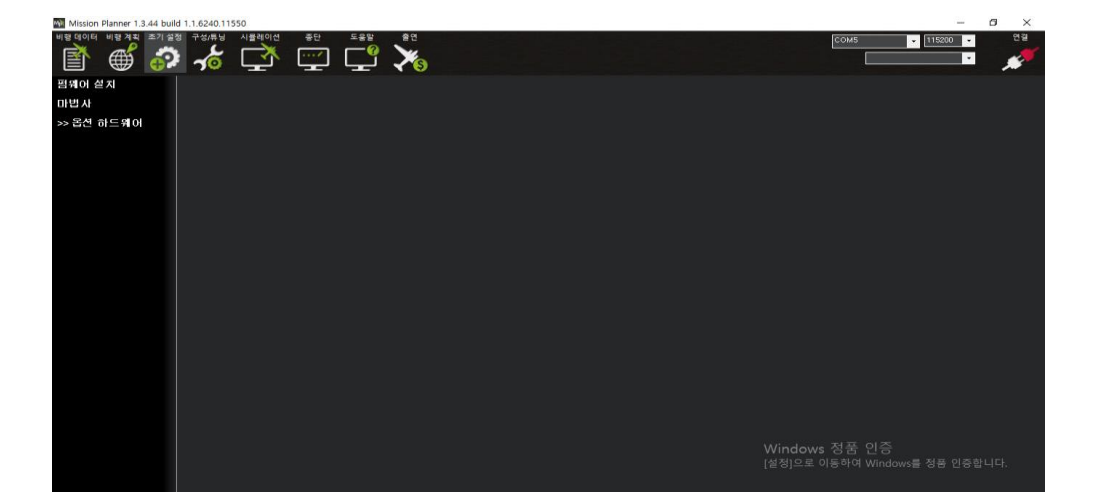

초기 설정 메뉴로 이동합니다.

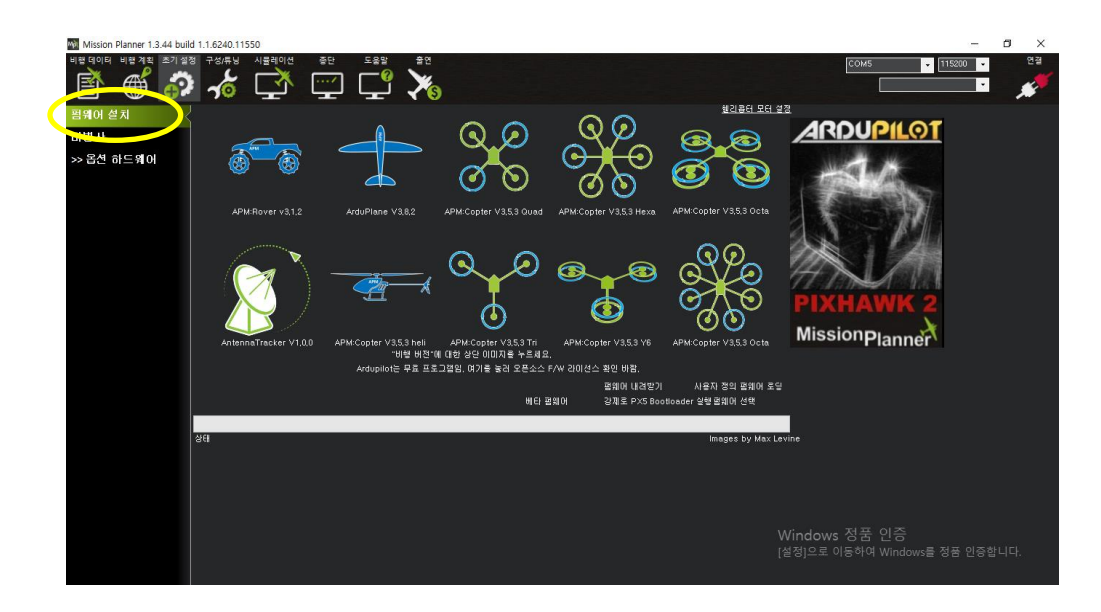

왼쪽의 펌웨어 설치 메뉴를 누릅니다. 전원 분리(USB) 후 30 초안에 OK를 누르고 다시 접속 하라는 문구 확인

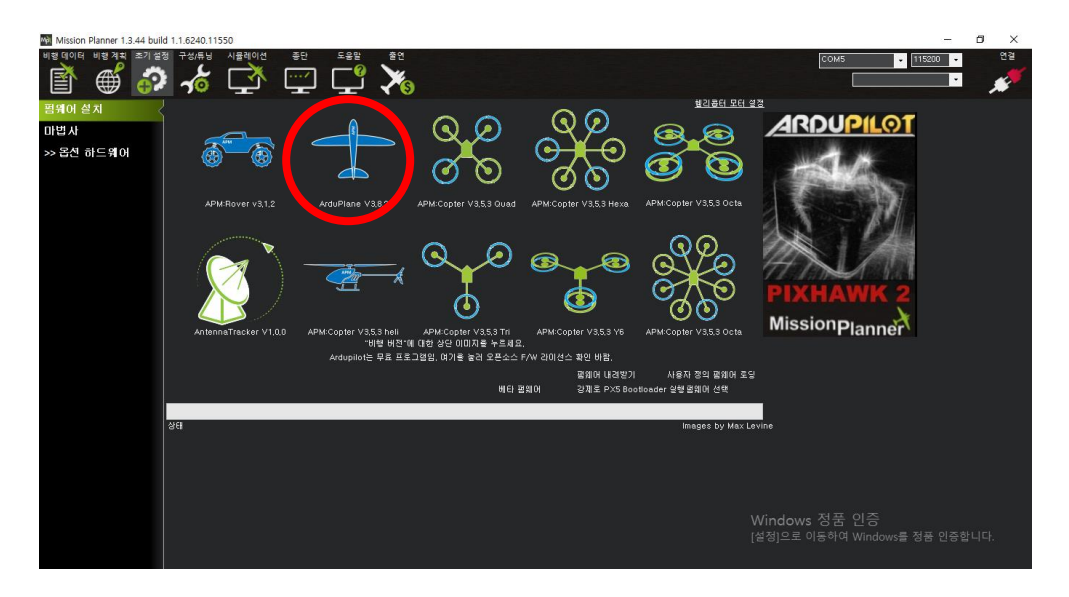

해당하는 기체의 종류를 선택합니다 (본 키트의 경우 Plane 를 선택합니다)

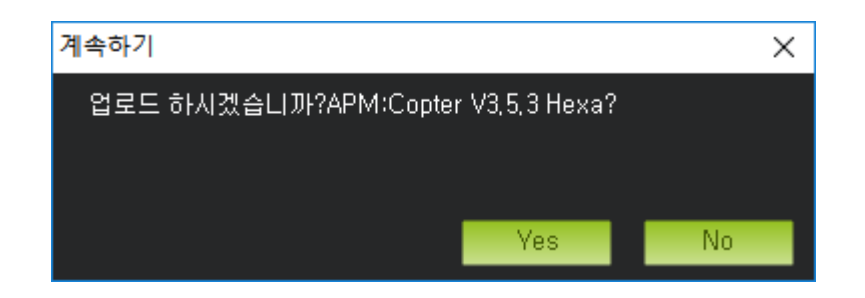

Yes 를 눌러 업로드를 진행합니다

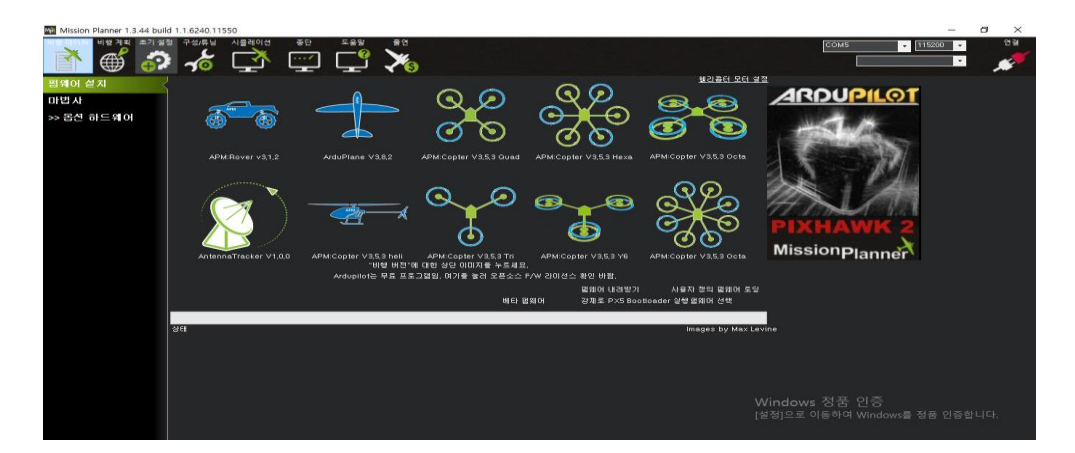

업로드가 완료된 모습

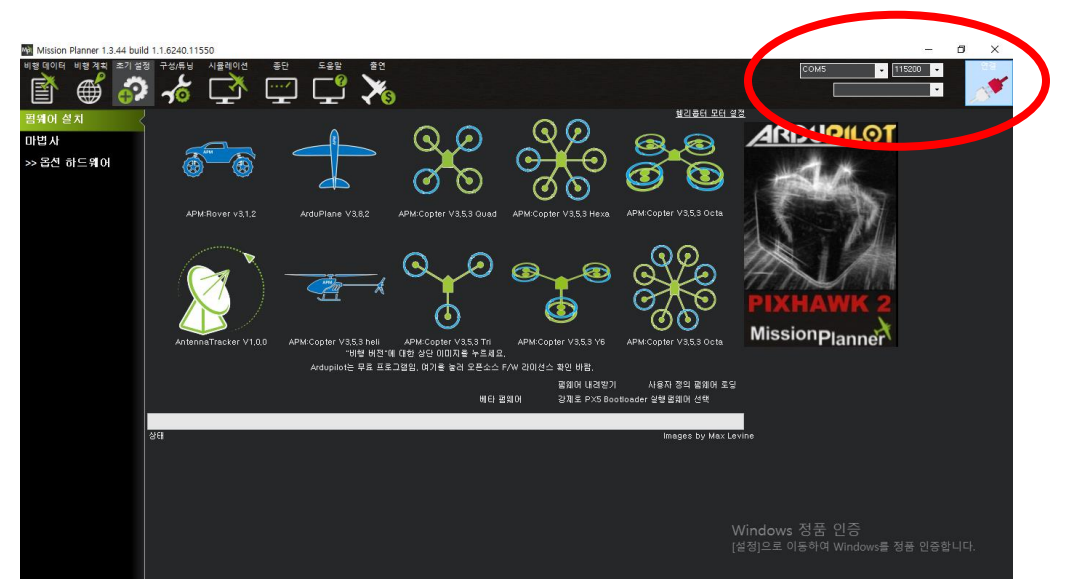

오른쪽 위의 COM과 115200을 선택한 후, 연결 버튼을 누릅니다.

| Mission Planner 1.3.44 bu   | ild 1.1.6240.11550                                          |                  |                                                        |                                                                  |                                                                                                    |                                          | - 8 ×                      |
|-----------------------------|-------------------------------------------------------------|------------------|--------------------------------------------------------|------------------------------------------------------------------|----------------------------------------------------------------------------------------------------|------------------------------------------|----------------------------|
| 비왕 데이터 비왕 계획 조기 :           | ७ २४,६५ ४,८७१ 🕻                                             |                  |                                                        |                                                                  |                                                                                                    | COM5 + 11<br>Stats                       | 5200 · 연결 해제<br>· <b>첫</b> |
| 함께이 설치<br>마반사<br>>> 8신 하드웨어 | APURROVER VALLE<br>APURROVER VALLE<br>Antermatriacker VALOO | Aduplane V38.2 A | () 1 전 1 전 2 3 0 0 4 4 1 1 1 1 1 1 1 1 1 1 1 1 1 1 1 1 | MIN<br>Cancel<br>Billio USES<br>O<br>Billio USES<br>O<br>Display | Hitler by State<br>And Content V3.5.3 Octo<br>And Content V3.5.3 Octo<br>And Content V3.5 Octo<br>And Content V3.5 Octo<br>And Conte | ARDUPILOT<br>PIXHAWK 2<br>MissionPlanner |                            |
|                             |                                                             |                  |                                                        |                                                                  |                                                                                                    | Windows 정품 인증<br>(설정]으로 이동하여 Windows를 정  |                            |

연결에 성공하면 위와 같이 설정값들을 불러오게 됩니다

## 1.17.4 가속도 교정

필수 H/W 메뉴에서 가속도 교정을 클릭합니다

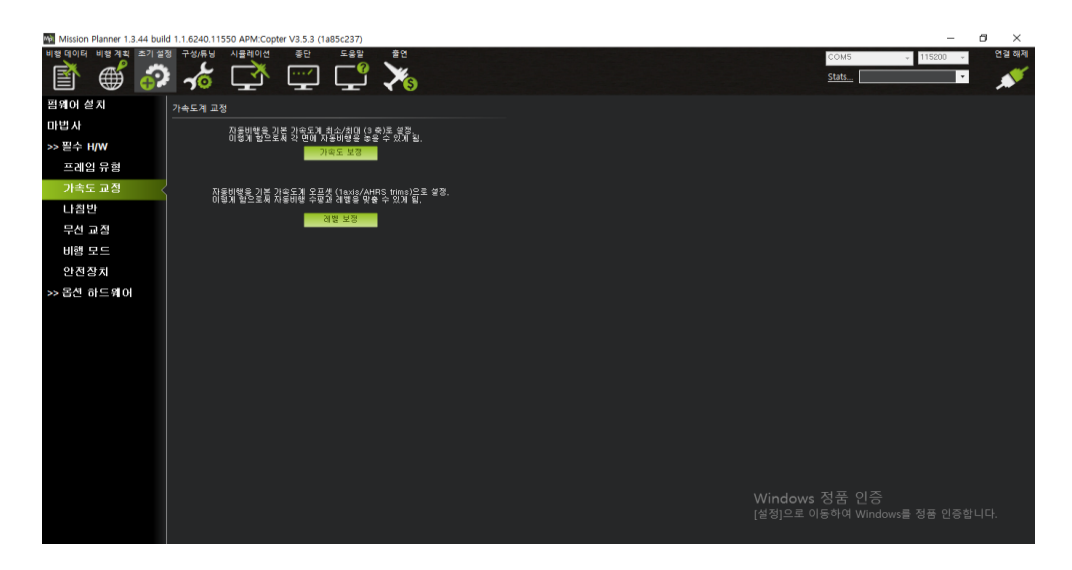

가속도 교정 메뉴로 이동합니다.

https://www.youtube.com/watch?v=1TwPvTY5JOs 조립 후 기체 켈리 동영상

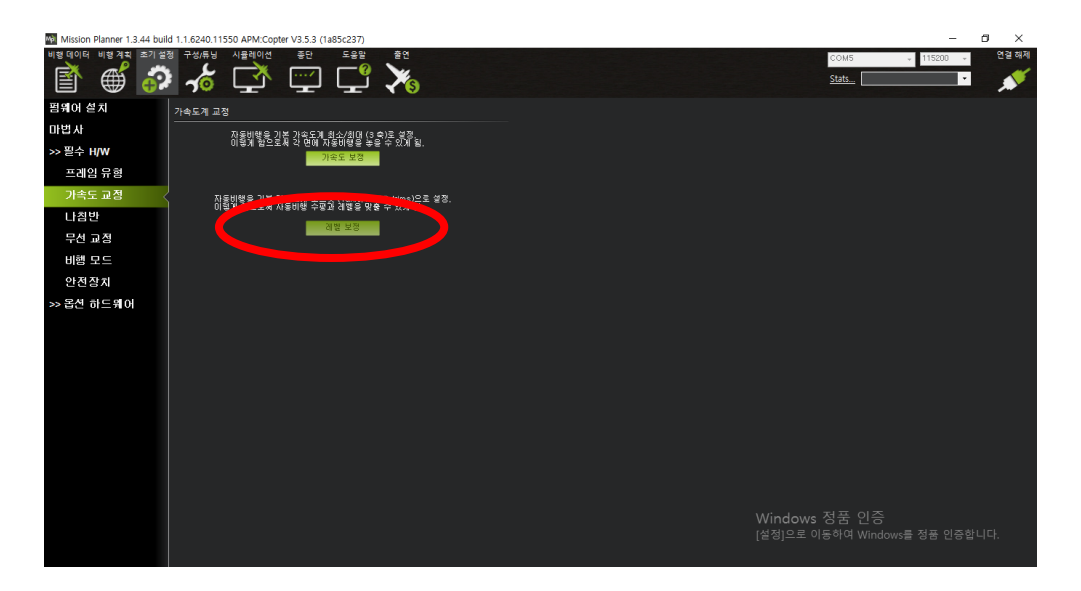

FC를 수평으로 놓고 아래의 레벨 보정 버튼을 누릅니다.

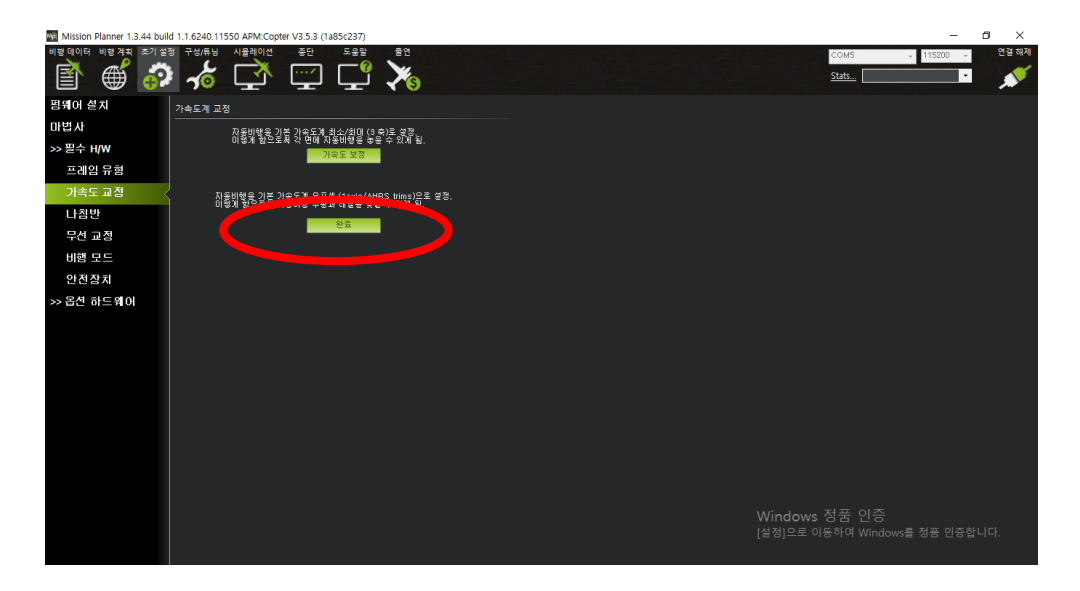

#### 버튼이 완료로 바뀐 것을 확인합니다.

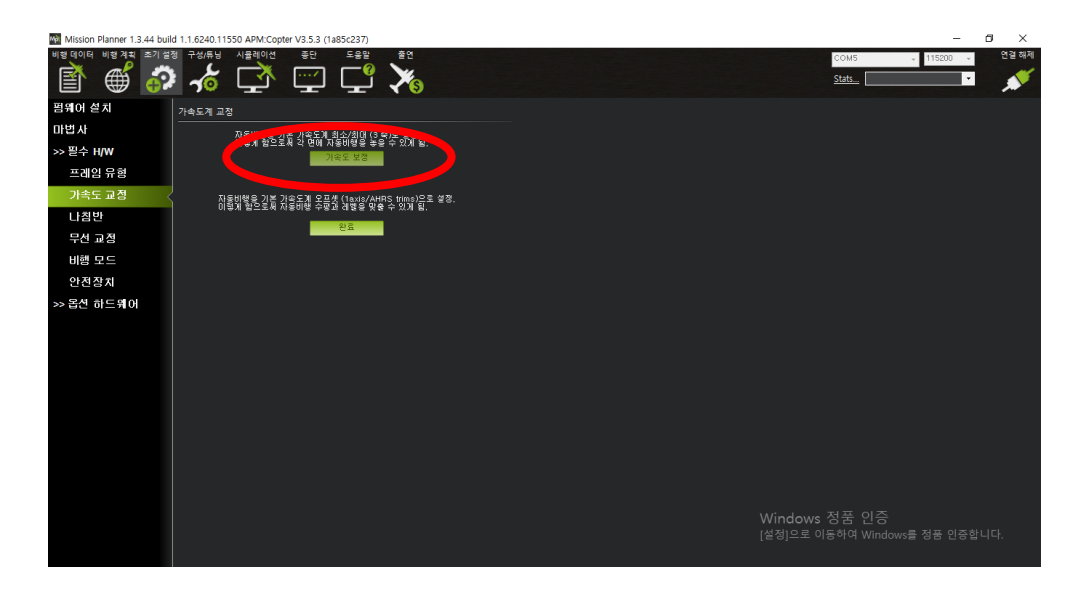

#### 가속도 보정 버튼을 누릅니다.

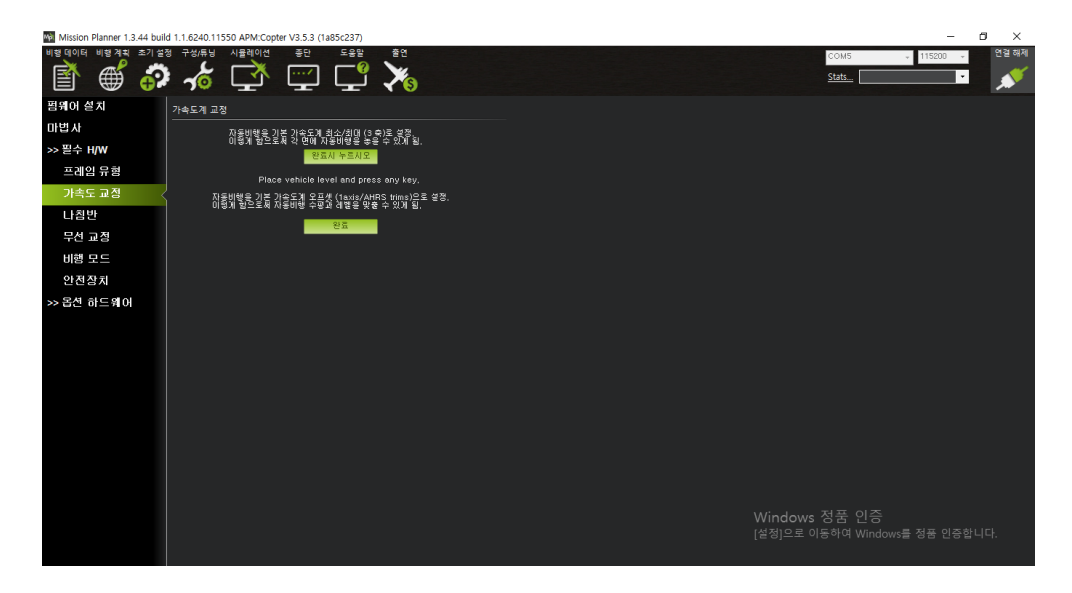

Place vehicle level and press any key 라는 메시지가 나타납니다.

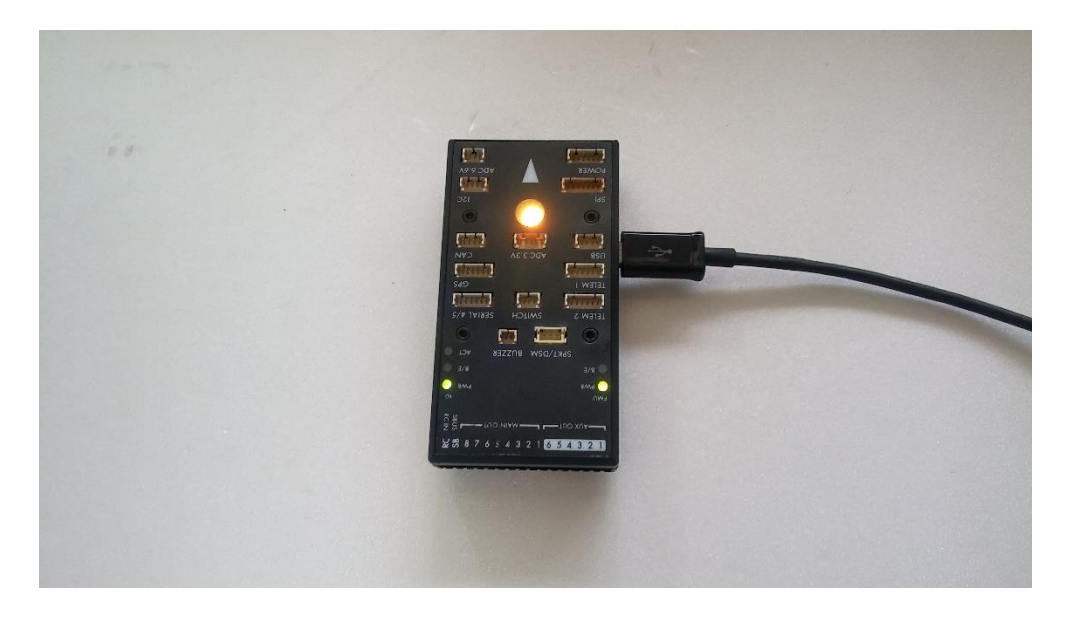

#### FC 를 평평히 놓은 후 아무 키나 누릅니다.

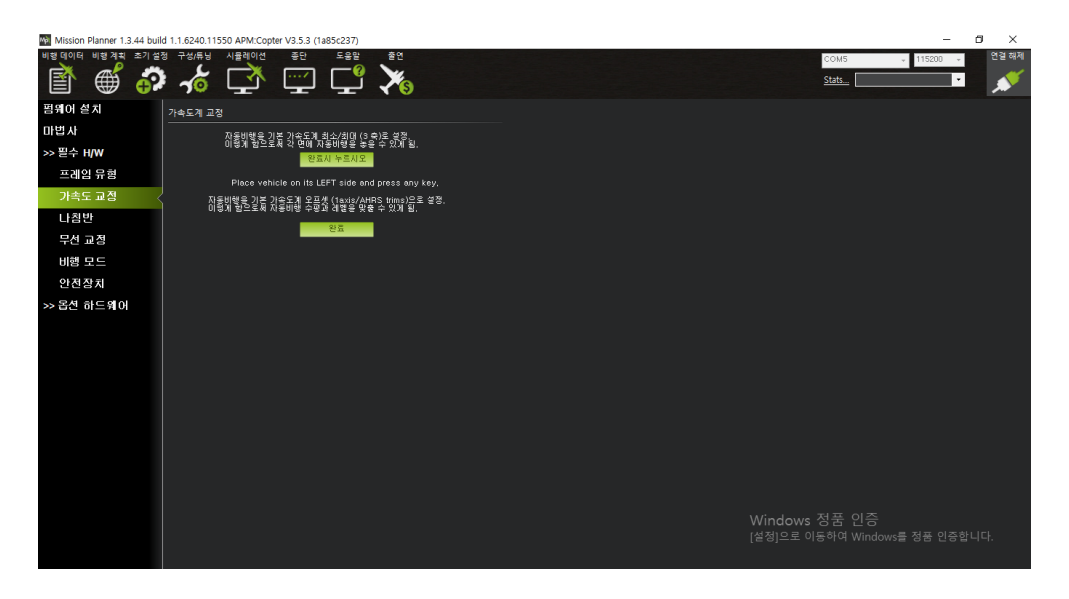

Place vehicle on its LEFT side and press any key 라는 메시지가 나타납니다.

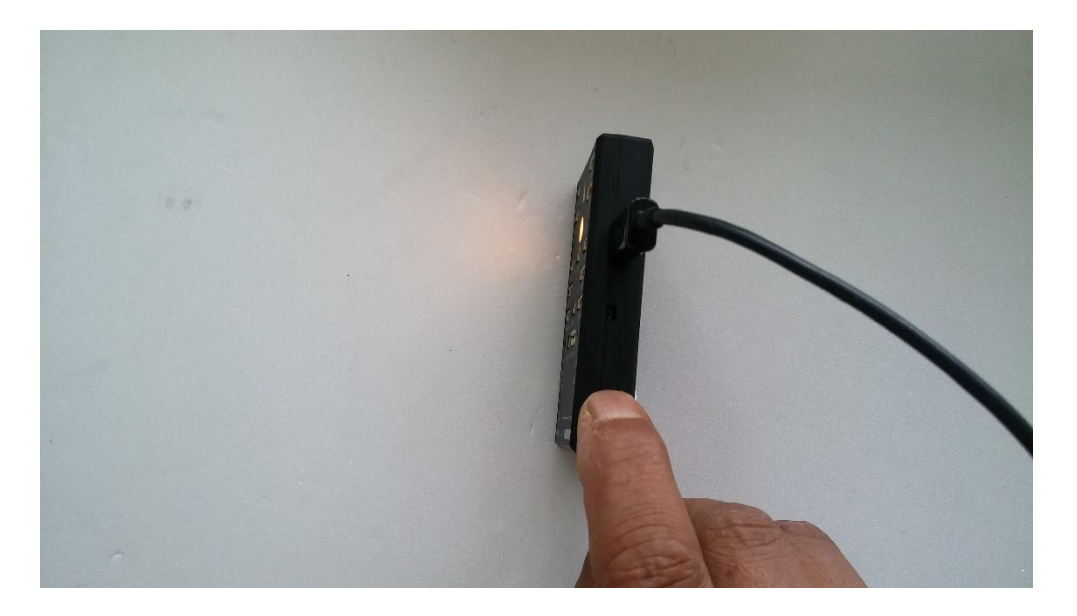

FC를 위와 같이 왼쪽으로 90 도를 세우고 아무 키나 누릅니다.

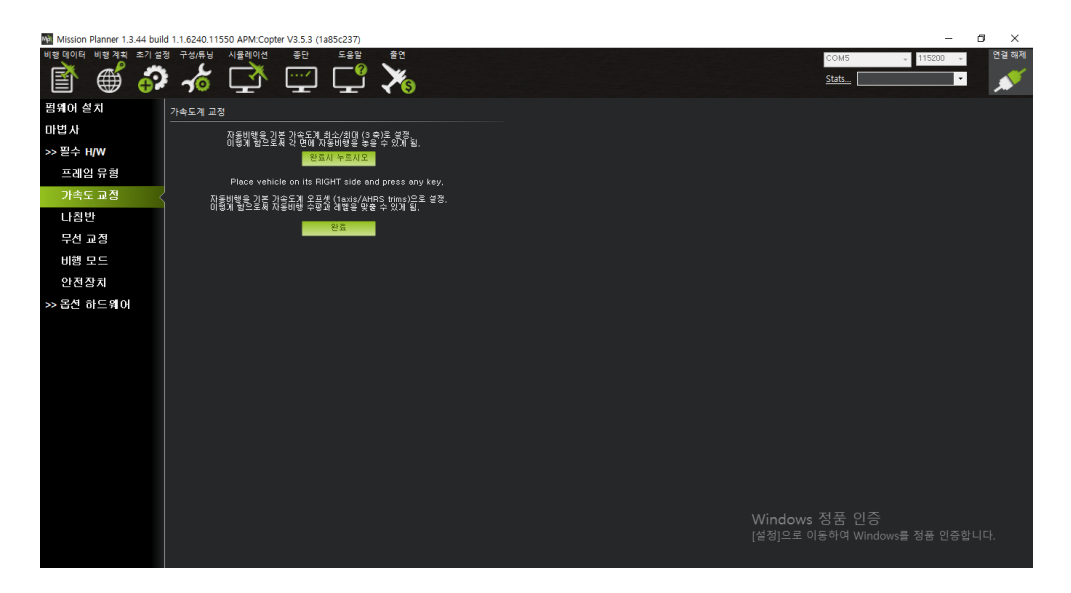

Place vehicle on its Right side and press any key 라는 메시지가 나타납니다.

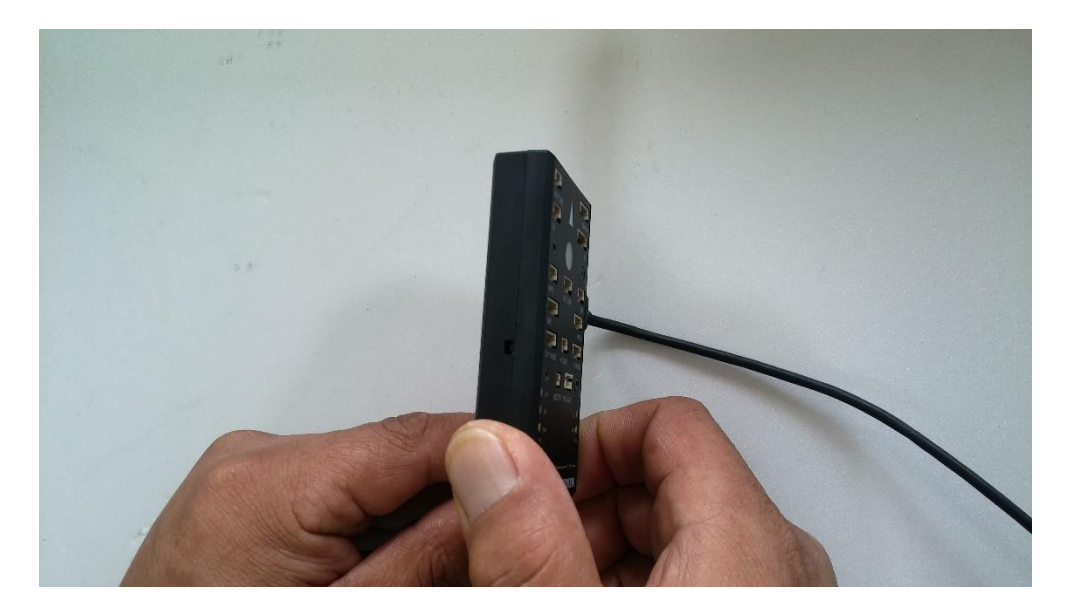

FC를 위와 같이 오른쪽으로 90도 세우고 아무 키나 누릅니다.

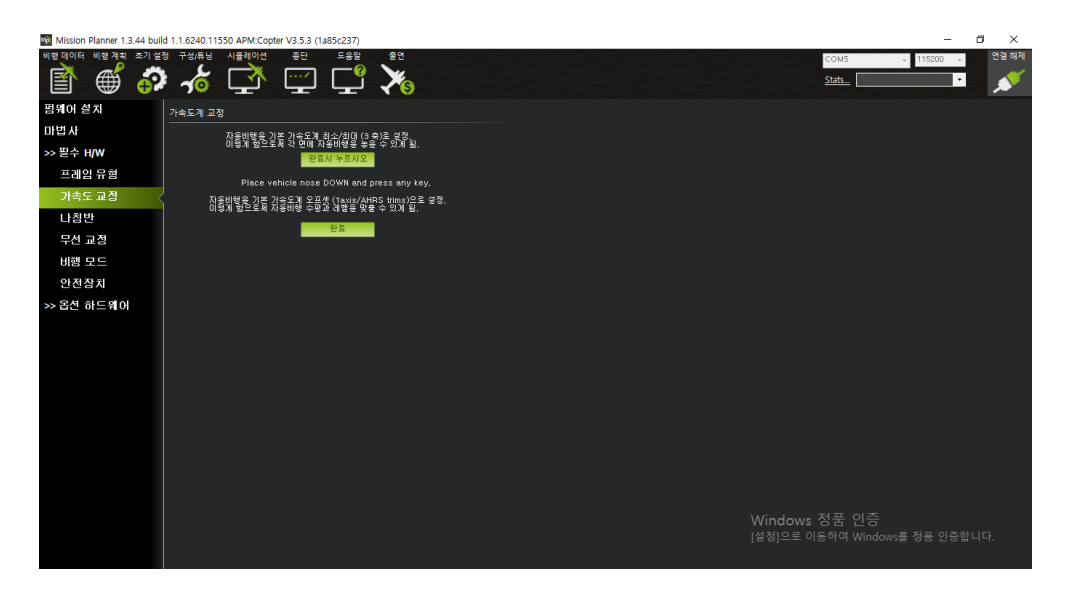

Place vehicle nose DOWN and press any key 라는 메시지가 나타납니다.

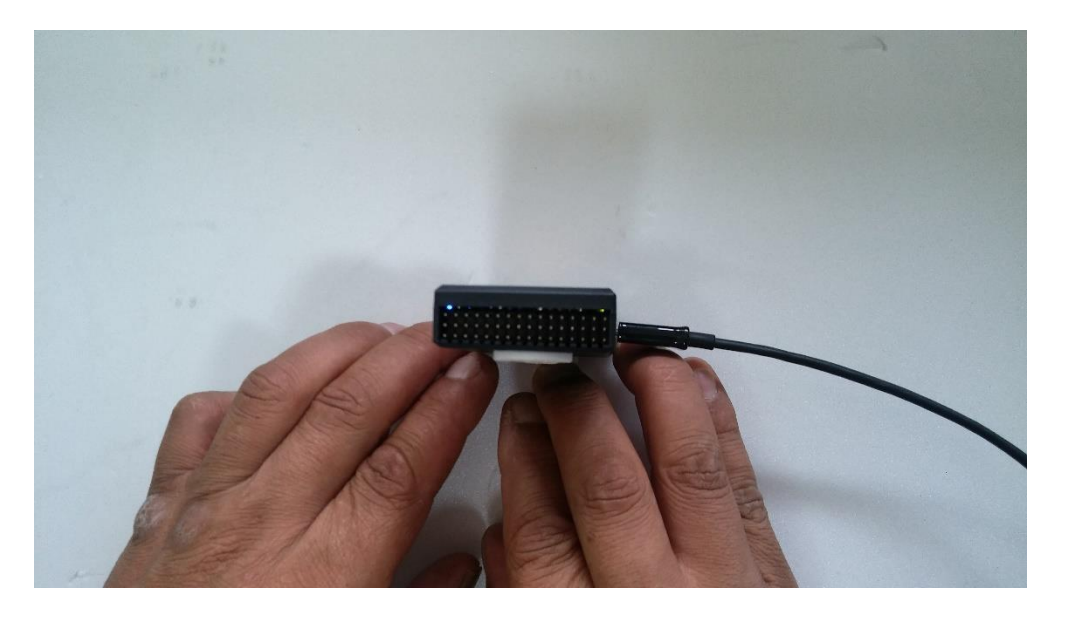

FC를 위와 같이 앞쪽이 바닦을 향하도록 90도 세우고 아무 키나 누릅니다.

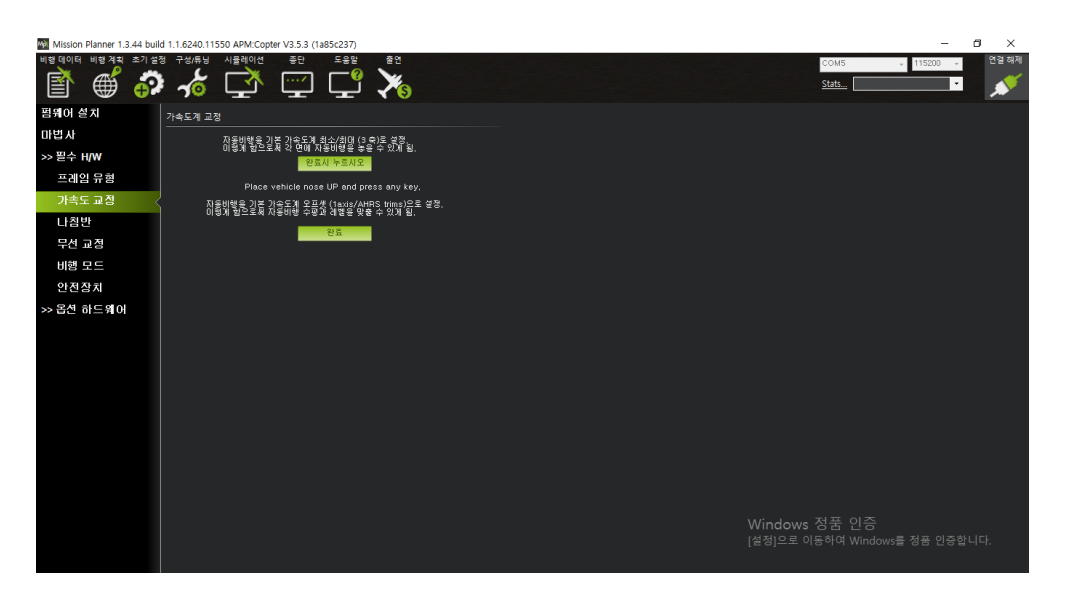

Place vehicle nose UP and press any key 라는 메시지가 나타납니다.

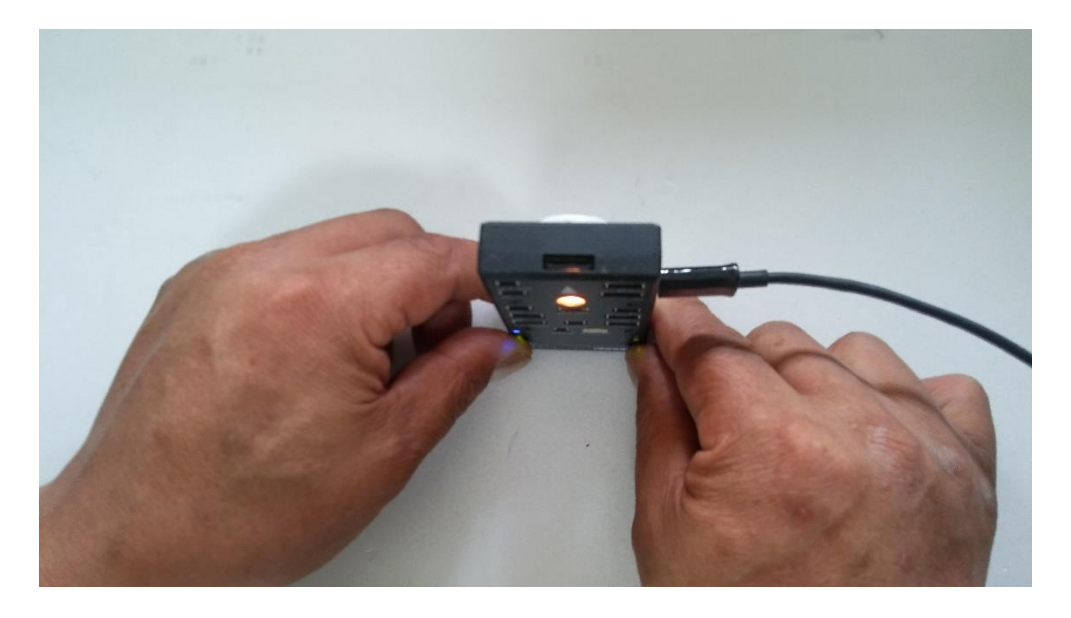

FC를 위와 같이 앞이 하늘을 향하도록 90도 세우고 아무 키나 누릅니다.

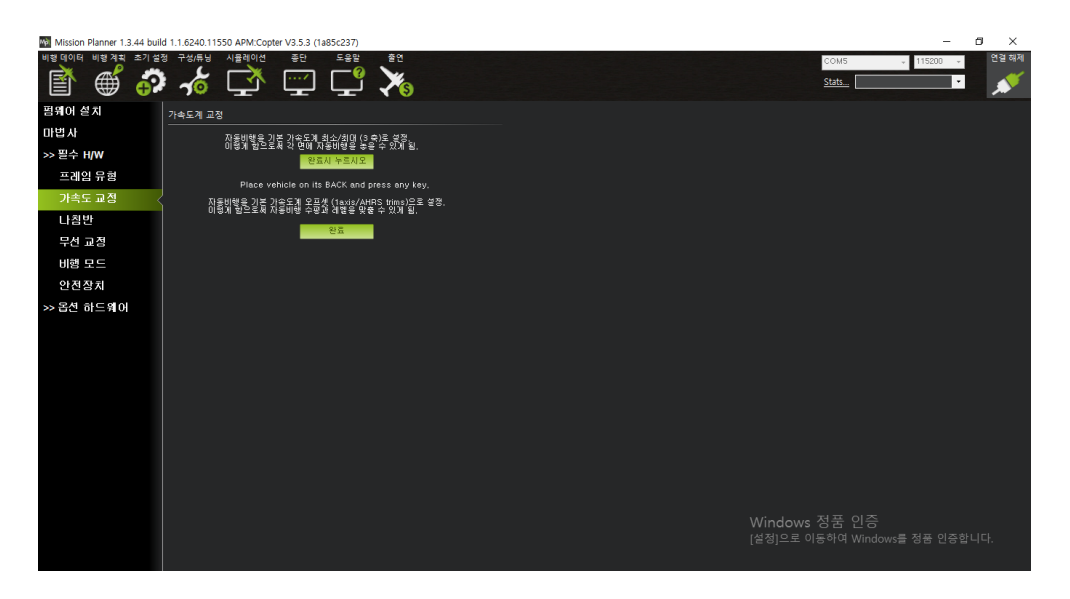

Place vehicle on its BACK and press any key 라는 메시지가 나타납니다.

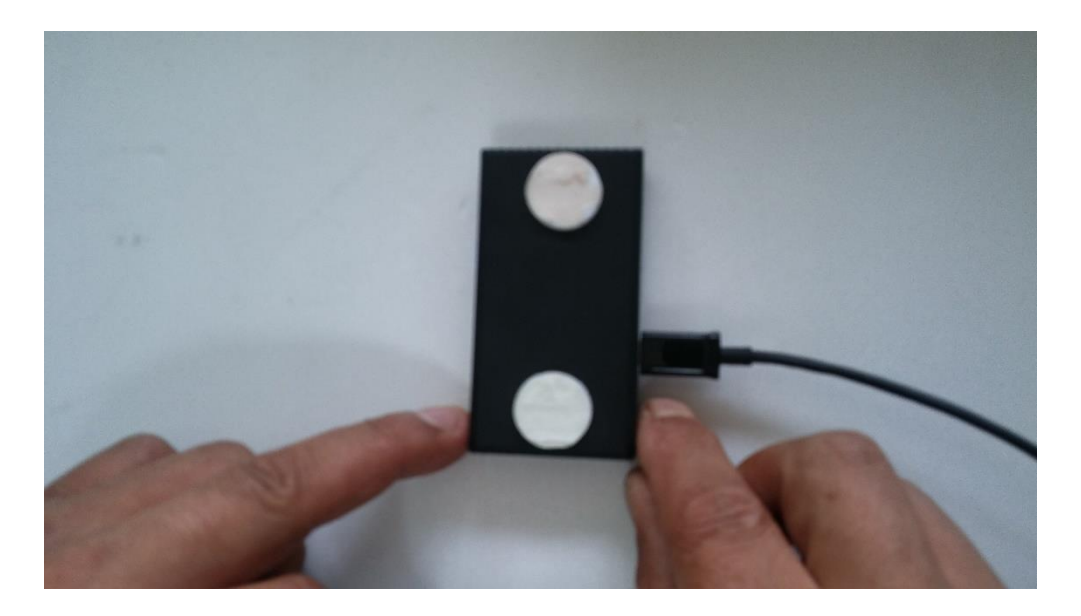

FC를 위와 같이 위쪽이 바닦쪽을 향하도록 하고 아무 키나 누릅니다.

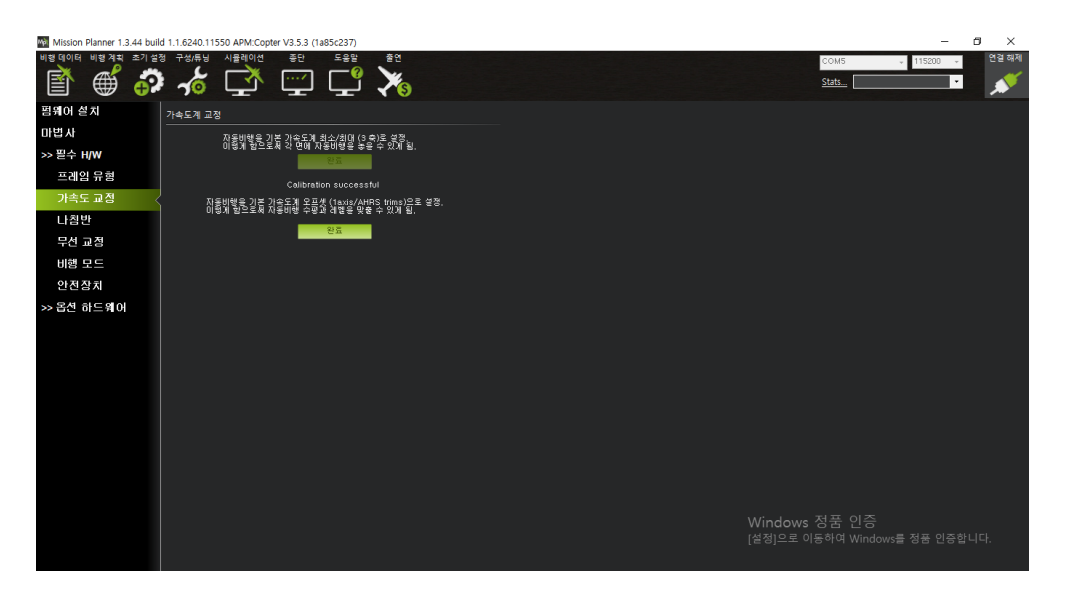

그리고 "위와 같이 완료되는지 확인합니다.(Calibration Successful 확인)

# 1.18 조립 2

## 1.18.1 FC 장착

진동 마운트는 반드시 장착할 사항은 아님니다

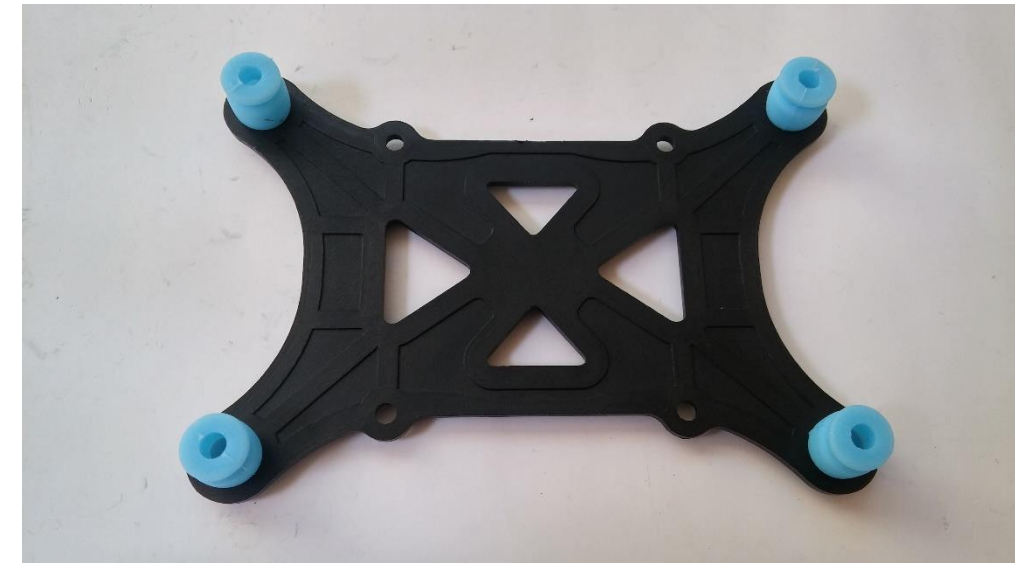

FC 지지대의 아래층의 모습

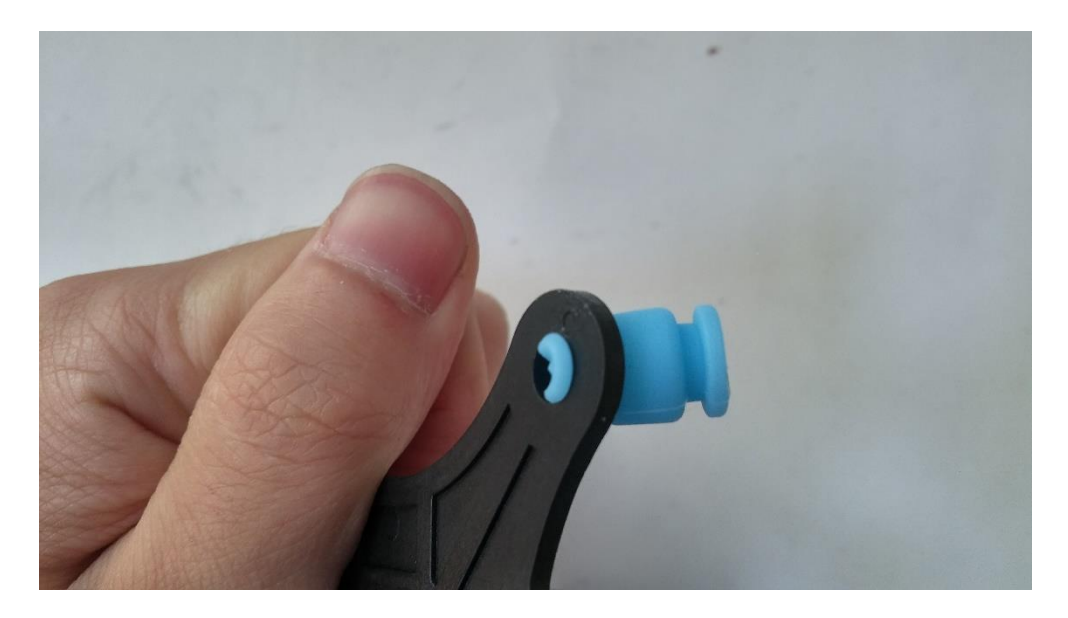

위와 같이 쿠션을 아래층 홈에 넣습니다.

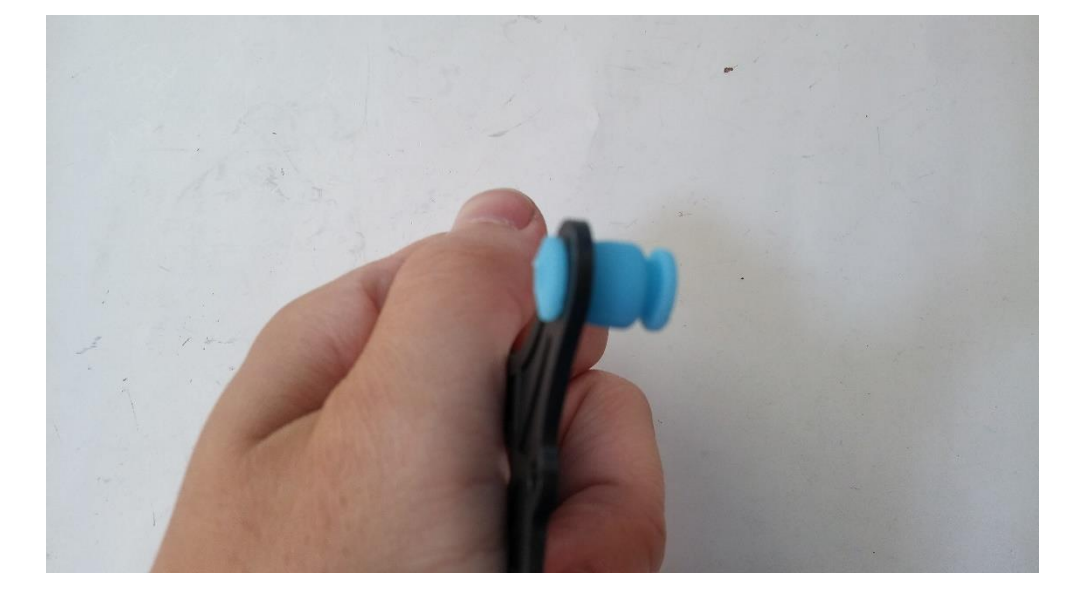

쿠션이 제대로 장착된 모습

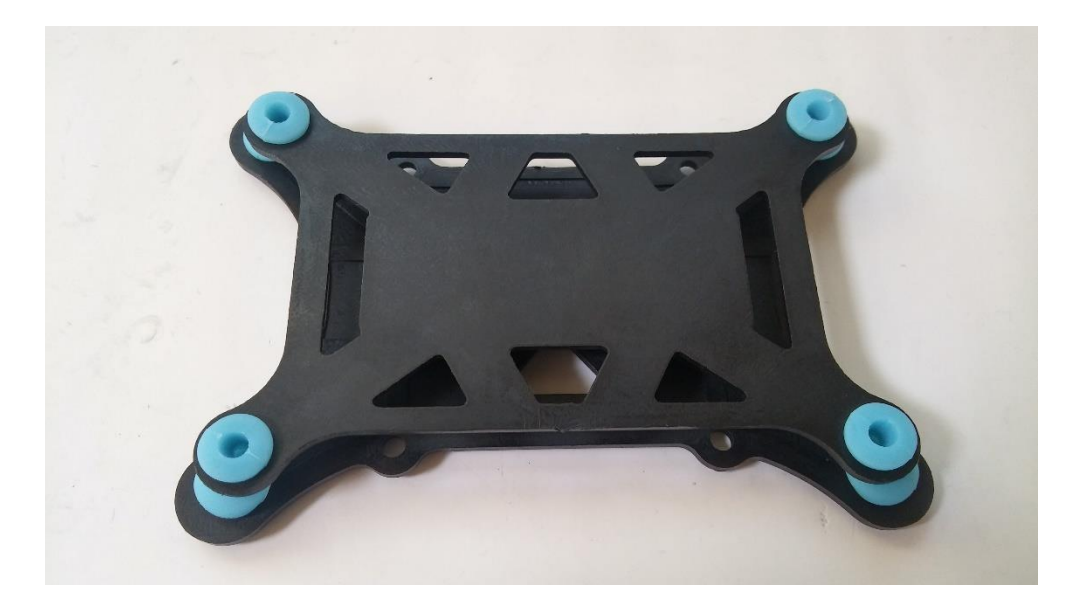

비슷한 방식으로 지지대의 아래층에 위층을 장착합니다.

양면 테이프를 이용하여 기체에 중앙 합판에 장착합니다(합판은 앞뒤로 움직여야 합니 다 마지막에 접착제로 고정합니다)

FC 에 양면테이프 부착(포함되어 있음)

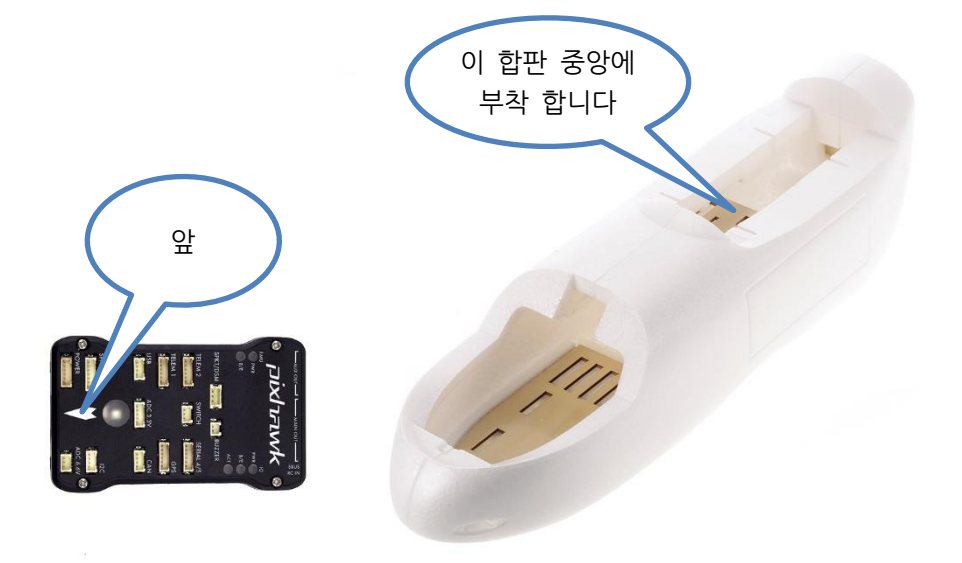

스티커 쿠션을 아래층 뒷면에 부착합니다. 위 지지대는 드론에 많이 사용하지만 고정익에는 사용하지 않습니다(사용하셔도 무방 합니다)

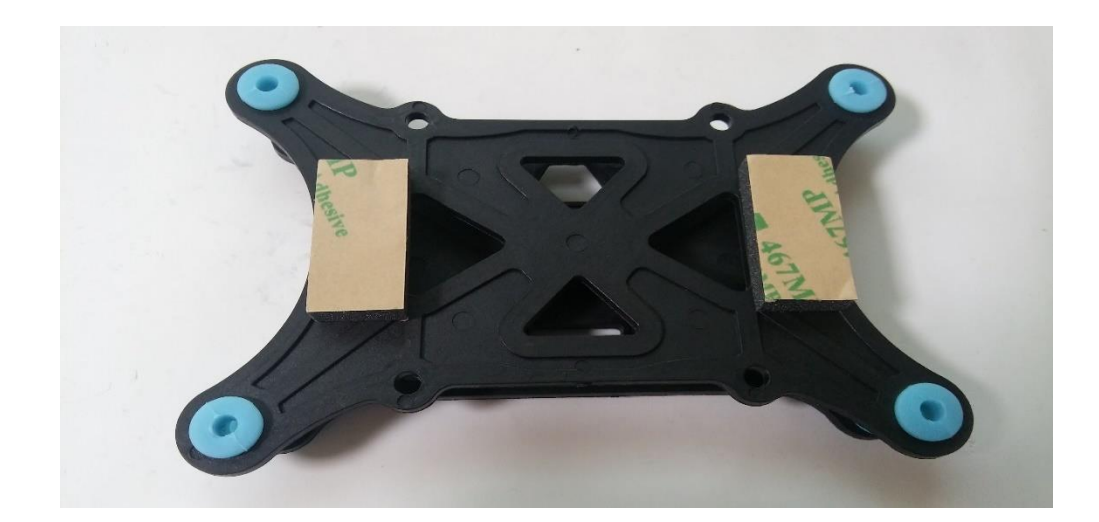

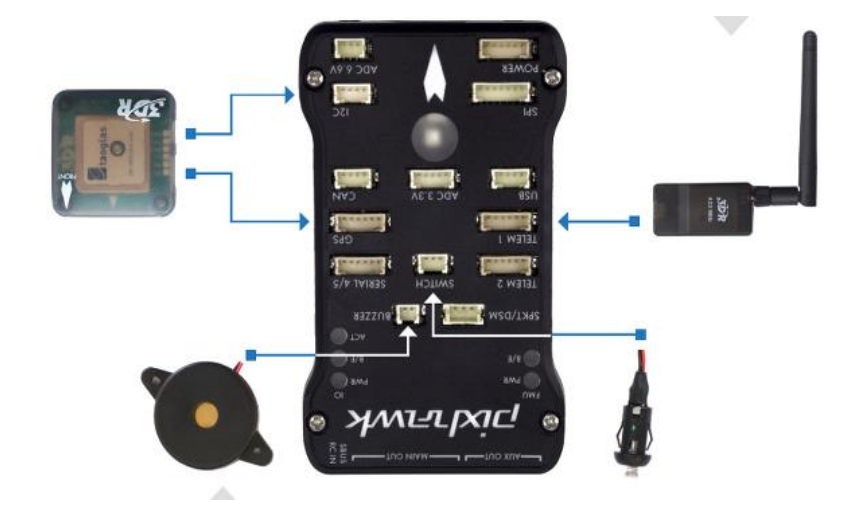

1.18.2 GPS, 텔레메트리, 부져, 스위치, I2C 어덥터 부착

위 각 부품들의 장착 위치를 기억하여 주십시오

각 부품 연결 위치 참고

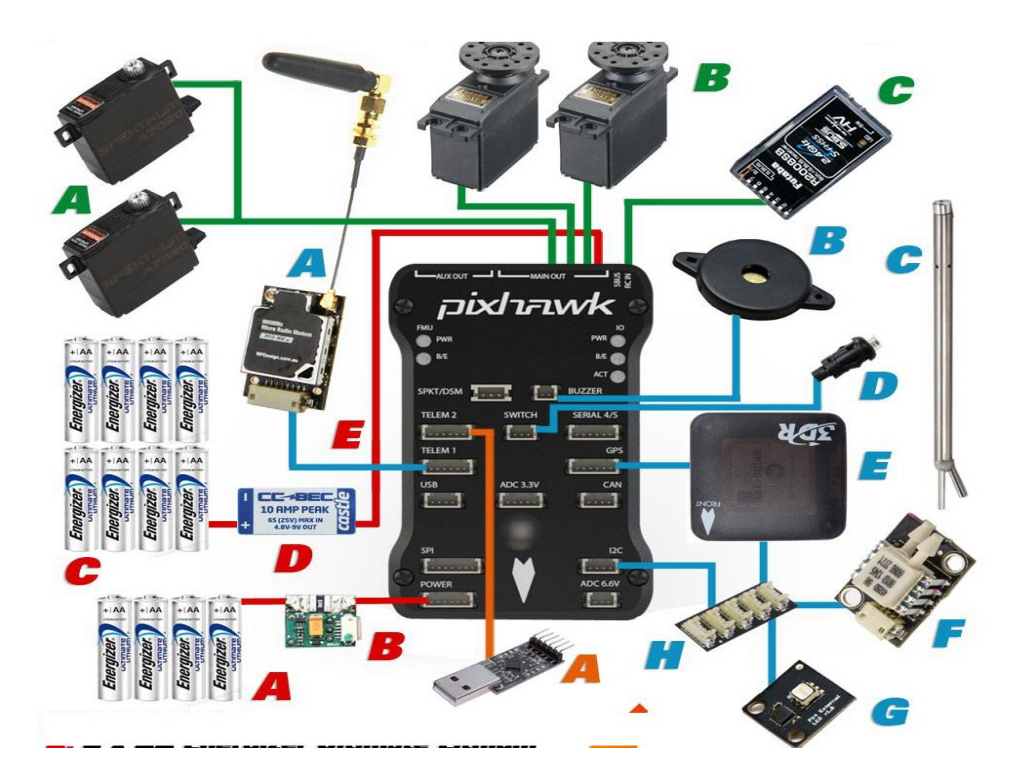

1.18.2.1 I2C 어덥터 장착(참조 그림 H)

이 I2C 어덥터는 GPS 의 나침반, RGB, 등 I2C 에 연결하는 모든 부품을 FC 와 연결하 여 주는 역할은 합니다

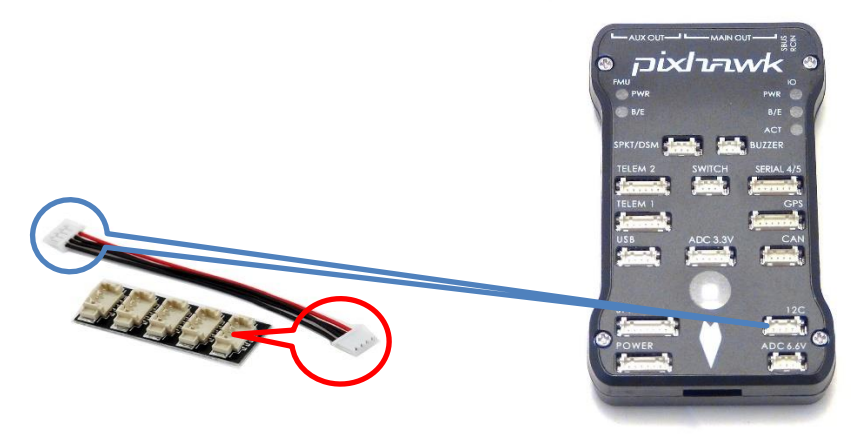

커넥터의 한쪽은 FC의 I2C라 표기한 부분에 연결하시고 다른 한쪽은 위 5개의 단자 중 한곳에 방향에 주의하여 연결하여 줍니다(위 사진 참고)

#### 1.18.2.2 텔레메트리 연결

텔레메트리는 기체의 정보를 실시간으로 무선장치를 이용하여 데이터를 다운로드 또는 업로드 등의 작업을 할 수 있습니다

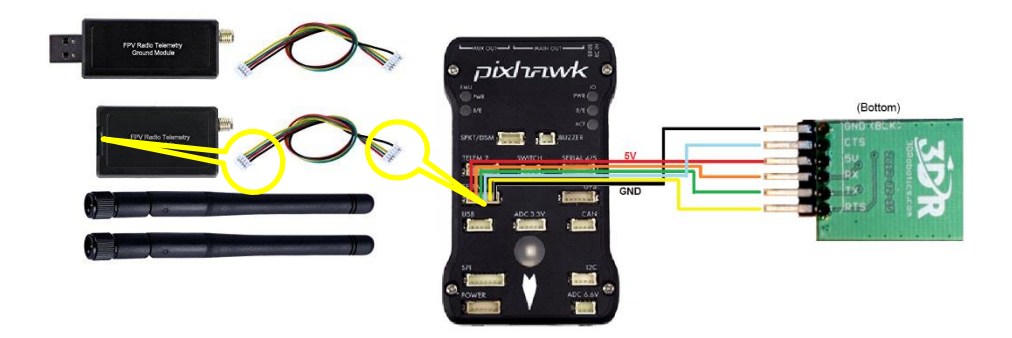

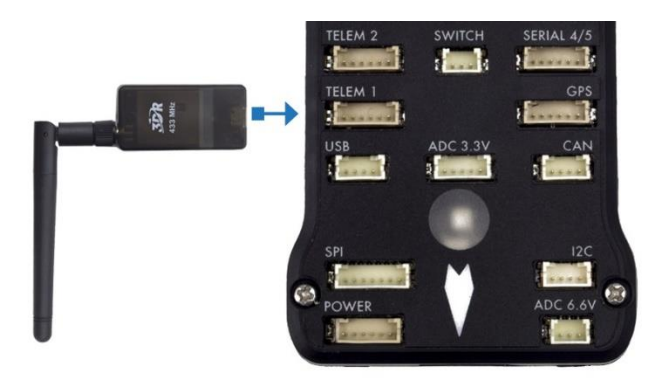

연결되는 짹의 방향을 주의하여 연결하여 주십시오

#### 1.18.2.3 부저장착

이 부저는 비행중 배터리 저전압 기타 기체의 이상 유무를 소리로 사용자에게 알려주는 역할을 합니다.

본 부저는 나침반에 영향을 줄수 있으니 가능한 FC와 멀리 떨어트려 장착하여 주십시 오

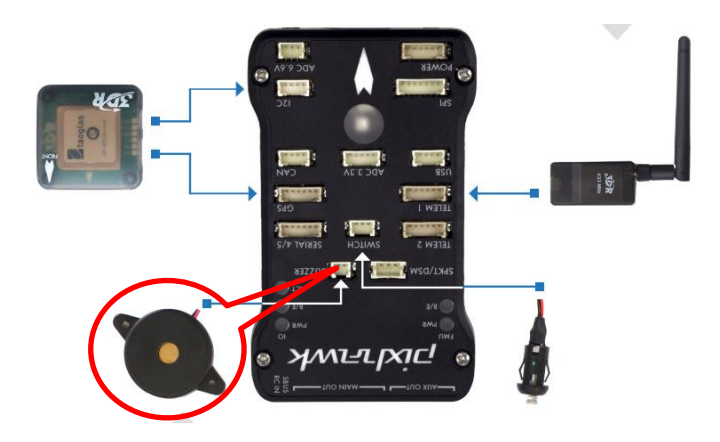

#### 1.18.2.4 스위치 장착

이 스위치는 배터리를 연결하여도 기체에 시동을 걸기 위해 반드시 3 초간 눌러 ON, Off해야 FC 가 작동 합니다.

다만 펌웨어에 따라 스위치를 사용 함 또는 사용하지 않음으로 설정할 수 있으니 주의 하여 사용하여야 합니다.

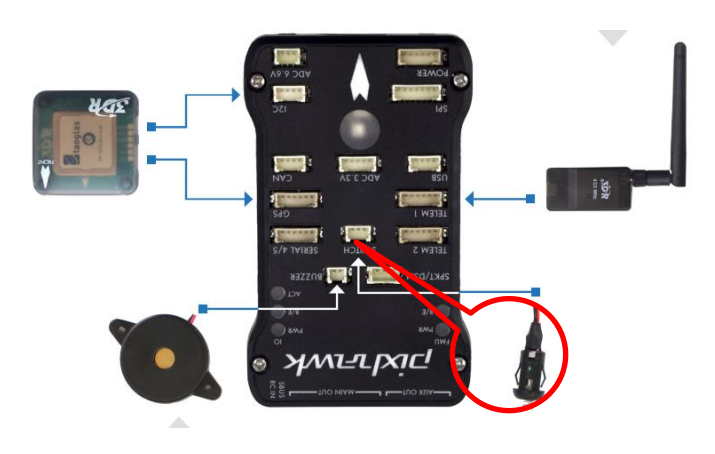

#### 1.18.2.5 GPS 장착

GPS 에는 커넥터가 2개 있습니다

배선이 2개 달린 커넥터는 I2C 커넥터에 연결하시고 배선이 4개달린 커넥터는 FC의 GPS 라 표기된 부분에 연결하여 주십시오

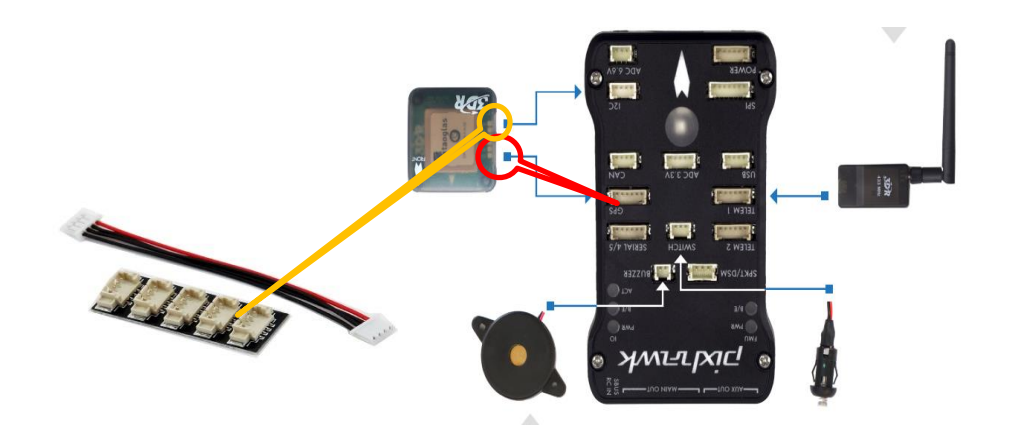

#### 1.18.3 전원선 연결

이 전원 선은 FC 에 전원을 공급하며 현재 배터리의 잔량 등을 사용자에게 알려주는 중 요한 역할을 합니다.

이 작업이 잘못되어 커넥터가 분리 되거나 거꾸로 연결할 경우FC파손이나 화제의 위험 이 있으니 주의하여 작업하여 주십시오

그림을 보시면 +는 동일한 방향 입니다

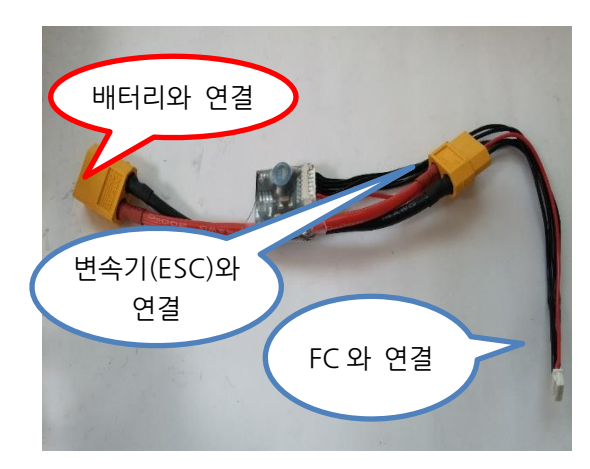

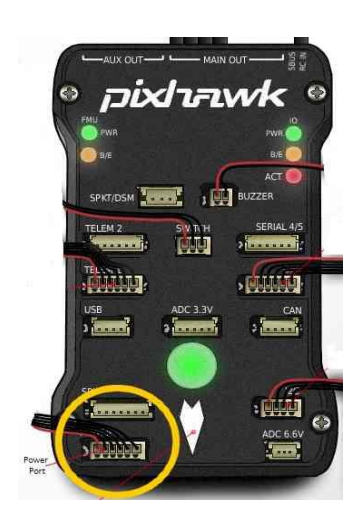

파워 모듈의 케이블 단자를 FC에 연결한 모습

## 1.18.4 수신기와 엔코터 장착

수신기와 엔코더의 뒤 부분에 밸크로 테이프를 이용하여 비행 중 이탈되지 않도록 커넥 터를 모두 연결하고 장착합니다

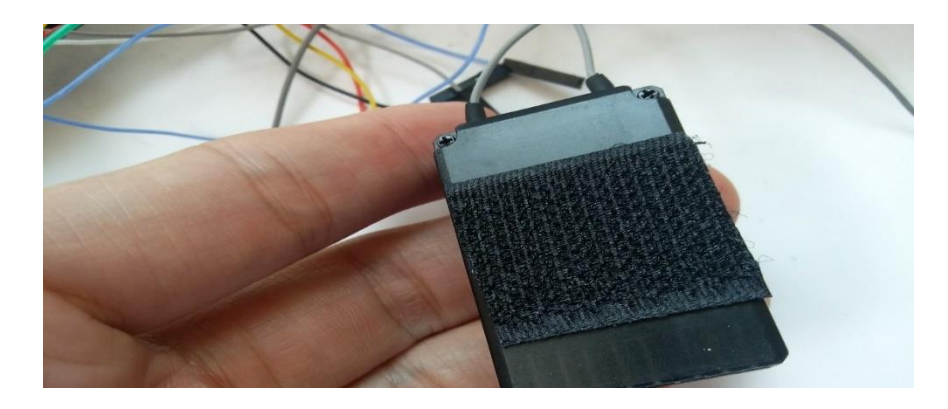

수신기의 뒷면에 벨크로 테이프를 부착합니다.

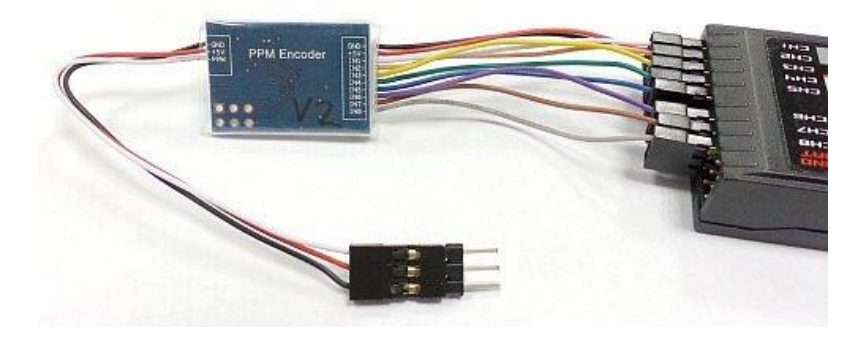

본 이미지의 배선은 수신기의 종류에따라 다르니 참조만 하십시오 데보 7 수신기의 신호선은 수신기 상표가 있는 쪽입니다 엔코더의 CH 를 수신기에 표기된 곳에 연결해야 합니다

| Encoder CH | 수신기     |
|------------|---------|
| CH1        | AILE    |
| CH2        | ELEV    |
| CH3        | THRO    |
| CH4        | RUDD    |
| CH8        | GEAR    |
| CH5        | AUX1    |
| CH6        | AUX2    |
| CH7        |         |
| +5V        | BATT 중간 |
| GND        | BATT 아래 |
|            |         |

## 1.18.5 OSD.FPV 연결

OSD 는 기체의 정보를 사용자에게 영상을 통하여 알려줍니다 고도,좌표 스피드, 이륙위치 등 전송

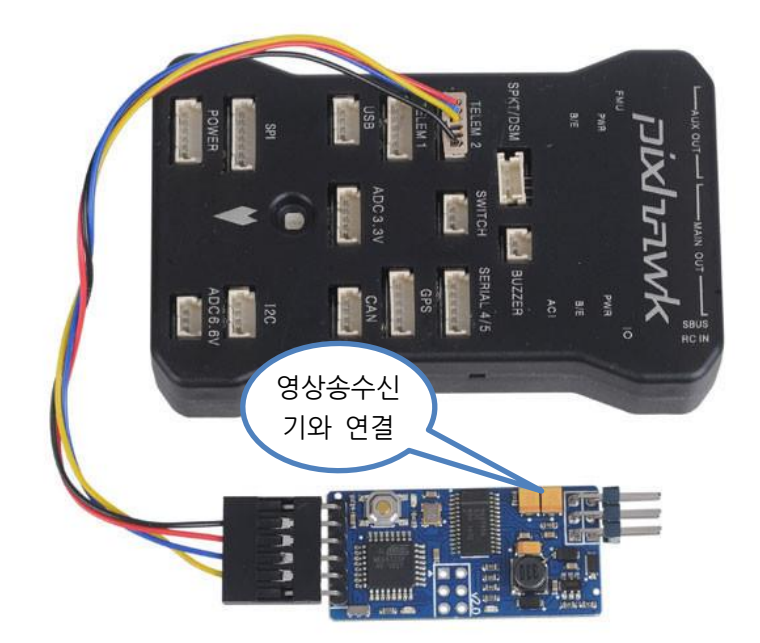

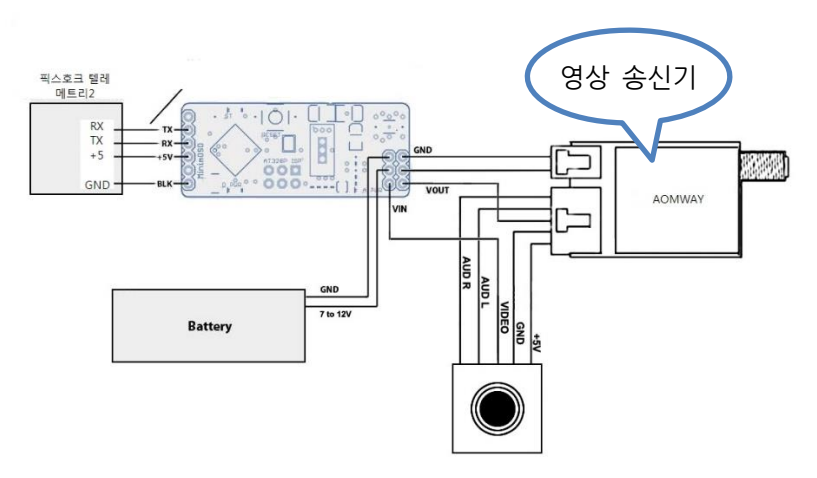

주의 송신기의 종류에 따라 전원이 다를 수 있음

## 1.18.6 FC에 서보 연결

아래 사진을 참고하여 각 채널에 주익의 에일러론, 미익의 엘리베이터, 수직꼬리의 러 더 변속기(ESC)등을 연결하여 주십시오

위 채널 이외에도 랜딩기어 플랩등 여러기능을 사용하기 위해서는 각 채널에 원하는 기 능을 설정하여 사용할수 있습니다.

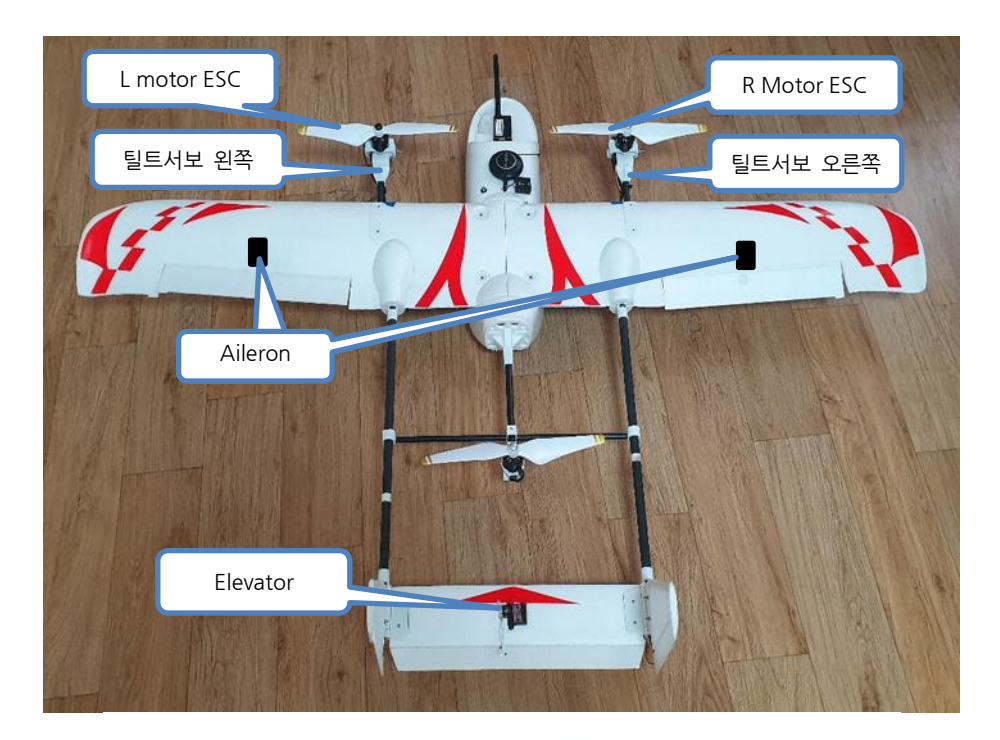

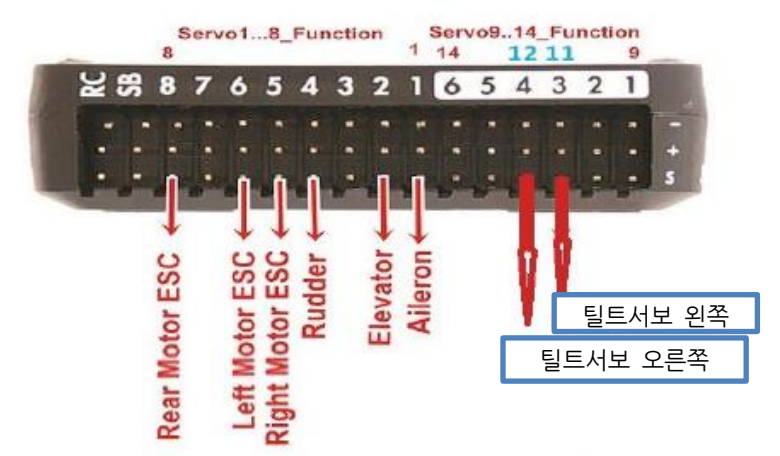

| PixHawk CH | 기체 서보      |
|------------|------------|
| 1 (Roll)   | (Aileron)  |
| 2 (Pitch)  | (Elevator) |
| 4 (Yaw)    | (Rudder)   |
| 5 (Aux1)   | 오른쪽 변속기    |
| 6 (Aux2)   | 왼쪽 변속기     |
|            |            |
| 8 (Aux4)   | 뒤 변속기      |

## 1.19 조종기 셋팅

## 1.19.1 Devo 7

Devo 7 조종기를 이용하여 6개의 비행 모드를 설정할 수 있습니다. 비행모드 설정은 2 단 AILE D/R 포지션 스위치와 3 단 FMOD 위치 스위치를 사용합니 다.

1.19.1.1 픽스호크의 CH(채널)과 데보 7 수신기 CH

다음 사항은 조종기 신호 채널과 픽스호크 채널입니다

| PixHawk CH   | Devo 7 CH           |
|--------------|---------------------|
| 1 (Roll)     | 2 (Aileron)         |
| 2 (Pitch)    | 1 (Elevator)        |
| 3 (Throttle) | 3 (Throttle)        |
| 4 (Yaw)      | 4 (Rudder)          |
| 8 비행모드       | 5 (Gear)(3 단스위치설정함) |
| 6 (Aux2)     | 6 AUX1              |
| 7 (Aux3)     | 7 AUX2              |
| 5(AUX)       |                     |

PixHawk에서 고정익은 8번 채널이 비행 모드를 선택하는 채널이며 데보 7에는 5번 채널이 연결해야 합니다.

드론과 달리 비행 모드에 오토튠을 설정할 수 있도록 되어 있습니다

#### 1.19.1.2 매핑 변경(Switch Mapping)

데보 7 조종기의 채널 5(Gear)에 FMOD 스위치를 할당하여 비행 모드를 변경하려면 다 음과 같이 진행하여야 합니다. 조종기 전원을 ON 하고 Model 메뉴에서 시작합니다.

Model Menu -> INPUT -> FM SW : FMD (R, L 버튼을 조작하여 FMD 를 찾습니다)
Model Menu -> OUTPU -> Gear : FMD (R, L 버튼을 조작하여 FMD 를 찾습니다)
Model Menu -> OUTPU -> Gear : ACT (UP, DN 버튼을 조작하여 ACT 를 찾습니다)
번 채널에 FMD 스위치 사용으로 변경 되었음)
위와 같이 조종기에 스위치를 활성화하여 비행모드 설정을 할 수 있도록 하였습니다.

#### 1.19.1.3 미션 플래너

PixHawk 를 미션 플래너와 연결한 후, Devo 7 과 수신기가 연결된 채, 모든 스위치와 노브를 움직여 캘리브레이션을 진행합니다. Radio 5 가 1100, 1500 그리고 1900 을 통 과하는 것을 확인합니다.

이제 비행 모드 메뉴에서 3 가지의 다른 비행 모드로 전환할 수 있습니다.

#### 1.19.1.4 비행 모드 6개 사용 방법

현재 FMOD 는 1100, 1500 그리고 1900 을 나타냅니다. 이상적인 수치는 1165, 1295, 1425, 1555, 1685 그리고 1815 입니다. 이제 FMOD 가 1165, 1425 그리고 1685 을 나타내도록 한 후, AILE D/R 을 이용하여 FMOD 출력을 130 씩 증가시켜 1295, 1555 그리고 1815 을 나타내도록 합니다.

조종기 전원을 ON 하고 Function 메뉴에서 시작합니다.

Function Menu -> TRVAD -> Gear : +65.0% -65.0% Function Menu -> SUBTR -> Gear : -19.0% Function Menu -> PRGMIX -> PROG 1 : NORM (press Ent to SRVHD -> YES Ent) Function Menu -> PRGMIX -> PROG 1 -> MAIN : AUX2 (not \_AUX2) -> DN Function Menu -> PRGMIX -> PROG 1 -> SLAVE : Gear Function Menu -> PRGMIX -> PROG 1 -> Pos 0 (+) : +50%

프로그램 믹스 1 의 다른 설정 값 들은 기본값이어야 합니다. EXT 버튼을 여러 번 눌러 서 기본 화면으로 돌아갑니다.

## 1.19.2 수신기 연결 및 바인딩

#### 1.19.2.1 수신기 바인딩

바인딩이란 조종기(송신기)와 수신기간의 주파수를 일치시켜 다른 수신기와 연결되지 않고 오로지 한 개만 연결되도록 설정하는 작업입니다. 현재 사용하는 대부분의 조종기 는 2.4G 대역으로 사용하고 있습니다. 조종기마다 바인딩 방법은 다르며 구글 등에서 검색하시면 동영상 등으로 찾아 볼 수 있습니다.

#### 1.19.2.2 데보 7 바인딩 방법

데보 7 수신기는 처음 사용할 경우 조종기와 자동으로 바인딩 됩니다. 그러므로 따로 바 인딩할 필요가 없습니다. 다만 수신기를 1개의 모델에 고정하여 사용할 경우 ID 고정 작업을 하셔야 합니다.

### 1.19.2.3 바인딩 수정 작업

#### 6. Devo 7 조종기 바인덩하기

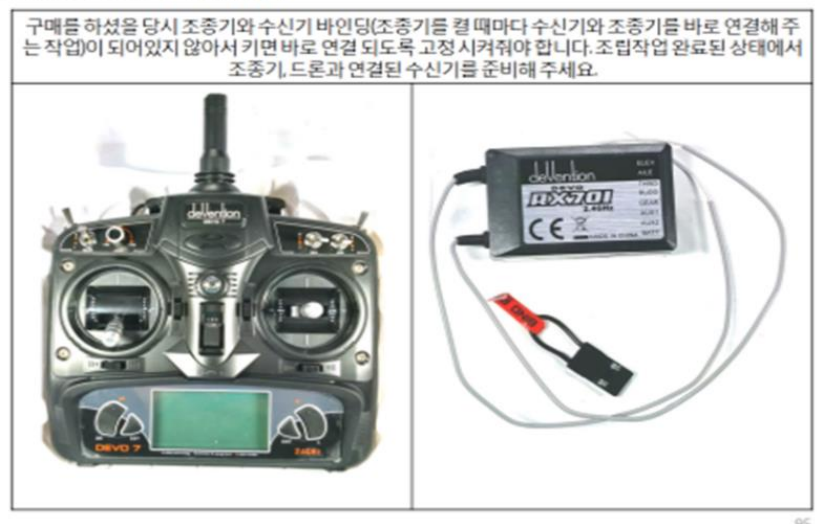
6. Devo 7 조종기 바인딩하기

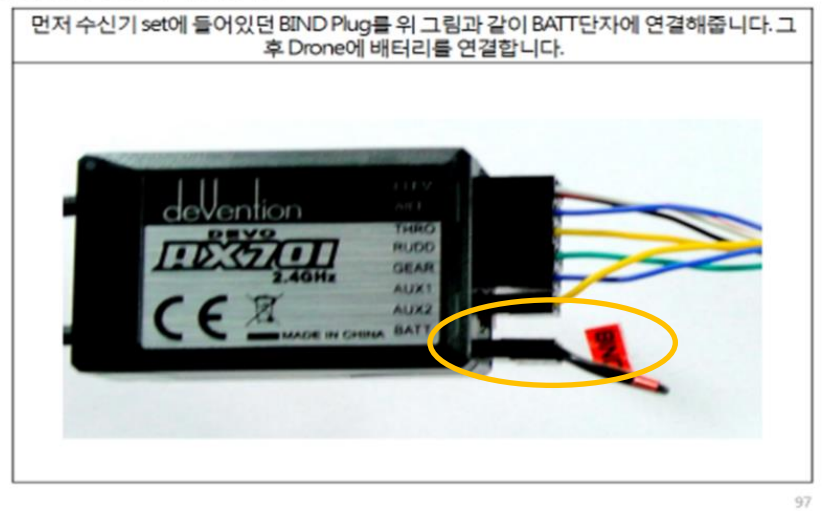

6. Devo 7 조종기 바인딩하기

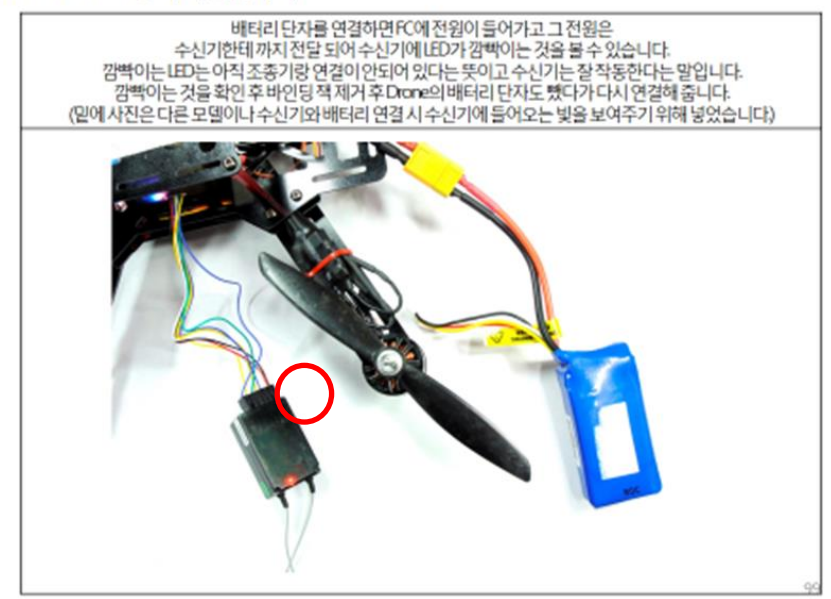

6. Devo 7 조종기 바인딩하기

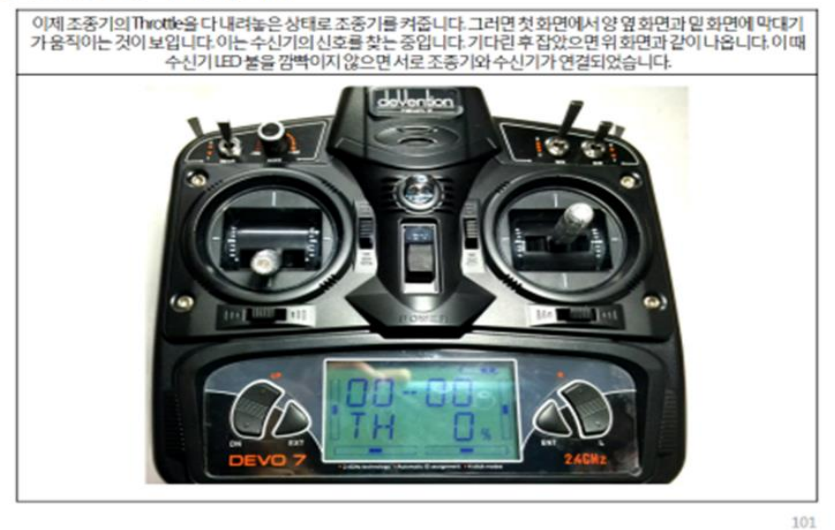

ID 고정은 1개의 수신기에 1개의 모델을 고정하여 사용할 경우 반드시 필요한 작업 입니다. FS-i6는 ID 고정 작업이 없습니다. ID 고정 작업은 바인딩이 되어 있는 상태이어야 합니다.

#### 6. Devo 7 조종기 바인덩하기

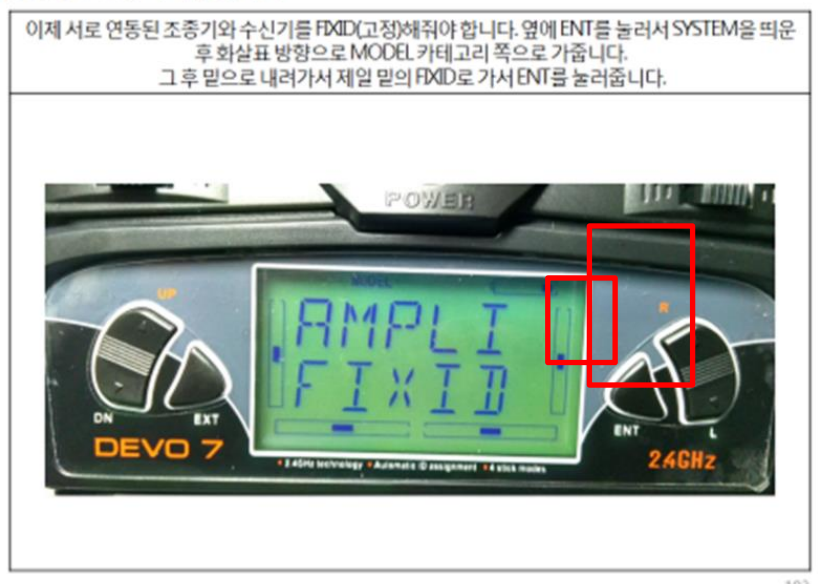

6. Devo 7 조종기 바인딩하기

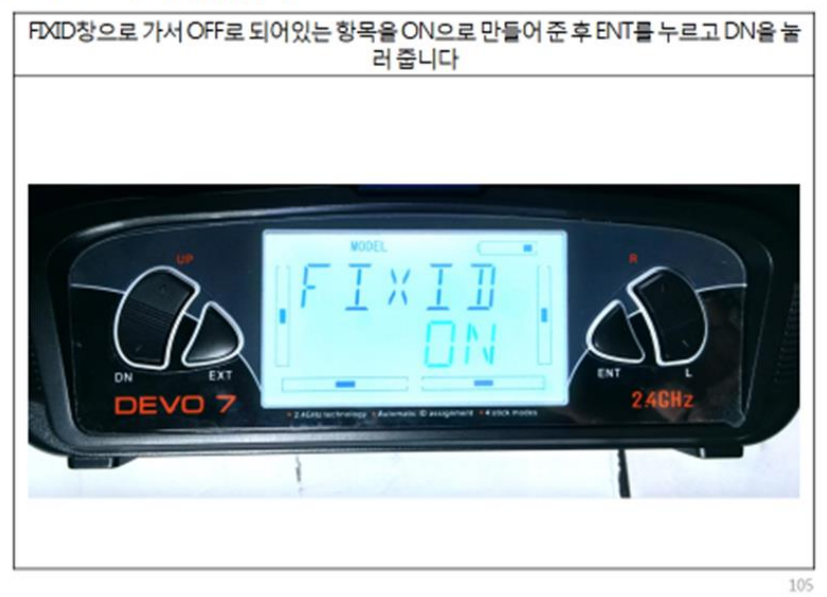

6. Devo 7 조종기 바인딩하기

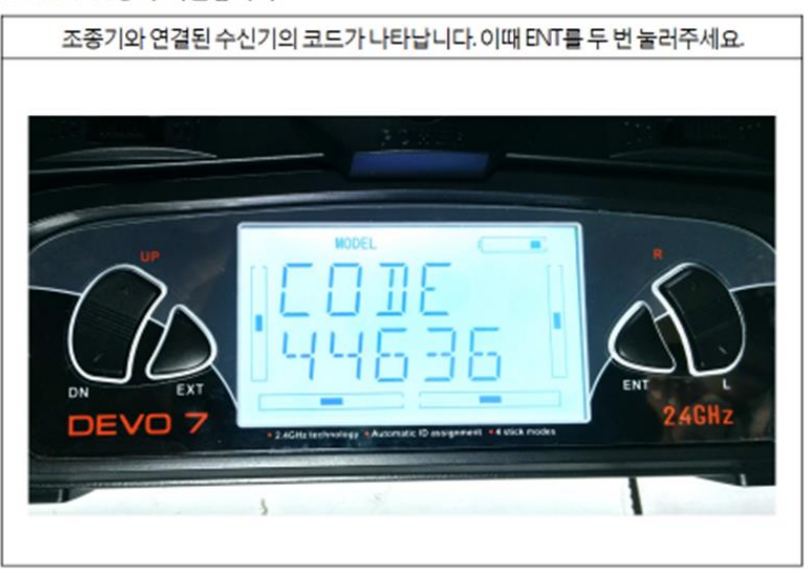

107

6. 조종기 바인딩하기

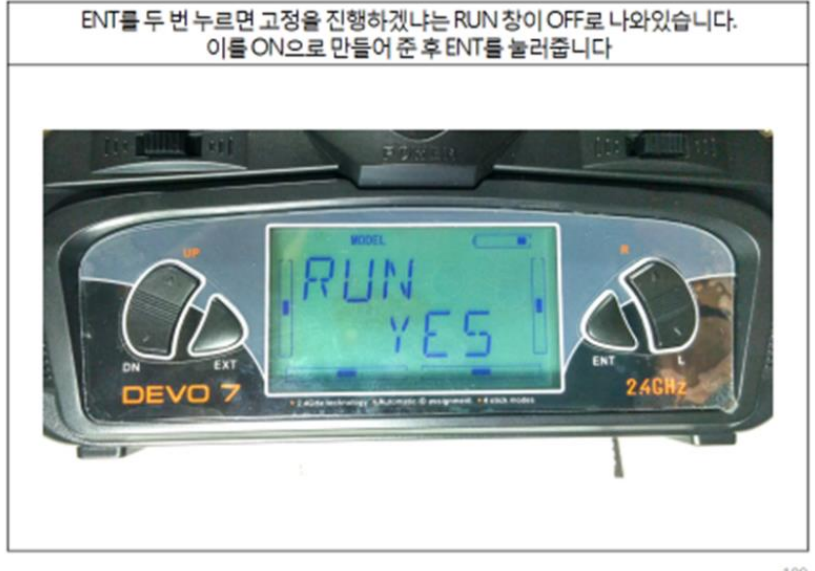

109

6. Devo 7 조종기 바인당하기

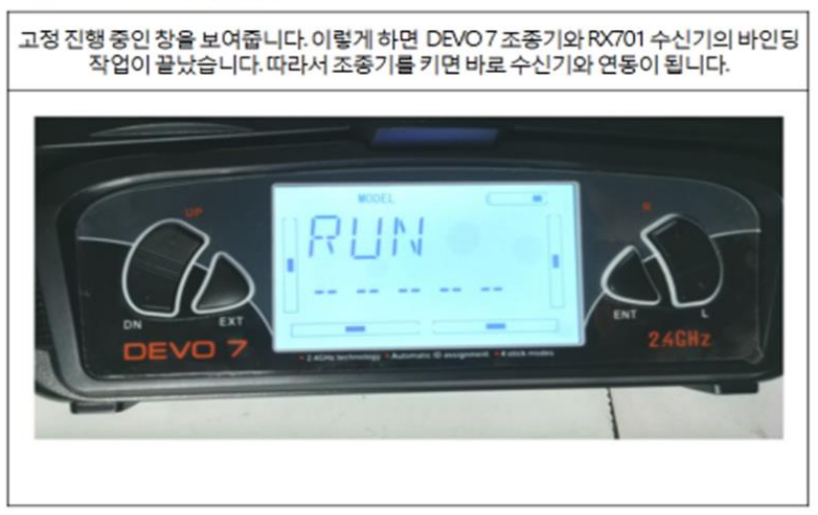

111

# 1.19.2.4 FS-i6 바인딩 방법

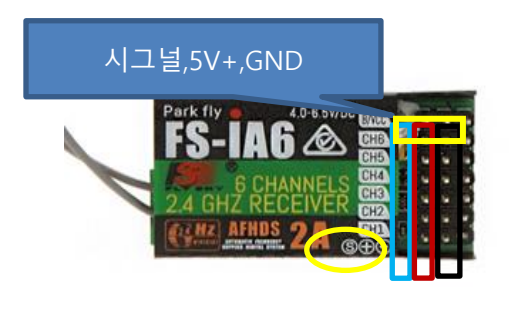

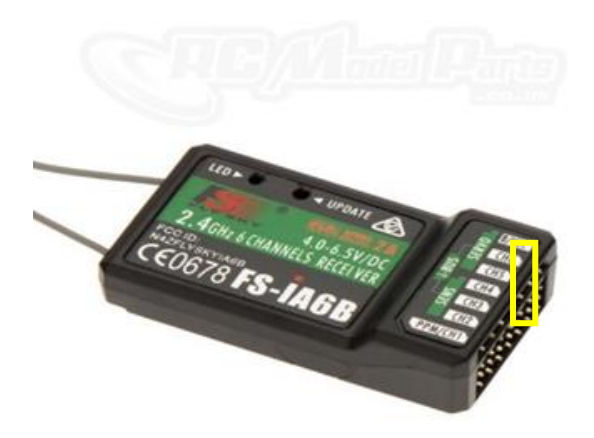

수신기의 B/VCC 라고 표기된 부분에 바인딩 케이블을 연결합니다. 수신기에 전원 5V 를 연결 합니다. 조종기의 BIND KEY 버튼을 누르고 전원 스위치를 켭니다. 그러면 조 종기는 수신기를 감지하고 연결합니다. 그 후, 바인딩 케이블을 제거한 후 사용하면 됩 니다.

#### 자세한 사항은 아래 링크를 참고하여 주십시오

http://blog.naver.com/PostView.nhn?blogId=dnfkgh33&logNo=220863084614& categoryNo=12&parentCategoryNo=0&viewDate=&currentPage=1&postListTopC urrentPage=&from=postList&userTopListOpen=true&userTopListCount=5&userTop pListManageOpen=false&userTopListCurrentPage=1

# 1.20 픽스호크 셋팅 2

## 1.20.1 무선 교정

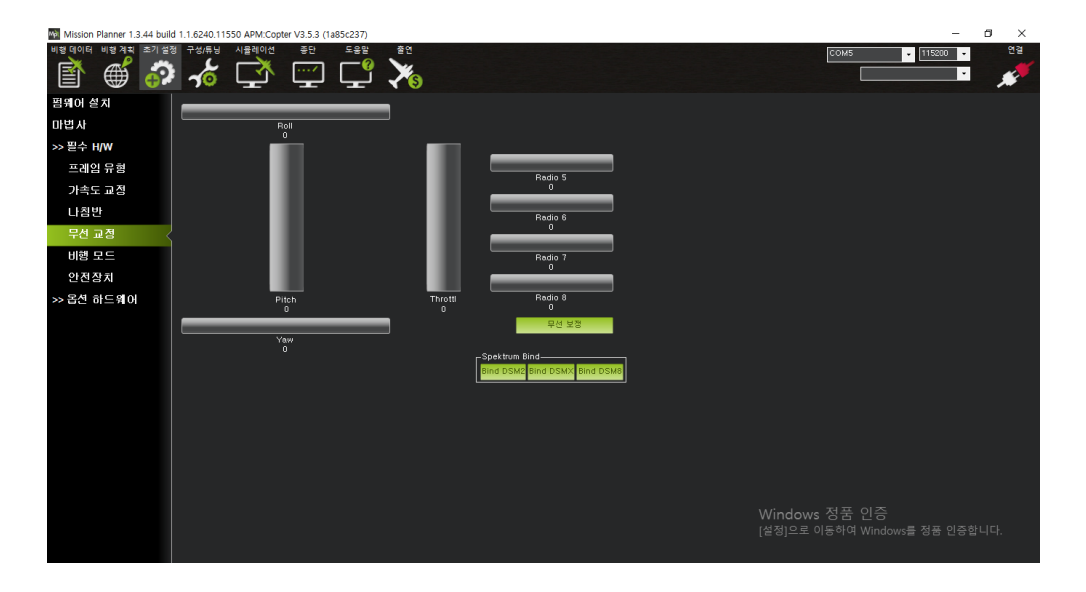

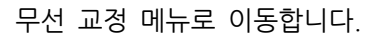

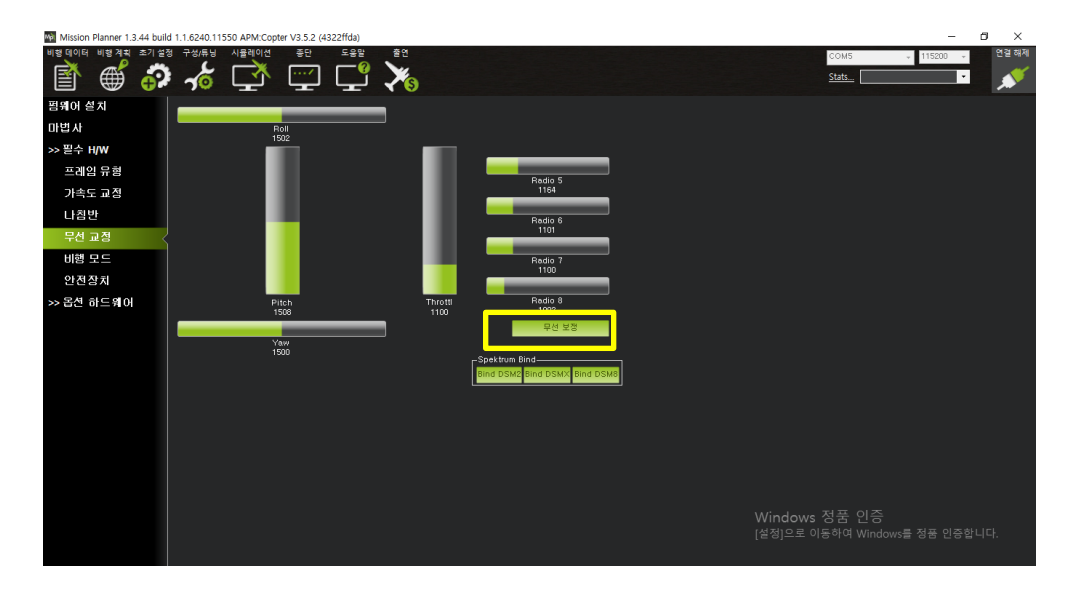

무선 보정 버튼을 누릅니다

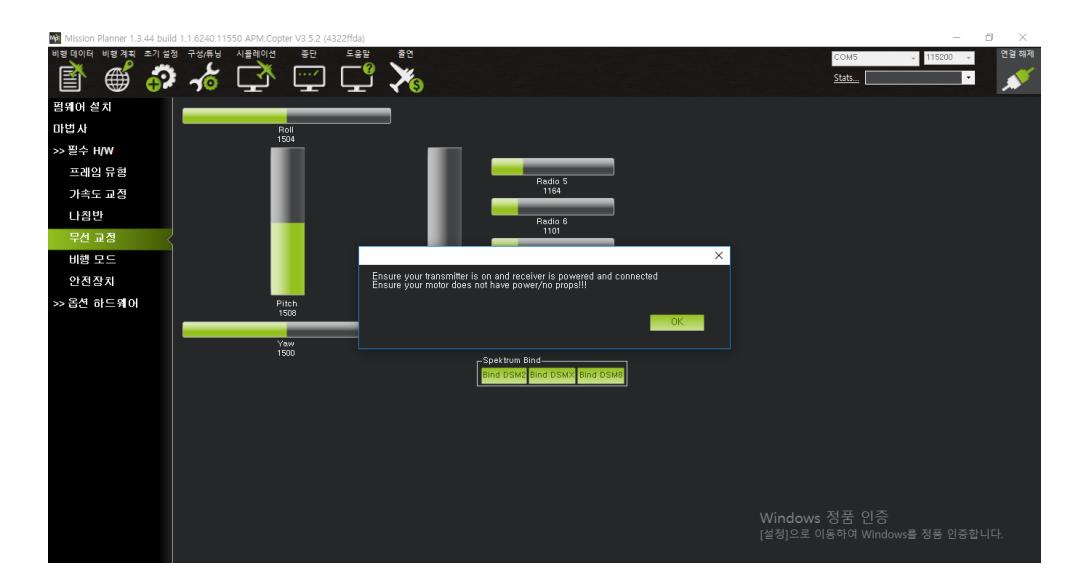

수신기와 조종기에 전원을 넣어주고 프로펠러를 장착하지 않습니다.

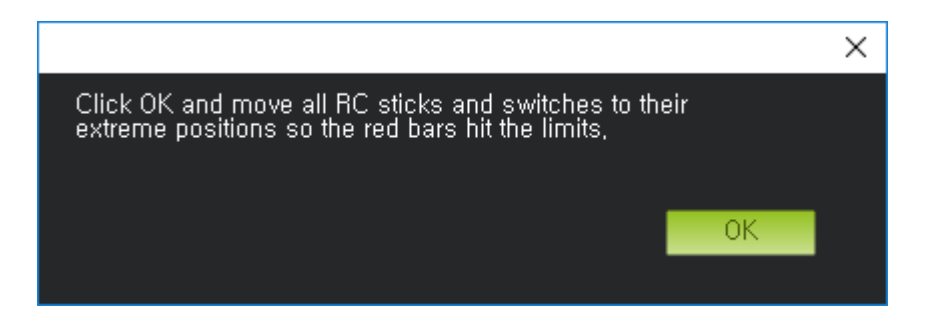

OK를 누르면 빨간 선 2개가 막대그래프 중앙에 생성됩니다 HI와 LOW를 나타내는 선입니다

모드 조종기 스틱 및 스위치를 위로 끝까지 올렸다가 아래로 끝까지 내려줍니다. 방향 도 확인합니다. 오른쪽으로 움직일 경우 막대로 오른쪽으로 움직여야 합니다. 단 Pitch 스틱 또는 Elevator 스틱은 반대로 움직이야 합니다.

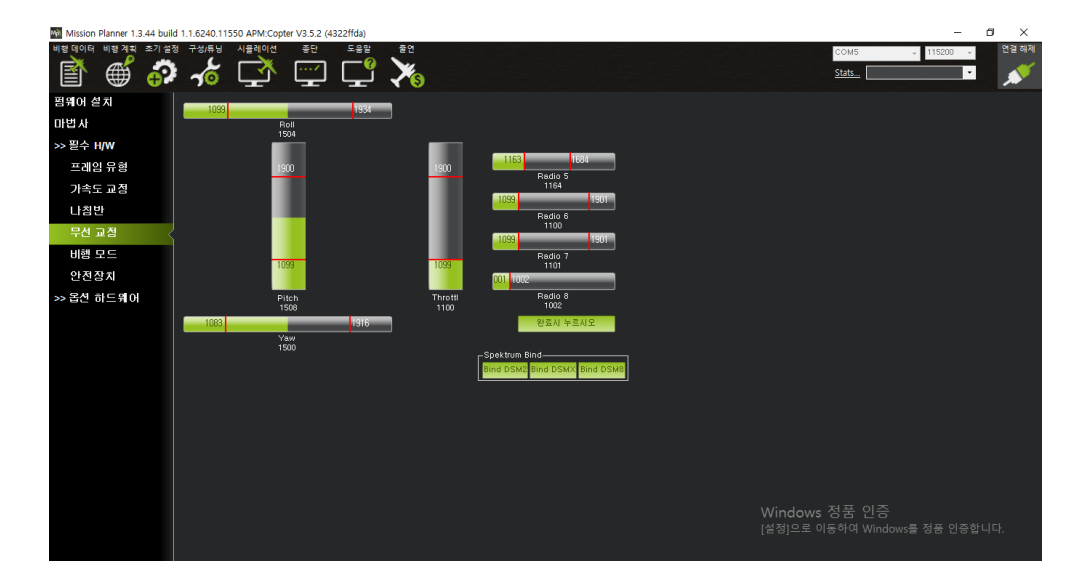

## 완료시 누르시오 버튼을 누릅니다

| Mission Planner 1.3.44 Dull | IG 1.1.0240.11550 APM:Copter V3.5.2 (4 | 322mda)                         |                                                     |    |               | - 1        | - ·          |
|-----------------------------|----------------------------------------|---------------------------------|-----------------------------------------------------|----|---------------|------------|--------------|
| 비명데이터 비명계획 초기설              | 정 구성/유님 시뮬레이션 종단                       |                                 |                                                     |    | COM5<br>Stats | ↓ 115200 · | ণ প্রথম<br>শ |
| 펌웨어 설치                      | 1099                                   | 1924                            |                                                     |    |               |            |              |
| 마법사                         | Roll                                   | 1004                            |                                                     |    |               |            |              |
| >> 필수 H/W                   |                                        |                                 |                                                     |    |               |            |              |
| 프레임 유형                      | 1900                                   | 1900                            | 163 1634                                            |    |               |            |              |
| 가속도 교정                      |                                        |                                 | 1164                                                |    |               |            |              |
| 나침반                         |                                        |                                 | Radio 6                                             |    |               |            |              |
| 무선 교정 🛛 <                   |                                        |                                 | 1100                                                |    |               |            |              |
| 비행 모드                       | 1000                                   |                                 |                                                     | ×  |               |            |              |
| 안전장치                        | 1035                                   | Ensure all your sticks are cent | ered and throttle is down, and click ok to continue |    |               |            |              |
| >> 옵션 하드웨어                  | Pitch<br>1508                          |                                 |                                                     |    |               |            |              |
|                             | 1083                                   |                                 |                                                     | UK |               |            |              |
|                             | Yaw<br>1500                            |                                 |                                                     |    |               |            |              |
|                             |                                        |                                 | Spektrum Bind<br>Bind DSM2 Bind DSMX Bind DSM8      |    |               |            |              |
|                             |                                        |                                 |                                                     |    |               |            |              |
|                             |                                        |                                 |                                                     |    |               |            |              |
|                             |                                        |                                 |                                                     |    |               |            |              |
|                             |                                        |                                 |                                                     |    |               |            |              |
|                             |                                        |                                 |                                                     |    |               |            |              |
|                             |                                        |                                 |                                                     |    | dows 정품 인증    |            |              |
|                             |                                        |                                 |                                                     |    |               |            |              |
|                             |                                        |                                 |                                                     |    |               |            |              |

#### 모든 스틱이 중앙에 와있고 스로틀이 내려가 있는지를 확인한 후 OK를 누릅니다

| -  |   |   |       |
|----|---|---|-------|
|    | - | - | -     |
| ĸ  | - |   |       |
| 1. |   | - | <br>- |
| 1  |   | ч | J     |

| Radio                                                                                                    | × |
|----------------------------------------------------------------------------------------------------|---|
| Here are the detected radio options<br>NOTE Channels not connected are displayed as 1500 +-2<br>Normal values are around 1100   1900<br>Channel:Min   Max<br> |   |
| СН13 0   0<br>СН14 0   0<br>СН15 0   0<br>СН16 0   0                                                                                                    |   |
|                                                                                                    |   |

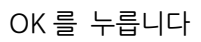

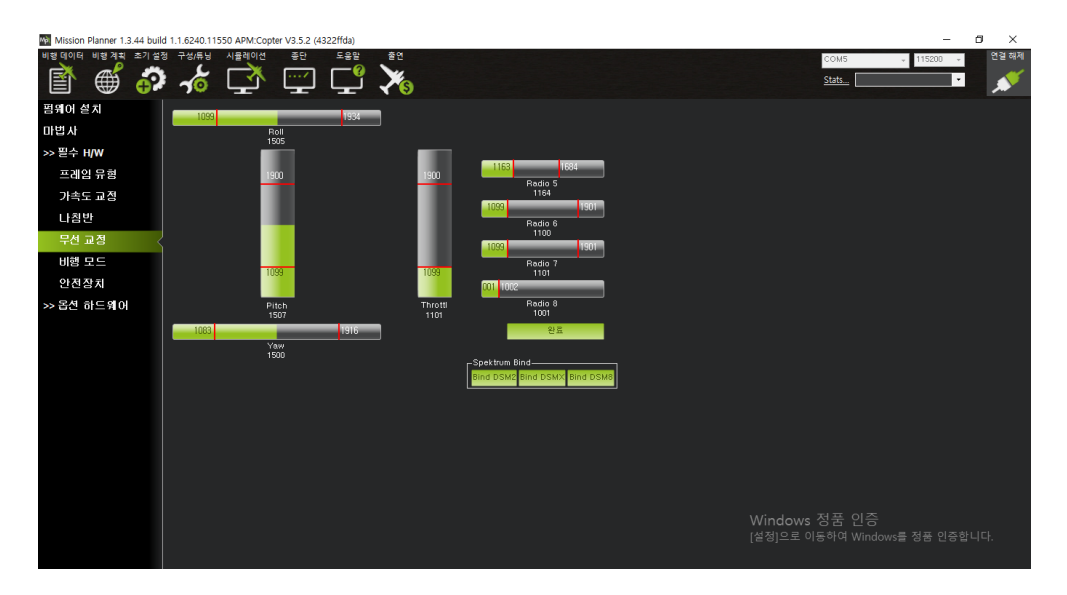

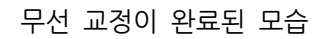

#### 1.20.2 픽스호크의 에일러론 설정

에일러론은 서보를 2 개(채널)사용 할 경우 미션플래너의 구성 튜닝 풀파라메타에서 수 정을 하셔야 합니다

풀 파라메타 >> 서보 >> 1 번과 5 번을 에릴러론으로 수정

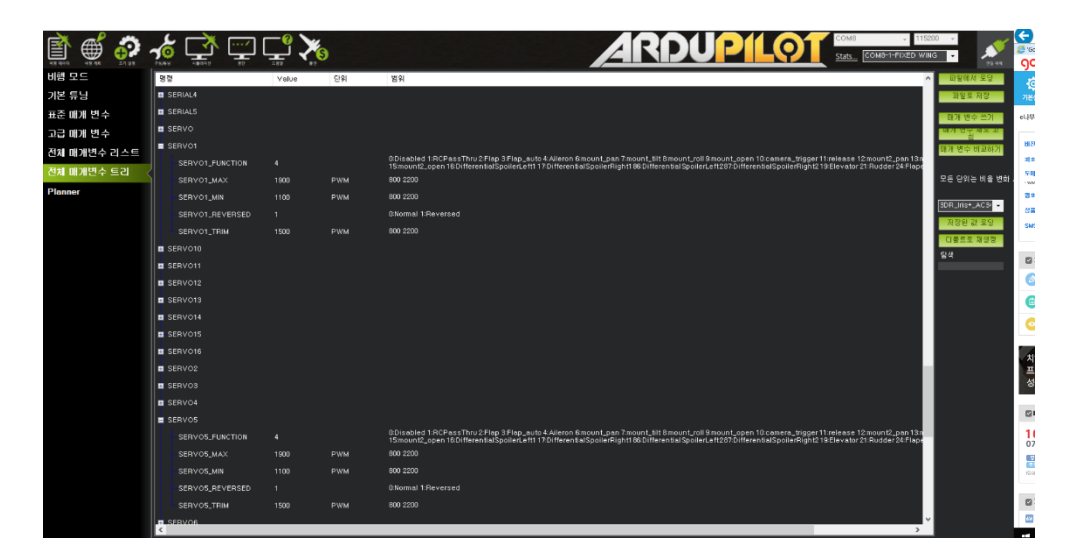

# 1.20.3 기본 주행 모드

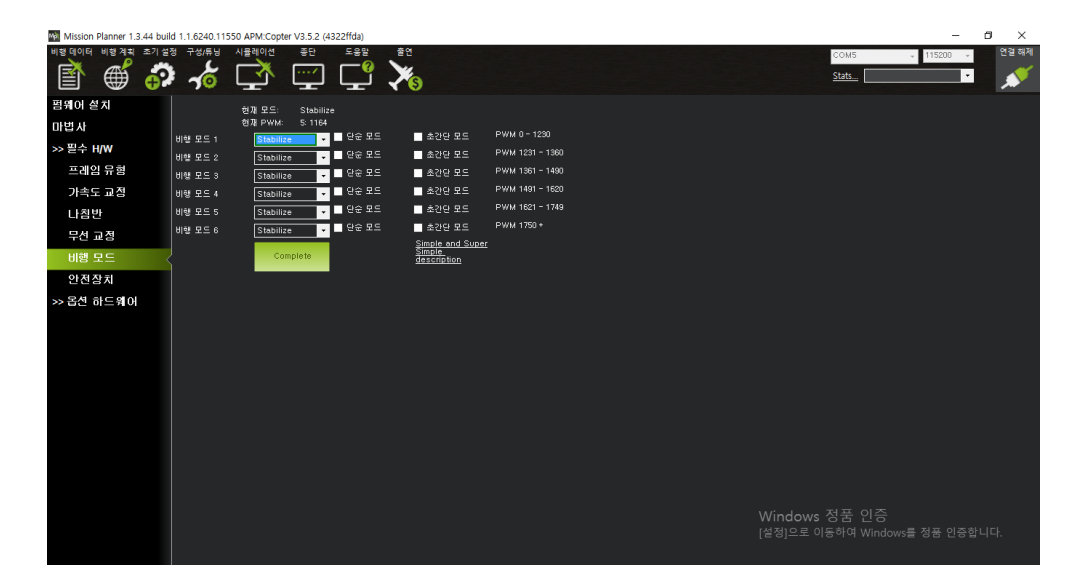

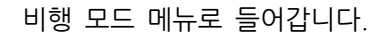

| Mit Mis | sion Planner 1.  | 3.44 buil | ld 1.1.6240.11 | 550 APM:Copte | r V3.5.2 (432 | 22ffda) |               |              |                 |  |                       |                    | -          | ٥   | ×    |
|---------|------------------|-----------|----------------|---------------|---------------|---------|---------------|--------------|-----------------|--|-----------------------|--------------------|------------|-----|------|
| 비행데     | 이터 비행계획          | 초기 설      | 정 구성/튜닝        | 시뮬레이션         | 종단            | 도용말     | 출연            |              |                 |  |                       | COM5               | ÷ 115200 ÷ | 2   | 걸 해제 |
|         | ) 🌐              | <b>e</b>  | -10            | Ľ.            | /             | Ľ       | ×s            |              |                 |  |                       | Stats              | •          | ر ا | 1    |
| 펌웨      | 어 설치             |           |                | 현재 모드:        | Stabilize     |         |               |              |                 |  |                       |                    |            |     |      |
| 마법      | 사                |           |                | 현재 PWM:       | 5: 1424       |         |               |              |                 |  |                       |                    |            |     |      |
| >> 필    | 수 H/W            |           | 비행 모드 1        | Stabiliz      | • •           | 단순 보드   | _ <u>*</u>    | 간단 모드        | PWM 0 - 1230    |  |                       |                    |            |     |      |
|         | 페이으워             |           | 비행 모드 2        | Stabiliz      | • •           | 단순 모드   | _ &:          | 간단 모드        | PWM 1231 - 1360 |  |                       |                    |            |     |      |
|         | -<br>Пата<br>1 т |           | 비행 모드 3        | Stabiliz      | c •           | 단순 모드   |               | 2단 모드        | PWM 1301 - 1490 |  |                       |                    |            |     |      |
| ,       | I쪽도 교정           |           | 비행 모드 4        | Stabiliz      | • •           | 민준 모드   |               | 28 X =       | PWM 1621 - 1749 |  |                       |                    |            |     |      |
| L       | 침반               |           | 비행 모드 5        | Stabiliz      | e •           |         |               | er er        | PWM 1750 +      |  |                       |                    |            |     |      |
| F       | 선 교정             |           | 비행 모드 6        | Stabiliz      | e •           |         | Simpl         | e and Super  |                 |  |                       |                    |            |     |      |
| H       | 행 모드             | <         | ļ              | Co            | nplete        |         | Simpl<br>desc | e<br>ription |                 |  |                       |                    |            |     |      |
| 6       | 전장치              |           |                |               |               |         |               |              |                 |  |                       |                    |            |     |      |
| >> 옵    | 선 하드웨어           |           |                |               |               |         |               |              |                 |  |                       |                    |            |     |      |
|         |                  |           |                |               |               |         |               |              |                 |  |                       |                    |            |     |      |
|         |                  |           |                |               |               |         |               |              |                 |  |                       |                    |            |     |      |
|         |                  |           |                |               |               |         |               |              |                 |  |                       |                    |            |     |      |
|         |                  |           |                |               |               |         |               |              |                 |  |                       |                    |            |     |      |
|         |                  |           |                |               |               |         |               |              |                 |  |                       |                    |            |     |      |
|         |                  |           |                |               |               |         |               |              |                 |  |                       |                    |            |     |      |
|         |                  |           |                |               |               |         |               |              |                 |  |                       |                    |            |     |      |
|         |                  |           |                |               |               |         |               |              |                 |  |                       |                    |            |     |      |
|         |                  |           |                |               |               |         |               |              |                 |  |                       |                    |            |     |      |
|         |                  |           |                |               |               |         |               |              |                 |  |                       |                    |            |     |      |
|         |                  |           |                |               |               |         |               |              |                 |  |                       |                    |            |     |      |
|         |                  |           |                |               |               |         |               |              |                 |  | VVINGOWS<br>[선저]으로 이· | 공품 인증<br>독하여 Windo |            |     |      |
|         |                  |           |                |               |               |         |               |              |                 |  |                       |                    |            |     |      |
|         |                  |           |                |               |               |         |               |              |                 |  |                       |                    |            |     |      |

Vtol 기본 비행 모드는 조종기의 비행 모드 변경 스위치를 움직였을 경우 위 사진처럼 녹색으로 변하는 3 곳에 설정을 합니다(스테빌(FBWA), Q 스테빌, RTL 이 기본입니다) 고정익 기본 비행모드는 스테빌, FBWA, RTL 입니다

비행 모드 3곳을 변경합니다.

오토튠을 할 경우 비행모드 3개중 1개를 오토튠으로 변경하고 저장합니다

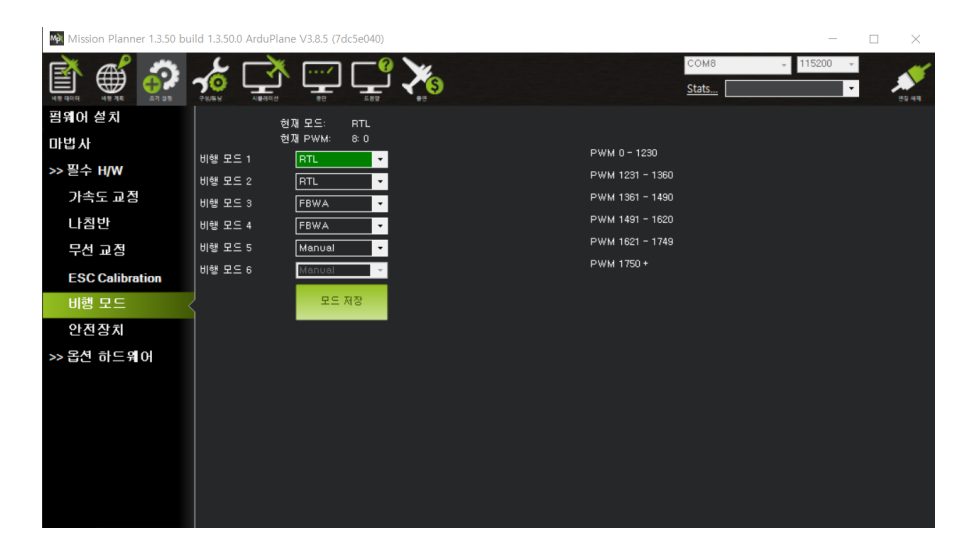

오토튠시 비행 모드 3을 오토 튠으로 변경합니다.

| Mission Planner 1.3.50 bu | ild 1.3.50.0 ArduPlane V3.8.5 (7dc5e040) |                 | - 🗆 X    |
|---------------------------|------------------------------------------|-----------------|----------|
| NS 4010 US 15 15 27 27 28 |                                          | COM8 -<br>Stats | 115200 - |
| 펌웨어 설치                    | 현재모드: RTL                                |                 |          |
| 마법사                       | 현재 PWM: 8:0                              | PWM 0 - 1230    |          |
| >> 필수 H/W                 | 비행 모드 1 RTL -                            | PWM 1231 - 1360 |          |
| 가속도 교정                    |                                          | PWM 1361 - 1490 |          |
| 나침반                       | 이용 포드 4 FBWA -                           | PWM 1491 - 1620 |          |
| 무선 교정                     | 비행 모드 5 Manual -                         | PWM 1621 - 1749 |          |
| ESC Calibration           | 비행 모드 6 Manual -                         | PWM 1750 +      |          |
| 비핸 모드                     | 모드 저장                                    |                 |          |
| 아저자키                      |                                          |                 |          |
| 고 운영 최도에 이                |                                          |                 |          |
| >> 곱인 하드웨어                |                                          |                 |          |
|                           |                                          |                 |          |
|                           |                                          |                 |          |
|                           |                                          |                 |          |
|                           |                                          |                 |          |
|                           |                                          |                 |          |
|                           |                                          |                 |          |

비행 모드 5를 RTL로 설정한 후 Complete 를 누릅니다

| 모드                     | 롤  | 피치 | 조절판 | GPS | 개요                                 |
|------------------------|----|----|-----|-----|------------------------------------|
| 조작                     | -  | -  | -   |     | 수동 제어 표면 이동, 패스 스루                 |
| FBWA                   | 수동 | 수동 | -   |     | 롤 및 피치 스틱 입력을 따라 제한 설정             |
| FBWB                   | 수동 | 자동 | 자동  | 작동  | FBWA 와 유사하지만 자동 높이 및 속도 제어 기능      |
| 크루즈                    | 자동 | 자동 | 자동  | 작동  | FBWB와 유사하지만 지상 코스 추적 및 지형 추적       |
| 안정화                    | +  | +  | -   |     | 스틱 릴리스에 대한 윙 - 평준화                 |
| 오토튠                    | 수동 | 수동 | -   |     | FBWA 와 비슷하지만 비행 중에 태도 튜닝을<br>배웁니다. |
| 훈련                     | +  | +  | -   |     | 롤 및 피치 제한까지 수동 제어                  |
| ACRO                   | +  | +  | -   |     | 태도 제한이없는 속도 제어 모드                  |
| 미션(자동비행)               | 자동 | 자동 | 자동  | 작동  | 미션을 따른다.                           |
| LOITER                 | 자동 | 자동 | 자동  | 작동  | 모드가 전환 된 지점의 서클                    |
| 크루즈                    | 자동 | 자동 | 자동  |     | 부드럽게 비행기를 돌립니다.                    |
| 가이던스                   | 자동 | 자동 | 자동  | 작동  | GCS에서 사용자 정의 지점에 동그라미 표시           |
| Launch (RTL)로 돌아<br>가기 | 자동 | 자동 | 자동  | 작동  | 집으로 돌아가서 원 또는 호버링 함                |

\*비행모드\*

# 1.20.4 안전장치

| Mission Planner 1.3.44 buil           | d 1.1.6240.11550 APM:Copter V3.5.2 (43) | 2ffda)          |                      |       | - ø ×            |
|---------------------------------------|-----------------------------------------|-----------------|----------------------|-------|------------------|
| 비행데이터 비행계획 초기설                        | 정 구성/튜닝 시뮬레이션 종단                        | 도응말 출연          |                      | COM5  | ↓ 115200 ↓ 연결 해제 |
| 🖹 🍏 🧬                                 | 🕻 🏑 🚰                                   | 도 🏹             |                      | Stats | • 💉              |
| 펌웨어 설치                                | Radio IN                                | Servo/모터 충격     |                      |       |                  |
| 마법사                                   | Redio 1                                 | Padio 1         | Stabilize            |       |                  |
| >> 필수 H/W                             | 1504                                    | 1099            | Disarmed             |       |                  |
| 프레임 유형                                | Radio 2<br>1507                         | Radio 2         |                      |       |                  |
| 가속도 교정                                |                                         | 1035            | GF3. 3D FIX          |       |                  |
| 나침반                                   | Radio 3<br>1100                         | Radio 3<br>1099 | 배터의 부족 10.5 🌻        |       |                  |
| 무선 교정                                 |                                         |                 | Reserved MAH         |       |                  |
| 비행 모드                                 | Radio 4<br>1499                         | Radio 4<br>1099 | Disabled •           |       |                  |
| 아저작치                                  | Badio 5                                 | Badio 5         | Enabled always RTL - |       |                  |
| ····································· | 1164                                    | 1099            | FS Pwm 975           |       |                  |
| 22 집은 이드케이                            | Radio 6                                 | Radio 6         |                      |       |                  |
|                                       | 1101                                    | 1099            | - 지상용加시스템            |       |                  |
|                                       | Radio 7                                 |                 |                      |       |                  |
|                                       |                                         |                 |                      |       |                  |
|                                       | Radio 8<br>1001                         |                 |                      |       |                  |
|                                       |                                         |                 |                      |       |                  |
|                                       |                                         |                 |                      |       |                  |
|                                       |                                         |                 |                      |       |                  |
|                                       |                                         |                 |                      |       |                  |
|                                       |                                         |                 |                      |       |                  |
|                                       |                                         |                 |                      |       |                  |
|                                       |                                         |                 |                      |       |                  |
|                                       |                                         |                 |                      |       |                  |

안전장치 메뉴로 진입하여 위와 비슷하게 설정되어 있는지 확인합니다. 10.5 는 3 셀 배터리 사용시 10.5V 에 배터리가 도달하면 알람이 울림니다 다음 사항은 수신이(975 값) 안되는 경우 RTL 한다는 사항입니다 다음은 지상 통제 시스템과 통신 두절시 RTL 한다는 사항입니다 (3 셀 기준은 10.5,4 셀 기준은 14.8)

## 1.20.5 배터리 알림창

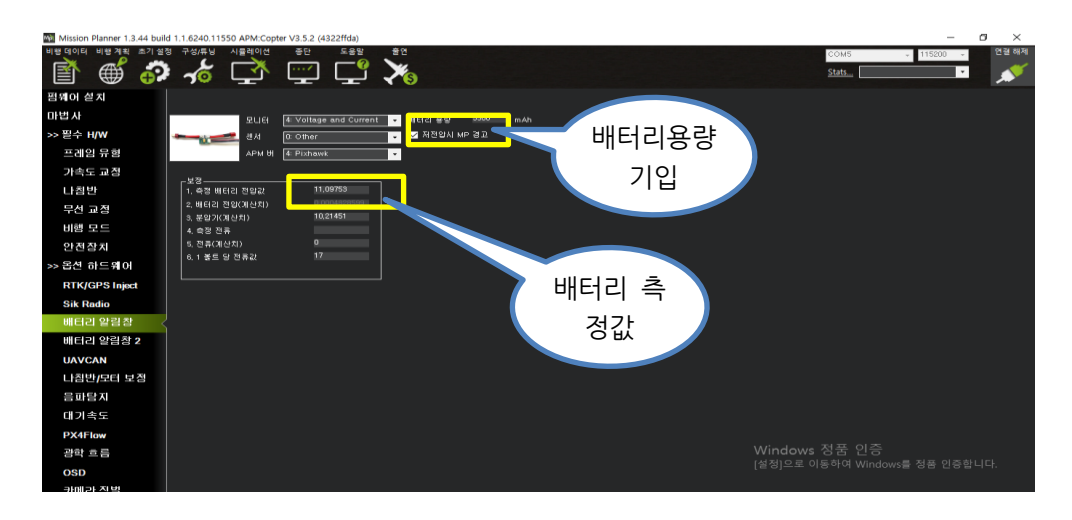

옵션 하드웨어 메뉴에 진입한 후 배터리 알림창 메뉴로 진입합니다. "1. 측정 배터리 전압값"에 실제 배터리의 전압을 측정한 후 입력합니다. 나머지는 위와 똑같이 설정합니다.

## 1.20.6 Sik Radio

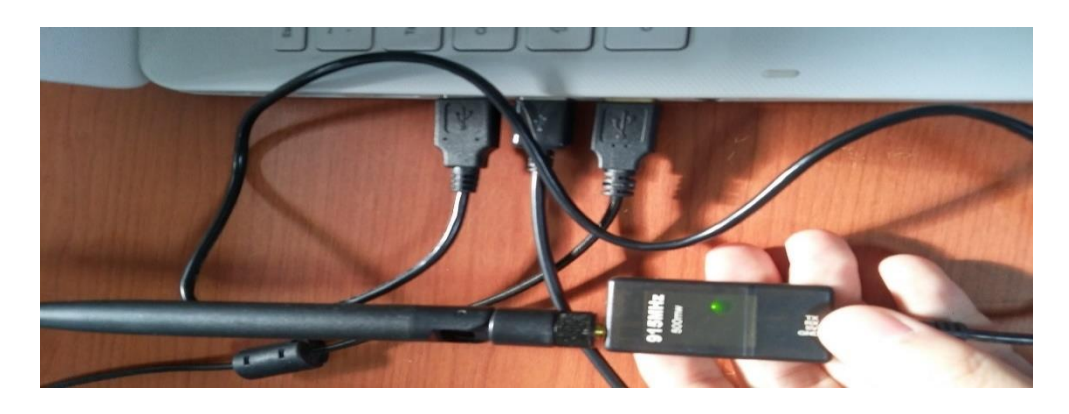

텔레메트리를 컴퓨터 그리고 기체에 연결합니다. 기체 쪽 텔레메트리와 컴퓨터 쪽 텔레 메트리에 녹색 LED 가 들어와야 합니다

미션 플래너의 USB 연결을 해제한 후, 포트에서 Silicon Labs CP210x 혹은 다른 COMX를 선택하고 속도는 57600을 선택한 후 연결합니다. 이제부터는 텔레메트리를 통해 무선으로 설정을 할 수 있습니다(텔레메트리는 출고시 서로 연결할 수 있도록 설 정되어 있으니 바로 사용하시면 됩니다) 1.20.6.1 텔레메트리 수정

텔레메트리를 수정할 경우 참고하여 주십시오

| Mission Planner 1.3.44 build | 1.1.6240.11550 APM:Copter               | V3.5.2 (4322ffda)                                         |                     |                       |           | – ø ×    |
|------------------------------|-----------------------------------------|-----------------------------------------------------------|---------------------|-----------------------|-----------|----------|
| 비행데이터 비행계획 조기설정              | 1 구성/튜닝 시뮬레이션                           | 종단 도움말 술연                                                 |                     |                       | сом7 - 57 | 600 - 연필 |
| 🖹 🌐 🌮                        | 🖌 🏹 i                                   | 🕎 🖵 🏹 👘                                                   |                     |                       |           | • *      |
| 펌웨어 설치                       |                                         | Load Save Upload Firm                                     | ware Reset to Uploy | ad Custom Status Leds |           | i        |
| 마법사                          | Jacob                                   | Settings (Local                                           | Parate              | mware                 |           | i i      |
| >> 옵션 하드웨어                   | Version                                 |                                                           | Version             |                       |           | i i      |
| RTK/GPS Inject               |                                         |                                                           |                     |                       |           | i i      |
| Sik Radio                    |                                         | Min Freg -                                                | Format              | Min Freq 🗸            |           | i i      |
| PX4Flow                      | Baud                                    | - Mex Freq -                                              | Baud                | Max Freq 🗸            |           | i i      |
| 블루투스 설정                      | Air Speed                               | # of Channels -                                           | Air Speed           | # of Channels -       |           | i        |
| Antenna Tracker              | Net ID 💶 ·                              | - Duty Cycle -                                            | NetID 🧧 -           | Duty Cycle -          |           | i i      |
|                              | Tx Power                                | LBT Rosi v                                                | Tx Power            | LBT Rasi v            |           |          |
|                              | ECC                                     | RTS CTS                                                   | ECC                 | RTS CTS               |           | i i      |
|                              | Mavlink BowData                         | - Mox Window (ms)                                         | Mavlink RawData -   | Max Window (ms)       |           |          |
|                              | Op Resend                               | AES Encryption                                            | Op Resend           | AES Encryption        |           | i i      |
|                              | GPI1_1R/CIN                             | AES Key                                                   | GPI1_1R/CIN         | AES Key               |           | i i      |
|                              | GPI1_1R/COUT                            | Settings for Standard Mavlink<br>Settings for Low Latency | GPI1_1R/COUT        |                       |           | i i      |
|                              | NOTE: Always click "Copy r<br>modifying | equired to remote" when Copy r                            | equired to<br>mote  |                       |           | l .      |
|                              |                                         |                                                           |                     |                       |           | i i      |
|                              |                                         |                                                           |                     |                       |           | i i      |
|                              |                                         |                                                           |                     |                       |           |          |
|                              |                                         |                                                           |                     |                       |           | i i      |
|                              |                                         |                                                           |                     |                       |           |          |
|                              |                                         |                                                           |                     |                       |           | 퓸 인증합니다. |
|                              |                                         |                                                           |                     |                       |           |          |

옵션 하드웨어 메뉴의 Sik Radio 메뉴로 이동합니다.

다른 텔레메트리와 신호가 겹칠 때는 다음과 같이 진행합니다.

| Mission Planner 1.3.44 build | 1.1.6240.11550 APM:Copter V                                      | 3.5.2 (4322ffda)                                          |                             |                     | – ø ×                                 |
|------------------------------|------------------------------------------------------------------|-----------------------------------------------------------|-----------------------------|---------------------|---------------------------------------|
| 비행데이터 비행계획 조기실정              | I 구성/류닝 시뮬레이션 ····································               | 종단 도움말 출연<br>(?) \                                        |                             |                     | Сом7 🗸 57600 - 연월                     |
| 🗐 🌐 🌐                        | با آئیا 🥱                                                        | 🛫 اليت 💦                                                  |                             |                     | · · · · · · · · · · · · · · · · · · · |
| 펌웨어 설치                       |                                                                  | Load Save Upload Firm                                     | were Reset to Upload Custom | Status Leda         |                                       |
| 마법사                          | -1 0001                                                          | iotungs solungs (Locur)                                   | Remote                      |                     |                                       |
| >> 옵션 하드웨어                   | Version 3K 1.9 on HM-TRP                                         | FREQ_915 DEVICE_ID<br>_HM_TRP                             | SIK 1.9 on HM-TRP           | DEVICE_D<br>_HM_TRP |                                       |
| RTK/GPS Inject               | L/R RSSI: 219/217  <br>RSSI 1635 bxe=0 rxe=0 s1<br>temp=38 dco=0 | L/R noise: 27/29 pkts:<br>tx=0 srx=0 ecc=0/0              |                             |                     |                                       |
| Sik Radio <                  |                                                                  | Min Freq 915000 🗸                                         |                             | 915000 -            |                                       |
| PX4Flow                      | Baud 57 -                                                        | Max Freq 928000 -                                         | Baud 57 - Max Freq          | 928000 -            |                                       |
| 블루투스 설정                      | Air Speed 64 🗸                                                   | # of Channels 50 -                                        | Air Speed 64 - # of Chan    | nets 50 🔹           |                                       |
| Antenna Tracker              | Net ID 25 •                                                      | Duty Cycle 100 -                                          | Net ID 25 • Duty Cycl       | • 100 •             |                                       |
|                              | Tx Power 20 -                                                    | LBT Rosi 0 🗸                                              | Tx Power 20 - LBT Rosi      | •                   |                                       |
|                              | ECC 🜌                                                            | RTS CTS                                                   | ECC 🗾 RTS CTS               |                     |                                       |
|                              | Mavlink Mavlink •                                                | Mex Window (ms)31 👻                                       | Mavlink Mavlink • Max Winds | ow (mg) 31 🔹        |                                       |
|                              | Op Resend 💆                                                      | AES Encryption                                            | Op Resend 🗾 🛛 AES Encry     | ption               |                                       |
|                              | GPI1_1R/CIN                                                      | AES Key                                                   | GPI1_1R/CIN AES Key         |                     |                                       |
|                              | GPI1_1R/COUT                                                     | Settings for Standard Mavlink<br>Settings for Low Latency | GPI1_1R/COUT                |                     |                                       |
|                              | Done                                                             | Copy re<br>ref                                            | quired to<br>note           |                     |                                       |
|                              |                                                                  |                                                           |                             |                     |                                       |
|                              |                                                                  |                                                           |                             |                     |                                       |
|                              |                                                                  |                                                           |                             |                     |                                       |
|                              |                                                                  |                                                           |                             |                     |                                       |
|                              |                                                                  |                                                           |                             | Win                 | dows 성품 인증                            |
|                              |                                                                  |                                                           |                             |                     | J드도 이용이여 Windows을 상품 인용합니다.           |
|                              |                                                                  |                                                           |                             |                     |                                       |

Load Settings 을 클릭합니다 그러면 위 그림처럼 생성됩니다 Net ID 와 # of Channels 를 바꿔줍니다. 바꾼후 "Copy required to remote" 버튼을 누른 후, Local 과 Remote 둘 다 똑같이 생성됨을 확인 후 "Save Settings" 버튼을 눌 러 저장합니다.

#### 1.20.7 나침반

필수 H/W 메뉴로 진입한 후 나침반 메뉴로 진입합니다. 위 쪽의 Pixhawk/PX4 버튼을 클릭, 나침반이 2 개인 경우 모두 체크(내부,외부)

#### 1.20.8 나침반 캘리브레이션

나침반 캘리브레이션은 반드시 비행하는 지역이 변경될 경우 그 지역에서 다시 하셔야 하며 아래 Declination WebSite 에 접속 경도와 위도 설정 후 진행하십시오

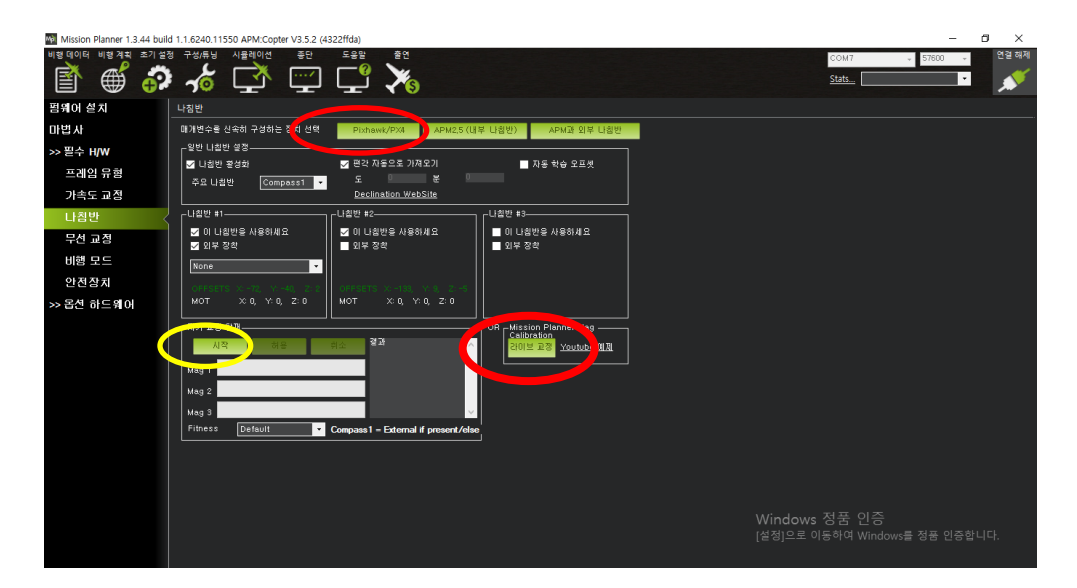

라이브 교정, 시작 버튼을 눌러 실행합니다. 버전에 따라 나침반 켈리 방법이 다를 수 있습니다 https://www.youtube.com/watch?v=DwblLQgF\_GQ 동영상 참고

<u>https://www.youtube.com/watch?v=1TwPvTY5JOs</u> 1분 20 초부터 나침반 켈리 입 니다

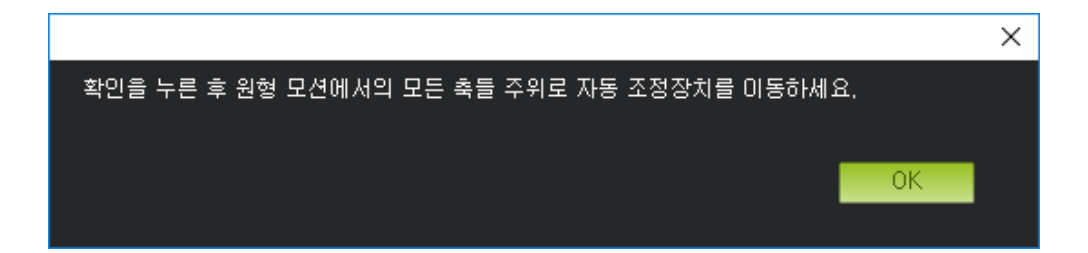

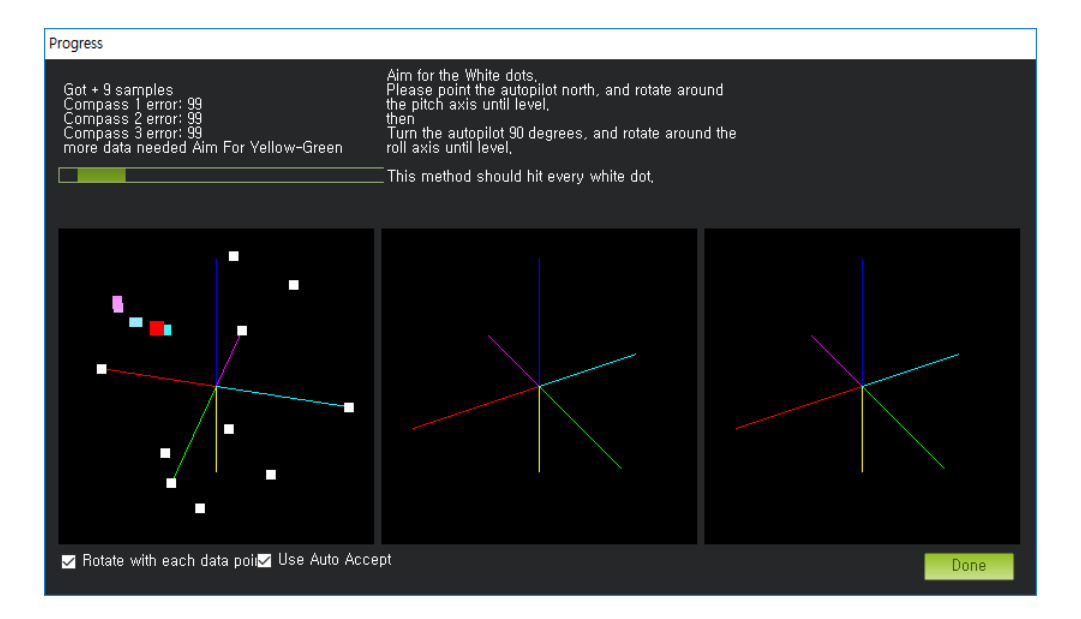

#### 위와 같은 창이 나타납니다

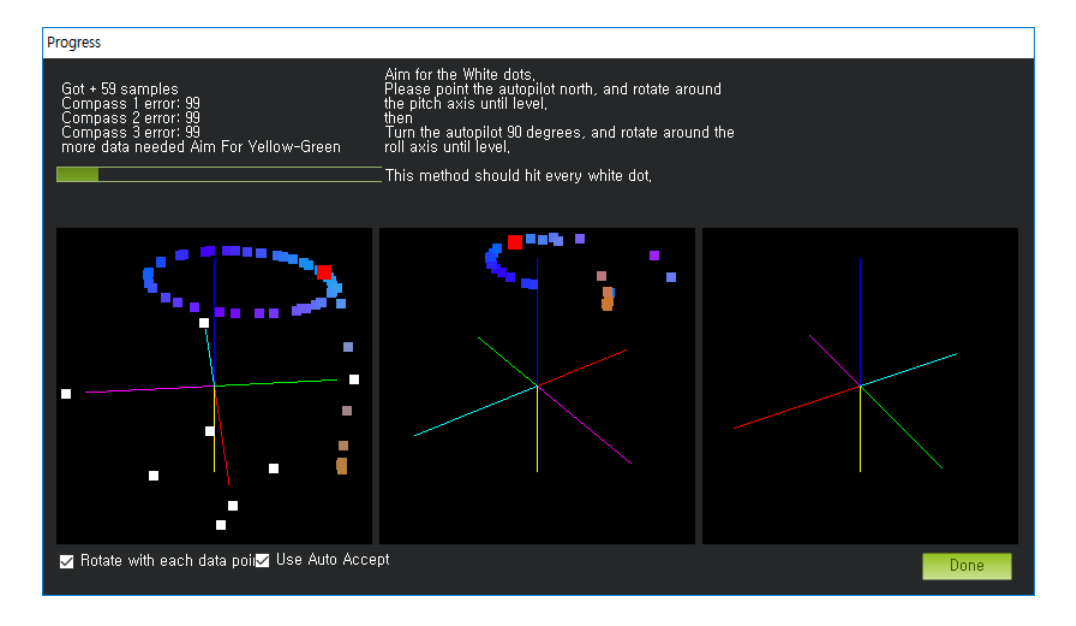

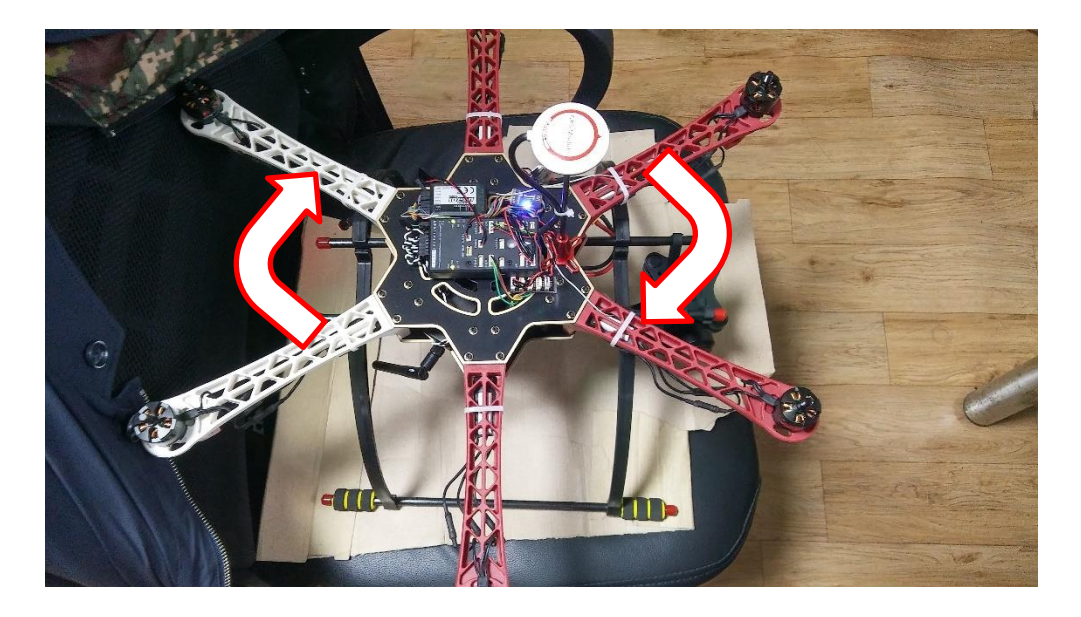

똑바로 드론을 올려둔 후, 위에서 봤을 때 360 도로 천천히 회전시켜 위와 같이 원이 그려지도록 합니다.

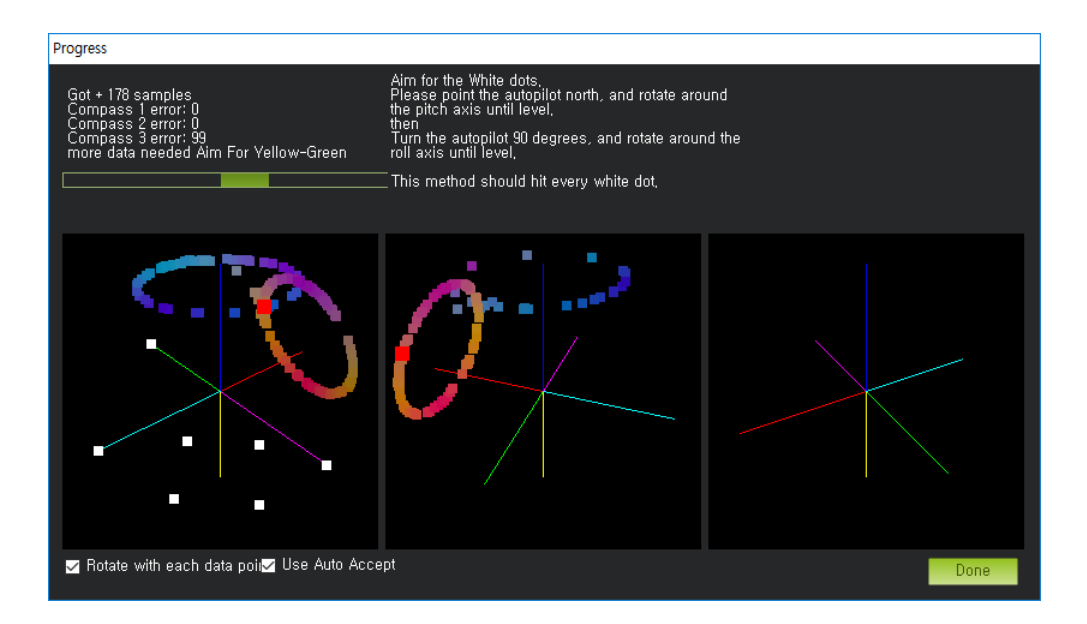

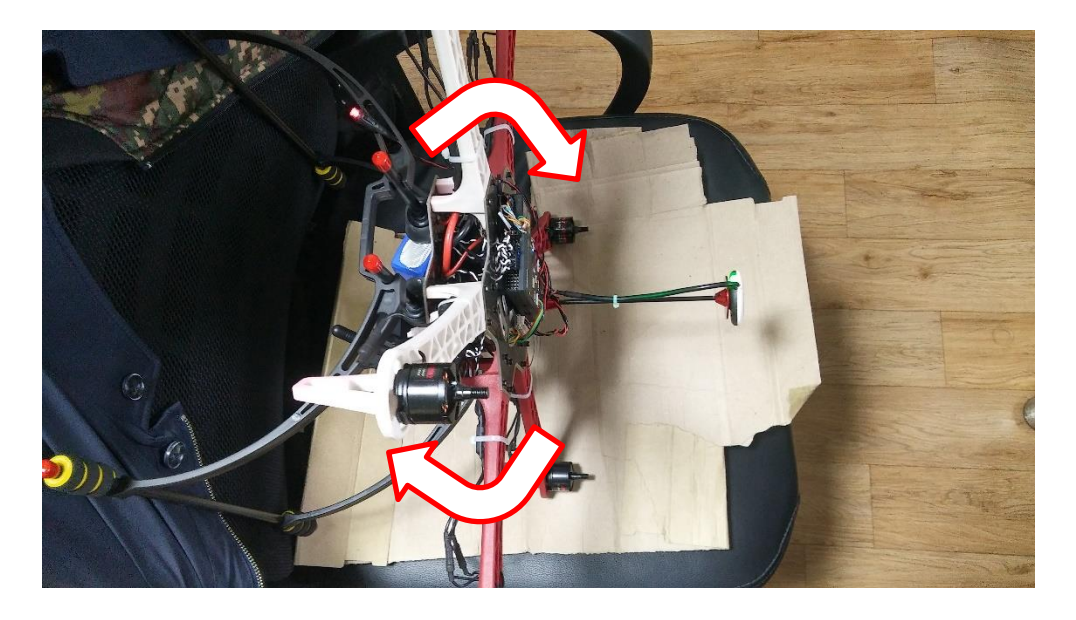

마찬가지로 드론을 사진과 같은 앞이 바닦 방향으로 돌려줘 위와 같이 되도록 합니다. 그리고 계속 아래와 다른 축으로도 회전시킵니다.

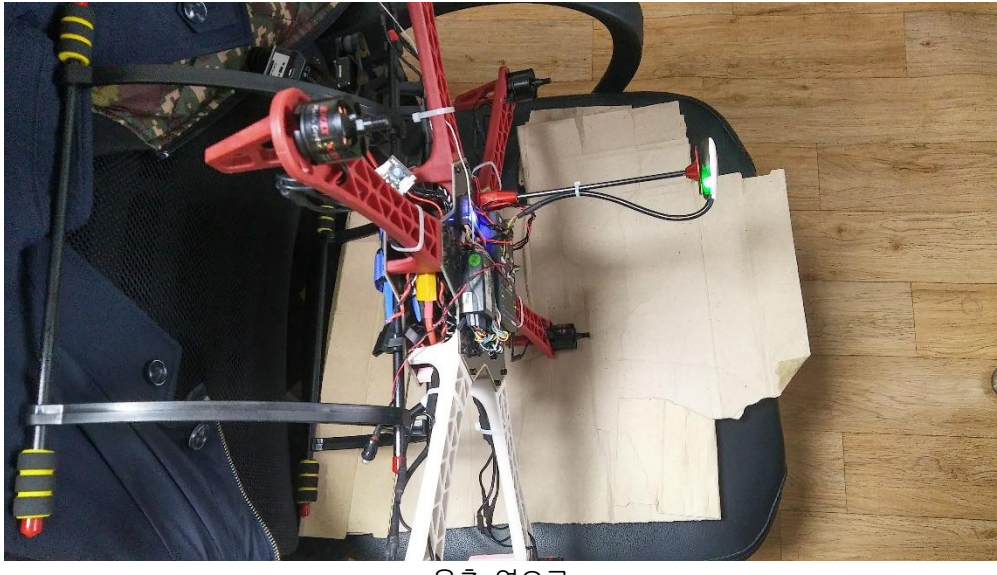

우측 옆으로

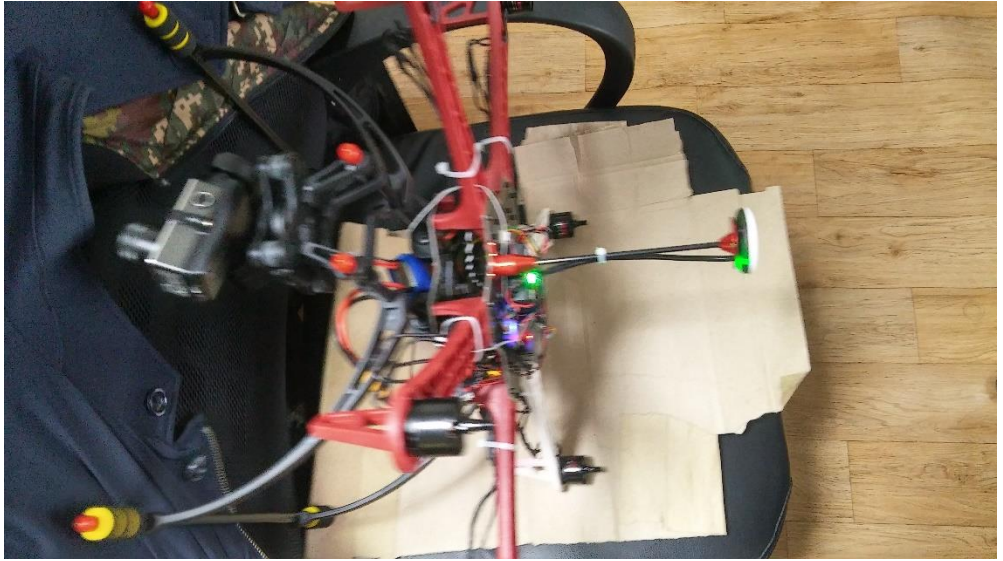

뒤 쪽이 바닦으로

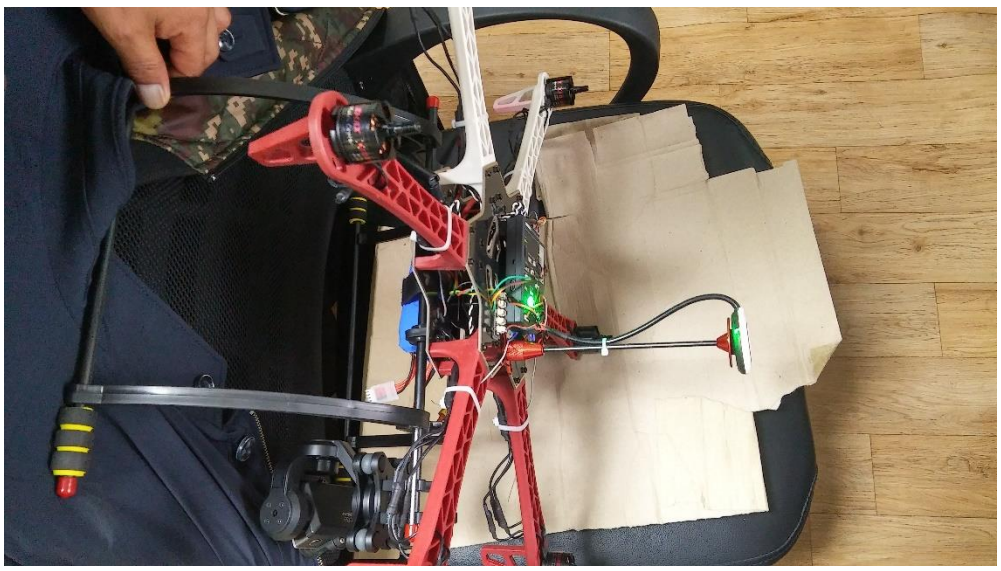

죄측이 바닦으로

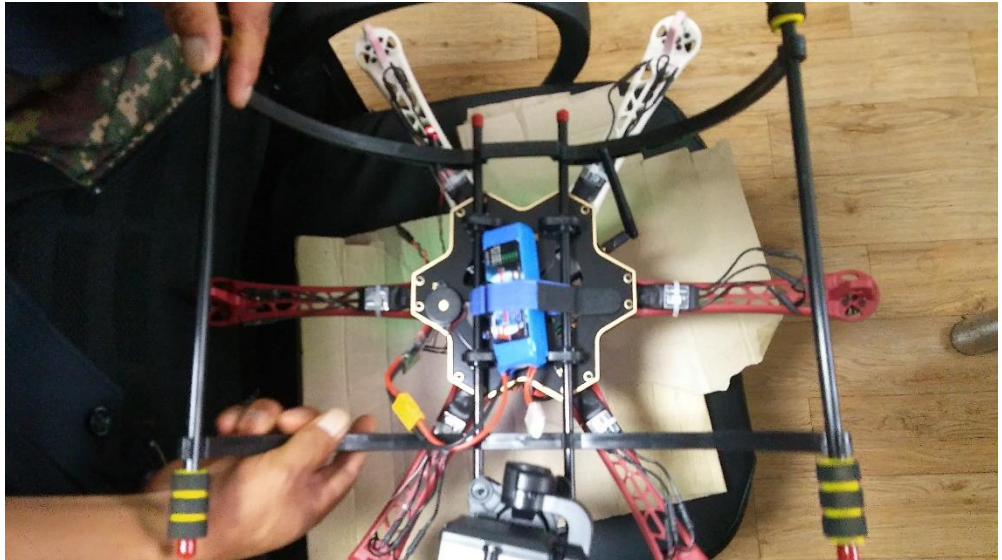

기체를 뒤집고 기체 앞이 전방을 향하도록 합니다

| New Mag Offsets                                                          |    | $\times$ |
|--------------------------------------------------------------------------|----|----------|
| New offsets for compass #1 are -65 -48<br>These have been saved for you, | -9 |          |
|                                                                          | OK |          |
|                                                                          |    |          |

진행하면 위와 같은 메시지가 뜨면서 오프셋이 저장되었다는 알림이 나타납니다. 그리고 캘리브레이션이 종료됩니다.

# 1.20.9 표준매개변수

| Mission Planner 1.3.44 build | 1.1.6240.11550 APM:Copter V3.5.2 (4322ffda)                                                                                                    | -         | 6 ×          |
|------------------------------|----------------------------------------------------------------------------------------------------|-----------|--------------|
| 비행데이터 비행계획 초기설정              | 3 구성/유님 시뮬레이션 중단 도움함 출연 ···································                                                                                                    | + 57600 · | 연결 해제        |
| 1                            |                                                                                                    | *         | _ <b>*</b>   |
| 비행 모드                        | · 얘게 변수 쓰기 · · · · · · · · · · · · · · · · · ·                                                                                                    |           |              |
| 가상물타리                        | Enable ADSB (ADSB_ENABLE)                                                                                                    |           | ^            |
| 기본 튜닝                        |                                                                                                    |           |              |
| 튜닝 확장                        | Disabled -                                                                                                    |           |              |
| 표준 매개 변수                     | AH-IRS Trim Roll (AH-IRS_TRIM_X)<br>2919 Rodina                                                                                                    |           |              |
| 고급 매개 변수                     | 열렸Compensates for the roll angle difference between the control board and the frame, Positive values make the vehicle roll right.                                                                                                    |           |              |
| 전체 매개변수 리스트                  |                                                                                                    |           | <del>.</del> |
| 전체 매개변수 트리                   |                                                                                                    |           | 745          |
| Planner                      | 이 Handnar "Hunt (Virho_inine_)<br>이 Handnar "Hunt (Virho_inine_)<br>열명Compensates for the pilch angle difference between the control board and the frame, Positive values make the vehicle pitch up/back,<br>결명Compensates for the pilch angle difference between the control board and the frame, Positive values make the vehicle pitch up/back,                                                                                                    |           |              |
|                              |                                                                                                    |           | _            |
|                              | -0,1745                                                                                                    |           | 745          |
|                              | Arm Checks to Peform (bitmask) (ARMING_CHECK)                                                                                                    |           |              |
|                              | 49 Chocies prior to aming motor. This is a bilineask of checks that will be performed befor allowing aming. The default is no check, allowing aming at any time,<br>You can easket instativer checks you profer by adding begaber for evalues of check check by the set thing parameter. For example, to only allow aming when<br>you have GPS lock and not childsate you would set AMMMG_CHECK to 72, For most users it is recommended that you set this to 1 to<br>enable all checks. |           |              |
|                              | 🜌 All 🔲 Barometer 📕 Compass 📕 GPS lock 📕 INS 🔛 Parameters 💭 RC 📕 Board voltage                                                                                                    |           |              |
|                              | Battery Level Arspeed Logging Available Hardware safety switch GPS Configuration                                                                                                    |           |              |
|                              | Ptich axis rate controller D gain (ATC_HAT_PTI_D)<br>옆영Pitch axis rate controller D gain, Compensates for short-term change in desired pitch rate vs actual pitch rate                                                                                                    |           |              |
|                              | 0.0040 [c]                                                                                                    |           | _            |
|                              | · · · · · · · · · · · · · · · · · · ·                                                                                                    |           | 0,02         |
|                              | Pitch axis rate controller feed forward (ATC_RAT_PIT_FF) [설정]으로 이동하여 Windows 영금 건응                                                                                                    |           | 니다.          |
|                              |                                                                                                    |           | ~            |

#### 구성/튜닝 메뉴의 표준 매개 변수 메뉴로 진입합니다

| Mission Planner 1.3.44 build | i 1.1.6240.11550 APM:Copter V3.5.2 (4322ffda) – 🗗 🗙                                                                                                    |
|------------------------------|----------------------------------------------------------------------------------------------------|
| 비행데이터 비행계획 초기설정              | 월 구성(류님 시뮬레이션 종단 도움말 좀면 57500 - 연결 해제                                                                                                    |
| E                            | ' 🐔 L' 🖳 L' 🌾                                                                                                    |
| 비행 모드                        | 陳水 변수 公가 <sup>비가 단</sup> 당 개도 보 했기                                                                                                    |
| 가상울타리                        | Enable ADSB (ADSB_ENABLE)                                                                                                    |
| 기본 튜닝                        |                                                                                                    |
| 튜닝 확장                        | Disabled •                                                                                                    |
| 표준 매개 변수 💦                   | AHRS Trim Roll (AHRS_TRIM_X)                                                                                                    |
| 고급 매개 변수                     | 월영Compensates for the roll angle difference between the control board and the frame. Positive values make the vehicle roll right.                                                                                                    |
| 전체 매개변수 리스트                  | 009 St                                                                                                    |
| 전체 매개변수 트리                   | -0.1745 0.1745                                                                                                    |
| Planner                      | APHES TIMEPTED (APHES_TERM_T)<br>1917 Addies<br>1917 Addies for the nith and a difference heliveen the control hoard and the frame. Positive values make the vehicle nitch un/hack                                                                                                    |
|                              |                                                                                                    |
|                              | uli Martina (1745)                                                                                                    |
|                              | Arm Checks to Peform (bitmask) (APMING_CHECK)                                                                                                    |
|                              | ∰ Checks prior be aming anoto. The is a bitmask of checks that will be performed befor allowing a ming. The defaultis no checks: a baiwing a ming at any time,<br>You can aselet unhaver check soy purefor by adding beginer the values of each check, be be at this parameter, for oxample, bo only allow arming when<br>anothe all checkst,<br>emable all checkst, |
|                              | Al Barometer Compass GPS lock INS Parameters RC Board voltage                                                                                                    |
|                              | Battery Level 📕 Arspeed 📕 Logging Available 📕 Hardware safety switch 📕 GPS Configuration                                                                                                    |
|                              | rest internate controller D gain (ATC_FAT_PIT_D)<br>29Pitch ask reast reads of the sen. Compensates for short-term change in desired pitch rate                                                                                                    |
|                              |                                                                                                    |
|                              |                                                                                                    |
|                              | Pitch axis rate controller feed forward (ATC RAT PIT FF) Windows 정품 인증 0,002                                                                                                    |
|                              | 설명Pitch axis rate controller feed forward [실정]으로 이동하여 Windows를 정품 인증합니다.                                                                                                    |
|                              |                                                                                                    |

Arm Check to Perform 의 "All" 체크를 해제합니다.

위 사항을 해제하지 않을 경우 모든 장치가 정상 작동, 감지하지 못할 경우 시동이 걸 리지 않습니다

또한 각 센서를이 이상이 있다 하더라도 시동이 걸린다는 이야기 입니다. 초보인 경우에는 ALL에 체크를 하시는 것이 좋습니다 그리고 "매개 변수 쓰기" 버튼을 눌러 저장합니다.

# 1.20.10 가상울타리

| Mission Planner 1.3.44 build | 1.1.6240.11550 APM:Co | pter V3.5.2 (4322ffda) |    |  |                | - 1         | o ×   |
|------------------------------|-----------------------|------------------------|----|--|----------------|-------------|-------|
| 비행데이터 비행계획 초기설정              | 구성/튜닝 시뮬레이션           | 종단 도움말                 | 출연 |  | COM7           | ÷ 57600 ÷   | 연결 해제 |
| 🖹 🌐 🖓                        | 🦽 🗸                   |                        | ×8 |  | Stats          | •           |       |
| 비행 모드                        | 가상울타리                 |                        |    |  |                |             |       |
| 가상울타리                        | 활성화                   | 불성화                    |    |  |                |             |       |
| 기본 튜닝                        | 유형                    | - None                 |    |  |                |             |       |
| 튜닝 확장                        | 실행                    | RTL or Land 🔻          |    |  |                |             |       |
| 표준 매개 변수                     | 최대 고도[m]              | 100 💂                  |    |  |                |             |       |
| 고급 매개 변수                     | 최대 반지름[m]             | S00 🚖                  |    |  |                |             |       |
| 전체 매개변수 리스트                  | RTL 고도(m)             | 50                     |    |  |                |             |       |
| 전체 매개변수 트리                   |                       |                        |    |  |                |             |       |
| Planner                      |                       |                        |    |  |                |             |       |
|                              |                       |                        |    |  |                |             |       |
|                              |                       |                        |    |  |                |             |       |
|                              |                       |                        |    |  |                |             |       |
|                              |                       |                        |    |  |                |             |       |
|                              |                       |                        |    |  |                |             |       |
|                              |                       |                        |    |  |                |             |       |
|                              |                       |                        |    |  |                |             |       |
|                              |                       |                        |    |  |                |             |       |
|                              |                       |                        |    |  |                |             |       |
|                              |                       |                        |    |  |                |             |       |
|                              |                       |                        |    |  | dows 정품 인증     |             | 151   |
|                              |                       |                        |    |  | 으로 이동하여 Window | is을 성품 민중합니 | ILI.  |
|                              |                       |                        |    |  |                |             |       |

구성/튜닝 메뉴의 가상울타리 메뉴로 이동합니다.

최대 고도, 반지름, RTL 고도를 설정해야 합니다. 직접 수치로 입력합니다.

| Mission Planner 1.3.44 build | 1.1.6240.11550 APM:Copt | ter V3.5.2 (4322ffda) |    |  |          |                  | - 6     | × u   |
|------------------------------|-------------------------|-----------------------|----|--|----------|------------------|---------|-------|
| 비행데이터 비행계획 초기설정              | 구성/튜닝 시뮬레이션             | 종단 도응말                | 출연 |  | 0        | ом7 <sub>т</sub> | 57600 - | 연결 해제 |
| 🖹 🍯 🌮                        | 🦽 🖾                     | <u> </u>              | ×s |  | <u>s</u> | tats             | •       | *     |
| 비행 모드                        | 가상울타리                   |                       |    |  |          |                  |         |       |
| 가상울타리                        | 활성화                     | 활성화                   |    |  |          |                  |         |       |
| 기본 튜닝                        | 유형                      | None 🔻                |    |  |          |                  |         |       |
| 튜닝 확장                        | 실행                      | RTL or Land           |    |  |          |                  |         |       |
| 표준 매개 변수                     | 최대 고도[m]                | 50                    |    |  |          |                  |         |       |
| 고급 매개 변수                     | 최대 반지욤[m]               | 200                   |    |  |          |                  |         |       |
| 전체 매개변수 리스트                  | RTL 고도[m]               | 20                    |    |  |          |                  |         |       |
| 전체 매개변수 트리                   |                         |                       |    |  |          |                  |         |       |
| Planner                      |                         |                       |    |  |          |                  |         |       |
|                              |                         |                       |    |  |          |                  |         |       |
|                              |                         |                       |    |  |          |                  |         |       |
|                              |                         |                       |    |  |          |                  |         |       |
|                              |                         |                       |    |  |          |                  |         |       |
|                              |                         |                       |    |  |          |                  |         |       |
|                              |                         |                       |    |  |          |                  |         |       |
|                              |                         |                       |    |  |          |                  |         |       |
|                              |                         |                       |    |  |          |                  |         |       |
|                              |                         |                       |    |  |          |                  |         |       |
|                              |                         |                       |    |  |          |                  |         |       |
|                              |                         |                       |    |  |          |                  |         |       |
|                              |                         |                       |    |  |          |                  |         | 다.    |
|                              |                         |                       |    |  |          |                  |         |       |

#### 수치가 입력된 모습

최대 고도(m): 50 / 최대 반지름(m): 200 / RTL 고도(m): 20 고정익의 경우 비행 거리가 최소 300M 이상이니 실제 비행 가능한 거리와 고도를 입 력합니다(위 값은 예문 입니다)

#### 1.20.11 튜닝 확장

| Mission Planner 1.3.50 bu | illd 1.3.50.0 ArduPlane | V3.8.5 (7dc5e | 040)                 |                 |                     |          |         | - 0 | $\times$ |
|---------------------------|-------------------------|---------------|----------------------|-----------------|---------------------|----------|---------|-----|----------|
| 48 4041 H 49 42 -71 28    |                         |               |                      |                 |                     | COM8     | ↓ 11520 | •   |          |
| 비행 모드                     | -Servo Roll Pid-        |               |                      |                 | -Servo Yaw          |          |         |     |          |
| 기본 튜닝                     | P                       | 0,6           | <b>∃</b>    ₽        | 0,6             | Yaw 2 roll          | 1.00 😜   |         |     |          |
| 표준 매개 변수                  |                         | 0,10          |                      | 0,15            | 적분                  | 0.00     |         |     |          |
| 고급 매개 변수                  |                         | 30            |                      | 30              | 천생<br>최대 integrator | 15       |         |     |          |
| 전체 매개변수 리스트               | <br>L1 제어 - 회전 제0       | I             |                      |                 |                     |          |         |     |          |
| 전체 매개변수 트리                | 주기                      | 20            |                      |                 |                     |          |         |     |          |
| Planner                   |                         | 0.73          | <b>_</b>             |                 |                     |          |         |     |          |
|                           | 상승 최대치 (m/s)            | 5,0           | <b>:</b>             |                 |                     |          |         |     |          |
|                           | 최소 하강(m/s)              | 2,0           | Cother Mix's         |                 | ┌조절판 0~100%         |          |         |     |          |
|                           | 최대 하강(m/s)              | 5,0           | €    <sup>P to</sup> | □ <del>\$</del> | 순함                  | 45       |         |     |          |
|                           | Pitch 완충                | 0,0           | Rudder Rudder        | 0,500 ≑         | 최                   | •        |         |     |          |
|                           | 시간 상수                   | 5.0           | ÷                    |                 | 최내                  | 100      |         |     |          |
|                           |                         |               |                      |                 | SlewRate            |          |         |     |          |
|                           |                         |               | _ 말중 것도<br>최대 조향     | 45 🔔            | 이맘녹도 m/s<br>[순항     | 12       |         |     |          |
|                           |                         |               | 20                   | 20              | 최소                  | 9        |         |     |          |
|                           |                         |               | 최소                   | -25 📫           | 최대                  | 22 🜲     |         |     |          |
|                           |                         |               |                      |                 | 비율                  | 1,9936 🜲 |         |     |          |
|                           |                         |               |                      |                 | L                   |          |         |     |          |

튜닝 확장 메뉴로 이동하고, 위 적색 창에서 기체의 각도, 속도등을 설정한 후 "매개 변 수 쓰기"를 눌러 저장합니다.(기본 사용가능)

#### 1.20.11.1 오토튠 채널 설정 방법

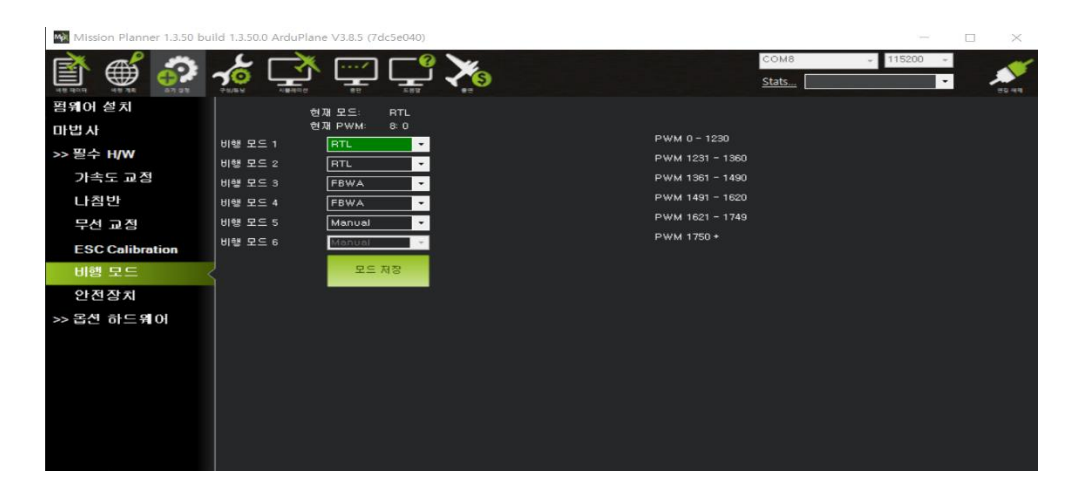

위와 같이 6개의 비행 모드중 1개의 원하는 부분에 AutoTune 를 선택한 후 "매개 변 수 쓰기"를 눌러 저장합니다. (조종기의 채널 ?(원하는)번에 스위치 설정을 하여야 함) 오토튠은 기본 모드(매뉴얼)에서 서보트림을 이용하여 기체가 수평 비행을 하는 상태에 서 실행해야 합니다

- 이 작업은 자이로가 기체를 스스로 수평을 유지하는 데이터로 사용하는것이므로 매뉴얼 모드와는 값이 다름니다
  - 오토튠 : 비행중 해당 채널을 활성화(오토튠)하면 기체가 스스로 PID 값을 보정하여 저장합니다.

실행 : 비행모드를 스텔빌 모드(기타)로 이륙 후, 오토튠 스위치를 활성화합니다. 활성화되면 기체를 엘이베이터를 이용하여 상,하로 움직이는 작업을 합니다 다음은 에일러론을 이용하여 기체를 좌우로 움직이며 PID을 보정합니다 다음은 러더, 순서는 없으며 가능하면 기능 별로 20초 이상 하는 것이 좋으나 경험상 10초 이상은 하셔야 합니다(기체가 상당히 둔함) 이 과정이 모두 끝나면 스위치를 스테빌 모드로 전환해 보고 수평을 유지하면 RTL도 한번 시도해 봅니다

#### 1.20.12 카메라 짐벌(드론시 사용함)

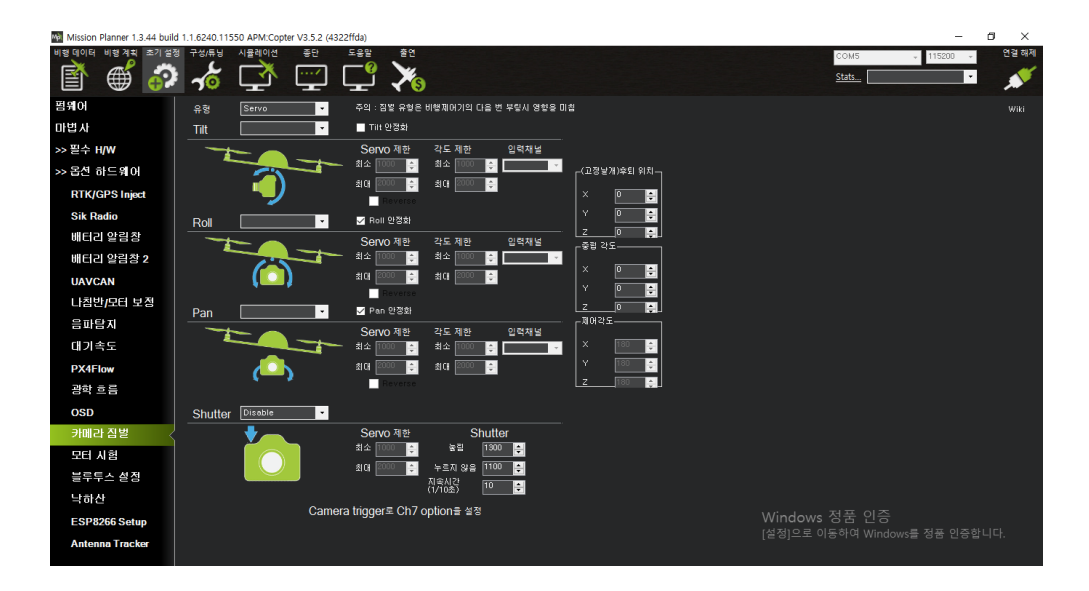

초기 설정 메뉴의 카메라 짐벌 메뉴로 이동합니다.

| Mission Planner 1.3.44 bu                                                                                                    | ild 1.1.6240.11550 APM:Copte  | er V3.5.2 (4322ffda)                                                                                                    |                                                               |                                    |                                 | - 🗆 X                 |
|----------------------------------------------------------------------------------------------------|-------------------------------|----------------------------------------------------------------------------------------------------|---------------------------------------------------------------|------------------------------------|---------------------------------|-----------------------|
| 비행 데이터 비행 계획 초기 설명                                                                                                    | 정 구성/튜닝 시뮬레이션                 |                                                                                                    |                                                               |                                    | COM5<br>Stats                   | ▼ 115200 ▼ 연결 해제<br>▼ |
| 범위이 설치<br>마반 사<br>>> 필수 H/W<br>>> 원수 H/W<br>RTK/GPS Inject<br>Sik Radio<br>네티리2 알림장<br>네티리2 알림장 2<br>UAVCAN<br>나침발/RCF 보장<br>음파팀지<br>대기속도<br>PX4Flow<br>광호름<br>OSD<br>기메리 집별<br>모단 시험<br>블루투스 생정 | Rol<br>Pan<br>Shutter Disable | • Still SE θ the uter transmitter<br>• Thir (2 Shill<br>• Thir (2 Shill<br>• Servo RU<br>• Servo RU<br>• Servo | 의 김 을 선 부익시 영향을 이상<br>응 · · · · · · · · · · · · · · · · · · · | 911-<br>5<br>7<br>7<br>7<br>7<br>7 |                                 |                       |
| ESP8266 Setup<br>Antenna Tracker                                                                                                    |                               | Camera trigger로 Ch7 option을 {                                                                                                    | 설정                                                            | Win<br>[설경                         | ndows 정품 인증<br>gj으로 이동하여 Window |                       |

위와 같이 설정합니다.

[설정 예시]

- 유형 : Servo
- Tilt, Roll, Pan, Shutter : RC9(AUX OUT 1) 각각 다르게 픽스호크 RC 을 할당합니다)
- 입력채널 : Devo7 기준 RC7(Aux2)

# 1.21 기체 설정 업로드(전체 매개변수)

기체의 설정 값은 게임플러스에서 제공하는 값을 업로드하여 사용하시면 됩니다 다만 기체의 무게, 크기가 변할 경우 PID 값은 차이가 날 수 있습니다

본 기체 구매자는 게임플러스에듀 기술지원팀과 상담을 통하여 기체 설정 및 세팅 값을 기체에 업로드하여 간단한 설정 후 바로 비행을 할 수 있도록 설정 값을 제공해 그림니 다

#### 1.21.1 기체 설정

기체를 설정하는 부분 중 반드시 알아야하는 부분만 간략히 설명합니다 나머지 부분은 본 게임플러스에서 제공하는 파라메타 값을 그대로 업로드하시면 됩니다

가장 먼저 해야 할 일은 Q\_ENABLE 0을 1로 설정하여 QuadPlane 지원을 사용하도 록 설정한 다음 올바른 쿼드플레인 프레임 클래스 및 프레임 유형을 선택하는 것입니 다.

1. 미션 플래너의 전체 매개변수에서 Q\_ENABLE의 Value 값 0 을 1 로 수정 저장합니 다

위와 같이 설정하면 비행기와 드론을 조합할 수 있도록 새로운 값들이 생성되는데 이것 이 VTOL 기를 설정할 수 있는 값입니다

2. 트라이 콥터의 경우 Q\_FRAME\_CLASS = 7

- •쿼드의 경우 1
- 헥사용 2개
- 3 : 옥타
- •4: 옥타쿼드
- •5:Y6
- •7:트라이
- •테일시터 10

3.  $Q_FRAME_TYPE = 1$ 

- •0: 플러스 프레임
- 1 프레임 X 경우 (드론의 경우 X 형태의 모든 드론을 의미함)
- •2:V 프레임
- •3:H 프레임
- 11 : FireFly6Y6 (Y6 한정)
- 4. Q\_ENABLE, Q\_FRAME\_CLASS 및 Q\_FRAME\_TYPE 을 구성한 후에는 재부팅 합니 다
- 5. Q\_TILT\_MASK = 3 틸트 로터의 가장 중요한 매개변수는 Q\_TILT\_MASK 매개변수의 틸트 마스크입니다 Q\_TILT\_MASK 는 모터가 차량에 기울일 수 있는 비트마스크입니다. 활성화해야 하

는 비트는 선택한 프레임 클래스 및 프레임 유형에 대한 표준 ArduCopter 모터 맵 의 모터 순서에 해당합니다. 예를 들어 전면 두 모터가 기울어지는 틸트 트리콥터가 있는 경우 Q\_TILT\_MASK 를 2+1 인 3 으로 설정해야 합니다. 위 사항들은 쿼드 플래인을 설정하는 가장 기본이 되는 사항입니다

#### 1.21.2 6. 틸트 서보 설정

- SERVO11\_FUNCTION Value 값을 75 로 수정 저장합니다
- SERVO12\_FUNCTION Value 값을 76 으로 수정 저장합니다

| 1 | SERV011               |                                                                                                    |
|---|-----------------------|----------------------------------------------------------------------------------------------------|
|   | SERVO11_FUN 75        | U:Disabled 1:HCPassThru 2:Hap 3:Hap_auto 4:Aileron 5:mount_pan /:mount_tilt<br>8:mount_roll 9:mount_open 10:camera_trigger 11:release 12:mount2_pan 13:mou… |
|   | -SERVO11_MAX 2020 PWM | 800 2200                                                                                                    |
|   | -SERVO11_MIN 820 PWM  | 500 2200                                                                                                    |
|   | -SERVO11_REV 0        | 0:Normal 1:Reversed                                                                                                    |
|   | SERVO11_TRIM 1350 PWM | 800 2200                                                                                                    |
|   | SERVO12               |                                                                                                    |
|   | -SERVO12_FUN, 76      | U:Disabled 1:HCPassThru 2:Hap 3:Hap_auto 4:Aileron 6:mount_pan 7:mount_tilt<br>8:mount_roll 9:mount_open 10:camera_trigger 11:release 12:mount2_pan 13:mou+ |
|   | -SERVO12_MAX 2020 PWM | 800 2200                                                                                                    |
|   | -SERVO12_MIN 820 PWM  | 500 2200                                                                                                    |
|   | -SERVO12_REV, 0       | 0:Normal 1:Reversed                                                                                                    |
|   | SERVO12_TRIM 1500 PWM | 800 2200                                                                                                    |

#### 1.21.3 모터 수직, 수평 값 조정하기

- SERVO11, SERVO12 의 MIN, MAX 값으로 조정한다
- 뒤에서 보았을 때 왼쪽이 SERVO11 입니다
- 뒤에서 보았을 때 오른쪽이 SERVO12 입니다
- MIN 은 수직 상태에서 앞, 뒤로 기울임 값을 제어한다 (800~820)
- MAX는 수평상태에서 상, 하 기울임 값을 제어한다 (2020)

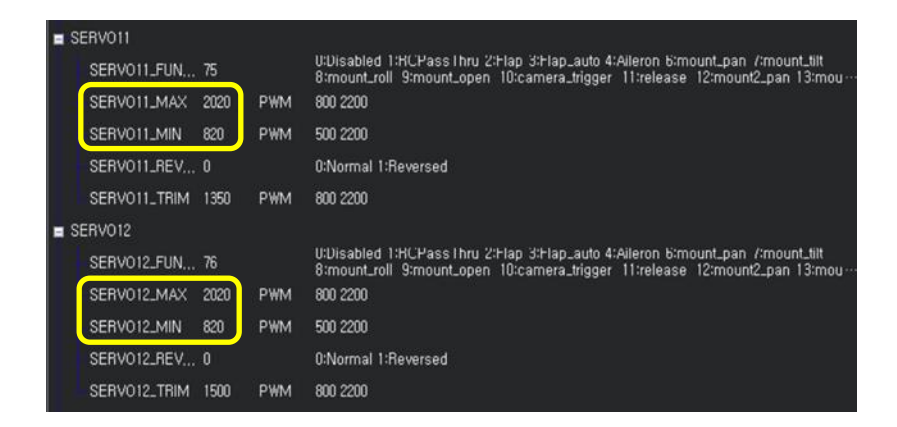

## 1.21.4 요 틸트 각도 조정(앞 모터 서보 최대 각)

- Q-TILT-YAW-ANGLE 에서 값을 조정합니다
- 이 값이 너무 크면 프로펠러가 주익과 충돌하는 현상이 발생합니다
   (20 이상인 경우 충돌 가능성이 있음)(18 로 수정)

-Q\_TILT\_YAW\_ANGLE 18 0.30

#### 1.21.5 전, 후방 틸트 속도 조정

- 쿼드 또는 플래인으로 전환시 틸트 속도는 Q\_TILT\_RATE\_UP, DN 으로 조정합 니다
- Q\_TILT\_RATE\_DN 은 30 으로 설정(기본값 입니다)
   이 값이 높으면 전방 모터가 수직에서 수평으로 변화하는 시간이 길어 집니다
   반대로 값이 낮으면 수직에서 수평으로 변화하는 시간이 짧아 집니다
- Q\_TILT\_RATE\_UP 은 100 으로 설정
   이 값이 낮을 경우 모터가 수평에서 수직으로 변화하는 시간이 길어지며 기체
   의 활공 시간이 길어지고 정지 비행하려는 시간도 길어 집니다

| Q_TILT_RATE_DN | 30  | deg/s | 10 300 |
|----------------|-----|-------|--------|
| Q_TILT_RATE_UP | 100 | deg/s | 10 300 |

본 기체의 틸트 값은 DN 20, UP 100 입니다

## 1.21.6 PID 수정

다음은 본 기체에 적용한 실제 PID 수정 값입니다 가능하면 D 값은 수정하지 마십시오

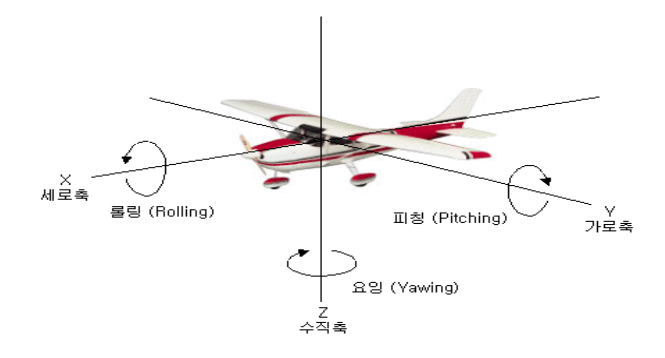

#### 1.21.6.1 롤(RLL)롤링

기체가 좌, 우 로 흔들리며 수평 비행을 유지하지 못할 경우는 다음 사항을 수정합니다

- Q\_A\_RAT\_RLL\_P 는 ======== 0.35
- Q\_A\_RAT\_RLL\_I 는 ======== 0.3

| -Q_A_RAT_RLL_I   | 0,3  |   | 0,01 2,0 |
|------------------|------|---|----------|
| Q_A_RAT_RLL_IMAX | 0,5  | % | 01       |
| -Q_A_RAT_RLL_P   | 0,35 |   | 0,05 0,5 |

1.21.6.2 피치, 엘리베이터(PIT)피칭

기체가 앞뒤로 흔들리며 수평을 유지하지 못할 경우 다음 사항을 수정합니다

- Q\_A\_RAT\_PIT\_P 는 ======= 0.3
- Q\_A\_RAT\_PIT\_I 는 ======= 0.25

| Q_A_RAT_PIT_I    | 0,25 |   | 0,01 2,0  |
|------------------|------|---|-----------|
| Q_A_RAT_PIT_IMAX | 0,5  | % | 01        |
| -Q_A_RAT_PIT_P   | 0,3  |   | 0,05 0,50 |

#### 1.21.6.3 요, 러더(YAW)요잉

기체가 요잉을하며 수평을 유지하지 못할 경우 다음 사항을 수정합니다 기체 이륙을 위하여 시동을 걸고 스로틀을 올리면 기체가 회전하는 증상을 보인다 이럴 경우는 P 값이 낮아 자세를 유지하기 힘들기 때문에 이러한 증상이 나타나는 것 입니다

- Q\_A\_RAT\_YAW\_P 는 ======= 0.3
- Q\_A\_RAT\_YAW\_I 는 ======= 0.04

| -Q_A_RAT_YAW_I    | 0,04  |   | 0,010 1,0   |
|-------------------|-------|---|-------------|
| -Q_A_RAT_YAW_IMAX | 0,5   | % | 01          |
| -Q_A_RAT_YAW_P    | 0, 35 |   | 0, 10 2, 50 |

#### 1.21.6.4 전, 후방 틸트 각도

이 값은 드론 형태로 비행할 경우 전방 모터가 기체 제어를 위해 수직 상태에서 앞, 뒤 로 움직일 수 있는 제어 각도를 의미합니다.

이 값이 높으면 전방 두개의 틸트 모터를 제어할 수 있는 각도를 크게할 수 있습니다.

다만 너무 높으면 프로펠러가 주익과 충돌하여 기체가 추락할 수 있으며 또한 과도한 틸트 모터의 각도에 의하여 기체가 후진 또는 전진의 경우 뒤집어지는 경우가 발생할 수 있습니다.(특히 후진의 경우)

• Q\_TILT\_YAW\_ANGLE 는 ====== 18 (20 이상 위험)

본 기트의 기체 설정 값은 본 게임플러스에듀에서 다운로드하실 수 있습니다

작업중 기타 문의사항은 게임플러스에듀 기술지원 문의 바람니다

# 1.21.6.5 기체 순항 속도 설정

본 기체의 순항 최소 속도는 AIRSPEED 센서가 없는 경우 5 로 설정해야 합니다 센서를 장착한 경우 10 으로 설정 합니다

| Mission Planner 1.3.50 bu | lid 1.3.50.0 ArduPlane | V3.8.5 (7dc5e04 | 409               |         |                 |              |          |            |     |
|---------------------------|------------------------|-----------------|-------------------|---------|-----------------|--------------|----------|------------|-----|
| 🖹 🗳 🤣                     | 1 🖈                    | <u> </u>        | - <u>°</u> 泽      |         |                 | COM<br>Stats | 9<br>- 1 | - 115200 - | ×** |
| 비행 모드                     | Servo Roll Pid-        |                 | C Servo Pitch Pid |         | -Servo Yaw      |              | _        |            |     |
| 기본 튜닝                     |                        | 0,6             | P                 | 0,6     | Yew 2 roll      | 1,00         | 2        |            |     |
| 표준 매개 변수                  |                        | 0.020           |                   | 0.020   | 작문<br>완출        | 0.00         | 볊        |            |     |
| 고급 매개 변수                  | INT_MAX                | 30              | INT_MAX           | 30      | ff() integrator | 15           | i i      |            |     |
| 진체 매개변수 리스트               |                        | I               | a                 | ,       |                 |              |          |            |     |
| 전체 매개변수 트리                | <b>⊅</b> /i<br>  185   | 0.75            |                   |         |                 |              |          |            |     |
| Planner                   | TECS                   | 5.0             | 1                 |         |                 |              |          |            |     |
|                           | 최소 하당(m/s)             | 2,0             | -Other Mix's      |         | -조활된 0-100%     |              |          |            |     |
|                           | 최대 81군(m/s)            | 5.0 0           | P to              |         | e <b>t</b>      | 45           |          |            |     |
|                           | Pitch 완용               | 0.0             | Rudder            | 0,500 💠 | <b>4</b>        | 0            |          |            |     |
|                           | 시간 상수                  | 5:0             | П                 |         | #0              | 100          |          |            |     |
|                           |                        |                 |                   |         | SlewRate        | 100          | •        |            |     |
|                           |                        |                 | - 방공 각도           | 45      | -비행숙도 m/s       | 112          |          |            |     |
|                           |                        |                 | 80                | 20      | 희소              | 9            |          |            |     |
|                           |                        |                 | <b>8</b> 4        | -25     | #0              | 22           | R        |            |     |
|                           |                        |                 |                   |         | 41@             | 1.9936       | 8        |            |     |
|                           |                        |                 | 해게 변수 쓰기          |         | 의면 세호 고입        |              |          |            |     |

- 실제 설정값 입니다
- 아래 값들은 본 기체를 테스트 후 설정한 값입니다

| Mission Planner 1.3.66 buil | d 1.3.7054.36589 ArduPlane V3.9.7 (6a3513fb)                                                                       |
|-----------------------------|----------------------------------------------------------------------------------------------------|
| NB 404 MB 78 27 28          |                                                                                                    |
| 비행 모드                       | _Servo Roll Pid                                                                                                    |
| 기본 튜닝 💦                     | P 0.55 🔄 P 0.6 🚔 Yaw 2 roll 1.00 🚔                                                                                 |
| 표준 매개 변수                    | 1 <u>0.10 로</u>   1 <u>0.13 로</u>   적분 <u>0.00 로</u>  <br>  n <u>0.020 르   n</u> <u>0.020 트 1</u> 와축 <u>0.00 트</u> |
| 고급 매개 변수                    | INT_MA 30 ♀ INT_MA 30 ♀ ±                                                                                          |
| 전체 매개변수 리스트                 |                                                                                                    |
| 전체 매개변수 트리                  | 주기 [15                                                                                                    |
| Planner                     |                                                                                                    |
|                             | 최소 하강(m/s)   2.0 ♀   _Other Mix's                                                                                  |
|                             | 최대 하군(m/s) 5.0 🗧 Pto 🔤 순항 45 📑                                                                                     |
|                             | Pitch 완충 0.0 중 Rudder M 0.500 중 최 민 중                                                                              |
|                             | 시간 상수 <u>5.0 </u><br>SlewRate 100                                                                                  |
|                             |                                                                                                    |
|                             | 지내소 <u>야 중</u> 순양 <u>2000 등</u><br>치대 만: 45 <u>이</u> 치소 FB 5 <u>이</u>                                              |
|                             | 최상 Pit -45 ♀ 최대 FB (25 ♀                                                                                           |
|                             | ·····································                                                                              |
|                             | 매개 볃수 쓰기 화면 새로 고침                                                                                                  |
|                             |                                                                                                    |

#### 1.21.6.6 FBWA 설정값

FWBA 모드 저고도 (20~40 미터) 비행시 기체를 제어하는 서보의 최대 각이 작은 경우 기체의 최대 회전 반경이 커지므로 지형에 따라 건물, 나무 기타 등과 충돌을 회피하기 어려워 롤, 피치의 최대 서보 각을 다음과 같이 수정하였습니다

 FWBA 의 롤, 피치 기본값은 다음과 같다

 LIM\_PITCH\_MAX → 2000·········. 수정 값 4500

 LIM\_PITCH\_MIN → - 2000········. 수정 값 - 4500

 LIM\_ROLL\_CD → 2500······· 수정 값..5500

| = l | IM            |       |      |         |
|-----|---------------|-------|------|---------|
|     | LIM_PITCH_MAX | 4500  | cdeg | 0 9000  |
|     | LIM_PITCH_MIN | -4500 | cdeg | -9000 0 |
|     | LIM_ROLL_CD   | 5500  | cdeg | 0 9000  |

#### 1.21.6.7 ARSPD

QSTABILIZE 모드에서 FBWA 모드로 천이할 경우 완전한 천이가 이루어 지질 않아 다음 사항을 수정하였습니다 (AIRSPEED 센서 없음) 기본값 ARSPD\_FBW\_MIN16

| ARSPD |                |    |     |                                                                                                    |
|-------|----------------|----|-----|----------------------------------------------------------------------------------------------------|
|       | _ARSPD_FBW_MAX | 25 | m/s | 5 100                                                                                                    |
|       | ARSPD_FBW_MIN  | 5  | m/s | 5 100                                                                                                    |
|       | ARSPD_TYPE     |    |     | U:None 1:12C-MS452500 2:Analog 3:12C-MS5525 4:12C-MS5525 (0x76) 5:12C-MS5525 (0x77) 6:12C-SDP3X 7:12C-DLVR 8:UAVCAN |

본 기체의 설정 값은 구매자에 한하여 게임플러스에듀에서 제공해 드림니다

# 감사합니다

http://www.gameplusedu.com http://www.gameplusbot.com http://www.dronemaker.co.kr